# PS/2 Displays Maintenance Manual Book Cover

-----

COVER Book Cover

IBM Personal System/2

Display Hardware Maintenance Manual - Vol. 1

January 1993

Document Number SA38-0053-00

Part Number 68G2616

\_\_\_\_\_

EDITION Edition Notice This booklet is a component of PS/2 Bill of Forms number SBOF-2480-00.

# First Edition (January 1993)

The following paragraph does not apply to the United Kingdom or any country where such provisions are inconsistent with local law: INTERNATIONAL BUSINESS MACHINES CORPORATION PROVIDES THIS PUBLICATION "AS IS" WITHOUT WARRANTY OF ANY KIND, EITHER EXPRESS OR IMPLIED, INCLUDING, BUT NOT LIMITED TO, THE IMPLIED WARRANTIES OF MERCHANTABILITY OR FITNESS FOR A PARTICULAR PURPOSE. Some states do not allow disclaimer of express or implied warranties in certain transactions, therefore, this statement may not apply to you.

This publication could include technical inaccuracies or typographical errors. Changes are periodically made to the information herein; these changes will be incorporated in new editions of the publication. IBM may make improvements and/or changes in the product(s) and/or the program(s) described in this publication at any time.

It is possible that this publication may contain reference to, or information about, IBM products (machines and programs), programming, or services that are not announced in your country. Such references or information must not be construed to mean that IBM intends to announce such IBM products, programming, or services in your country.

Requests for technical information about IBM products should be made to your IBM Authorized Dealer or your IBM Marketing Representative.

IBM may have patents or pending patent applications covering subject matter in this document. The furnishing of this document does not give you any license to these patents. You can send license inquiries, in writing, to the IBM Director of Commercial Relations, IBM Corporation, Armonk NY 10504.

# | Copyright International Business Machines Corporation 1993. All rights reserved.

Note to U.S. Government Users -- Documentation related to restricted rights -- Use, duplication or disclosure is subject to restrictions set forth in GSA ADP Schedule Contract with IBM Corp.

## PS/2 Displays Maintenance Manual Notices

FRONT\_1 Notices Any reference to an IBM licensed program or other IBM product in this publication is not intended to state or imply that only the IBM program or other product may be used. Any functionally equivalent program that does not infringe any IBM intellectual property rights may be used instead of the IBM product. Evaluation and verification of operation in conjunction with other products, except those expressly designated by IBM, is the user's responsibility.

The warranty terms and conditions applicable in the country of purchase in respect of an IBM product are available from the supplier. Please retain them with your proof of purchase.

The following terms, denoted by a star ((\*)), used in this publication, are trademarks or service marks of the International Business Machines Corporation in the United States or other countries:

IBM Personal System/2 PS/2

The following terms, denoted by a double star ((\*\*)), used in this publication, are trademarks or service marks of other companies:

Minolta Minolta Corporation

Torx Textron Incorporated

No statements contained in this publication shall affect the statutory rights of consumers.

## PS/2 Displays Maintenance Manual About this Manual

PREFACE About this Manual This manual contains hardware and maintenance information previously contained in the Hardware Maintenance Reference and Hardware Maintenance Service booklets for IBM (\*) Personal System/2 (\*) Displays. The materials have been combined and condensed where reference information and service procedures are the same for all displays. This information appears in the first part of this book, "Part I. General Service Information."

Information specific to each display appears in the chapters listed under the second part of this book, "Part II. Display-Specific Service Information." These chapters include all removal and replacement steps and service procedures that apply only to that specific display.

The third part of the book, "Part III. Parts Catalog," lists all parts and parts numbers for serviceable displays, lists all Element Exchange displays with part numbers, and includes a complete list of the tools and test equipment needed for servicing displays of any type.

To use this manual:

- 1. Determine which display you will be servicing
- 2. Use the diagnostic guide to pinpoint problems
- 3. Follow the common removal procedures to gain access to the display components you will be servicing refer to the display-specific removal procedures for components particular to that display
- Continue to the display-specific service information chapter for the display you are servicing for:
  - function checks pattern checks
- Consult "Part III. Parts Catalog" for parts numbers of components you must replace
- 6. Return to the removal and replacement procedures to replace parts on the display
- 7. Use display-specific adjustment procedures to return the display to normal function.
- (\*) Trademark of IBM Corporation. For a list of trademarks, see "Notices" in topic FRONT\_1.

# PS/2 Displays Maintenance Manual Table of Contents

| CONTENTS Tabl      | e of Contents                                             |
|--------------------|-----------------------------------------------------------|
| COVER              | Book Cover                                                |
| EDITION<br>EDONT 1 | Notices                                                   |
| PREFACE            | About this Manual                                         |
| CONTENTS           | Table of Contents                                         |
| FRONT_2            | Safety                                                    |
| FRONT_2.1          | Safety Labels                                             |
| FRONT_2.2          | Safety at Work                                            |
| FRONT_2.3          | Cathode Ray Tube (CRT) Safety                             |
| FRONT_2.3.1        | Storage of CRTs                                           |
| FRONT_2.3.2        | Maintenance and installation of CRTs                      |
| 1.0                | Part I. General Service Information                       |
| 1.1                | 1. Operation                                              |
| 1.1.1              | Display Modes                                             |
| 1.1.2              | Operator Controls and Power-On Indicator                  |
| 1.1.2.1            | Contrast Control                                          |
| 1.1.2.2            | Brightness Control                                        |
| 1.1.2.3            | Power-On Indicator<br>Dowering Off the System             |
| 1.2                | 2. Diagnostic Guide                                       |
| 1.2.1              | Initial Checks                                            |
| 1.2.1.1            | Visual check 0100                                         |
| 1.2.1.2            | Power check 0110                                          |
| 1.2.2              | Self-Test                                                 |
| 1.2.3              | Basic Function and Pattern Checks and Adjustments         |
| 1.2.4              | Degaussing                                                |
| 131                | Tilt Swivel Stand                                         |
| 1.3.2              | Lift Tilt Swivel Stand                                    |
| 1.3.3              | Rear Cover                                                |
| 1.3.3.1            | Rear Covers, Type 1                                       |
| 1.3.3.2            | Rear Cover, Type 2                                        |
| 1.3.4              | High Voltage Discharge Procedure                          |
| 1.3.5              | Card Tray Assemblies                                      |
| 1 3 7              | Integrated Tube Component (ITC)                           |
| 1.3.8              | Safety Check for Chassis Ground                           |
| 2.0                | Part II. Display-Specific Service Information             |
| 2.1                | 4. 6318/8511/8518-Specific Information                    |
| 2.1.1              | Display-Specific Removals and Replacements                |
| 2.1.1.1            | Tilt Swivel Stand                                         |
| 2.1.1.2            | Rear Cover<br>Card Tray Accomply                          |
| 2.1.1.4            | Signal Cables                                             |
| 2.1.1.5            | Integrated Tube Component (ITC)                           |
| 2.1.2              | Functional Checks and Adjustments                         |
| 2.1.2.1            | Function Checks                                           |
| 2.1.2.2            | Pattern Checks                                            |
| 2.1.2.3            | Adjustment Procedures                                     |
| 2.1.3              | Dhysical Characteristics                                  |
| 2.1.3.2            | Functional Characteristics                                |
| 2.1.4              | Locations 6318/8511/8518 Display                          |
| 2.1.4.1            | Safety Grounds                                            |
| 2.1.4.2            | Parts Locations                                           |
| 2.2                | 5. 8513-Specific Information                              |
| 2.2.1              | Display-Specific Removals and Replacements                |
| 2.2.1.2            | Rear Cover                                                |
| 2.2.1.3            | Control Bridge Assembly                                   |
| 2.2.1.4            | Card Tray Assembly                                        |
| 2.2.1.5            | Integrated Tube Component (ITC)                           |
| 2.2.2              | Functional Checks and Adjustments                         |
| 2.2.2.1            | Function Checks                                           |
| 2.2.2.3            | Adjustment Procedures                                     |
| 2.2.3              | Specifications                                            |
| 2.2.3.1            | Physical Characteristics                                  |
| 2.2.3.2            | Functional Characteristics                                |
| 2.2.4              | Locations                                                 |
| 2.2.4.1            | Card Locations                                            |
| 2.2.4.2<br>2 3     | Cable Connection Locations<br>6 8515-Specific Information |
| 2.3.1              | Display-Specific Removals and Replacements                |
| 2.3.1.1            | Tilt Swivel Stand                                         |
| 2.3.1.2            | Rear Cover                                                |
| 2.3.1.3            | Shield Cover                                              |
| 2.3.1.4            | Card Tray Assembly                                        |
| 2.3.1.5<br>2.3.1.6 | Signal Cable<br>Integrated Tube Component (ITC)           |
| 2.3.2              | Functional Checks and Adjustments                         |
| 2.3.2.1            | Function Checks                                           |
|                    |                                                           |

# PS/2 Displays Maintenance Manual Table of Contents

| 2.3.2.3                                                                                                    | Adjustment Procedures                                                                                                    |
|----------------------------------------------------------------------------------------------------|----------------------------------------------------------------------------------------------------|
| 2.3.2.3                                                                                                    |                                                                                                    |
| 2.3.3                                                                                                    | Specifications                                                                                                    |
| 2.3.3.1                                                                                                    | Physical Characteristics                                                                                                    |
| 2.3.3.2                                                                                                    | Functional Characteristics                                                                                                    |
| 234                                                                                                    | Locations                                                                                                    |
| 2.2.1                                                                                                    | Cofoty Grounda                                                                                                    |
| 2.3.4.1                                                                                                    | Salety Grounds                                                                                                    |
| 2.3.4.2                                                                                                    | Parts Locations                                                                                                    |
| 2.4                                                                                                    | 7. 8516-Specific Information                                                                                                    |
| 2.4.1                                                                                                    | General Checkout Procedures                                                                                                    |
| 2 4 1 1                                                                                                    | MAD 0120: 8516 Touch Display MAD                                                                                                    |
| 2.1.1.1                                                                                                    | OFIC To ab Disula Dispity MAI                                                                                                    |
| 2.4.2                                                                                                    | 8516 Touch Display Diagnostics                                                                                                    |
| 2.4.2.1                                                                                                    | Display Self-test                                                                                                    |
| 2.4.2.2                                                                                                    | Advanced Diagnostic Tests                                                                                                    |
| 2 4 3                                                                                                    | Symptom-to-FRII Index                                                                                                    |
| 2.1.5                                                                                                    | Grazifizztionz                                                                                                    |
| 2.4.4                                                                                                    | specifications                                                                                                    |
| 2.4.4.1                                                                                                    | Physical Characteristics                                                                                                    |
| 2.5                                                                                                    | 8. 8517/9517-Specific Information                                                                                                    |
| 2.5.1                                                                                                    | Display-Specific Removals and Replacements                                                                                                    |
| 2 5 1 1                                                                                                    | Tilt Swivel Stand                                                                                                    |
| 2.5.1.1                                                                                                    |                                                                                                    |
| 2.5.1.2                                                                                                    | Rear Cover                                                                                                    |
| 2.5.1.3                                                                                                    | Pod Assembly                                                                                                    |
| 2.5.1.4                                                                                                    | Electromagnetic Interference Shield                                                                                                    |
| 2515                                                                                                    | Card Trav Assembly                                                                                                    |
| 2 5 1 6                                                                                                    | Cignal Cable                                                                                                    |
| 2.3.1.0                                                                                                    |                                                                                                    |
| 2.5.1.7                                                                                                    | Integrated Tube Component (ITC)                                                                                                    |
| 2.5.2                                                                                                    | Functional Checks and Adjustments                                                                                                    |
| 2.5.2.1                                                                                                    | Function Checks                                                                                                    |
| 2 5 2 2                                                                                                    | Pattern Checks                                                                                                    |
| 2.2.2.2                                                                                                    | Dod Accombly Charles                                                                                                    |
| 4.3.4.3                                                                                                    | POG ASSEMDLY CHECKS                                                                                                    |
| 2.5.2.4                                                                                                    | Adjustment Procedures                                                                                                    |
| 2.5.3                                                                                                    | Specifications                                                                                                    |
| 2.5.3.1                                                                                                    | Physical Characteristics                                                                                                    |
| 2532                                                                                                    | Functional Characteristics 8517 Display                                                                                                    |
| 2.5.5.2                                                                                                    | Functional Characteristics, 0517 Display                                                                                                    |
| 2.5.5.5                                                                                                    | Functional characteristics, 9517 Display                                                                                                    |
| 2.5.4                                                                                                    | Locations                                                                                                    |
| 2.5.4.1                                                                                                    | Safety Grounds                                                                                                    |
| 2.5.4.2                                                                                                    | Parts Locations                                                                                                    |
| 2.5.4.3                                                                                                    | Analog and Video Card Connectors                                                                                                    |
| 2 6                                                                                                    | 9 9515-Specific Information                                                                                                    |
| 2 6 1                                                                                                    | Diaplay Specific Removals and Replacements                                                                                                    |
| 2.0.1                                                                                                    | milt a i al Chand                                                                                                    |
| 2.6.1.1                                                                                                    | Tilt Swivel Stand                                                                                                    |
| 2.6.1.2                                                                                                    | Rear Cover                                                                                                    |
| 2.6.1.3                                                                                                    | Card Tray Assembly                                                                                                    |
| 2.6.1.4                                                                                                    | Signal Cables                                                                                                    |
| 2615                                                                                                    | Integrated Tube Component (ITC)                                                                                                    |
| 2.0.1.5                                                                                                    | Eunational Charles and Idjustments                                                                                                    |
| 2.0.2                                                                                                    | Functional checks and Adjustments                                                                                                    |
| 2.6.2.1                                                                                                    | Function Checks                                                                                                    |
|                                                                                                    | Pattern Checks                                                                                                    |
| 2.6.2.2                                                                                                    |                                                                                                    |
| 2.6.2.2<br>2.6.2.3                                                                                                    | Adjustment Procedures                                                                                                    |
| 2.6.2.2<br>2.6.2.3<br>2.6.3                                                                                                    | Adjustment Procedures<br>Specifications                                                                                                    |
| 2.6.2.2<br>2.6.2.3<br>2.6.3                                                                                                    | Adjustment Procedures<br>Specifications                                                                                                    |
| 2.6.2.2<br>2.6.2.3<br>2.6.3<br>2.6.3.1                                                                                                    | Adjustment Procedures<br>Specifications<br>Physical Characteristics                                                                                                    |
| 2.6.2.2<br>2.6.2.3<br>2.6.3<br>2.6.3.1<br>2.6.3.2                                                                                                    | Adjustment Procedures<br>Specifications<br>Physical Characteristics<br>Functional Characteristics                                                                                                    |
| 2.6.2.2<br>2.6.2.3<br>2.6.3<br>2.6.3.1<br>2.6.3.2<br>2.6.4                                                                                                    | Adjustment Procedures<br>Specifications<br>Physical Characteristics<br>Functional Characteristics<br>Locations                                                                                                    |
| 2.6.2.2<br>2.6.2.3<br>2.6.3<br>2.6.3.1<br>2.6.3.2<br>2.6.4<br>2.6.4.1                                                                                                    | Adjustment Procedures<br>Specifications<br>Physical Characteristics<br>Functional Characteristics<br>Locations<br>Safety Grounds                                                                                                    |
| 2.6.2.2<br>2.6.2.3<br>2.6.3<br>2.6.3.1<br>2.6.3.2<br>2.6.4<br>2.6.4.1<br>2.6.4.2                                                                                                    | Adjustment Procedures<br>Specifications<br>Physical Characteristics<br>Functional Characteristics<br>Locations<br>Safety Grounds<br>Parts Locations                                                                                                    |
| 2.6.2.2<br>2.6.2.3<br>2.6.3<br>2.6.3.1<br>2.6.3.2<br>2.6.4<br>2.6.4.1<br>2.6.4.2<br>2.7                                                                                                    | Adjustment Procedures<br>Specifications<br>Physical Characteristics<br>Functional Characteristics<br>Locations<br>Safety Grounds<br>Parts Locations<br>10 9518-Specific Information                                                                                                    |
| 2.6.2.2<br>2.6.2.3<br>2.6.3<br>2.6.3.1<br>2.6.3.2<br>2.6.4<br>2.6.4.1<br>2.6.4.2<br>2.7<br>2.7                                                                                                    | Adjustment Procedures<br>Specifications<br>Physical Characteristics<br>Functional Characteristics<br>Locations<br>Safety Grounds<br>Parts Locations<br>10. 9518-Specific Information<br>Display-Specific Removals and Poplecoments                                                                                                    |
| 2.6.2.2<br>2.6.2.3<br>2.6.3<br>2.6.3.1<br>2.6.3.2<br>2.6.4<br>2.6.4.1<br>2.6.4.2<br>2.7<br>2.7.1<br>2.7.1                                                                                                    | Adjustment Procedures<br>Specifications<br>Physical Characteristics<br>Functional Characteristics<br>Locations<br>Safety Grounds<br>Parts Locations<br>10. 9518-Specific Information<br>Display-Specific Removals and Replacements<br>Tith Characteristics                                                                                                    |
| 2.6.2.2<br>2.6.2.3<br>2.6.3<br>2.6.3.1<br>2.6.3.2<br>2.6.4<br>2.6.4.1<br>2.6.4.2<br>2.7<br>2.7.1<br>2.7.1.1                                                                                                    | Adjustment Procedures<br>Specifications<br>Physical Characteristics<br>Functional Characteristics<br>Locations<br>Safety Grounds<br>Parts Locations<br>10. 9518-Specific Information<br>Display-Specific Removals and Replacements<br>Tilt Swivel Stand                                                                                                    |
| 2.6.2.2<br>2.6.2.3<br>2.6.3<br>2.6.3.1<br>2.6.4.1<br>2.6.4.1<br>2.6.4.2<br>2.7<br>2.7.1<br>2.7.1.1<br>2.7.1.2                                                                                                    | Adjustment Procedures<br>Specifications<br>Physical Characteristics<br>Functional Characteristics<br>Locations<br>Safety Grounds<br>Parts Locations<br>10. 9518-Specific Information<br>Display-Specific Removals and Replacements<br>Tilt Swivel Stand<br>Rear Cover                                                                                                    |
| 2.6.2.2<br>2.6.2.3<br>2.6.3<br>2.6.3.1<br>2.6.3.2<br>2.6.4<br>2.6.4.1<br>2.6.4.2<br>2.7<br>2.7.1<br>2.7.1<br>2.7.1<br>2.7.1.1<br>2.7.1.2<br>2.7.1.3                                                                                                    | Adjustment Procedures<br>Specifications<br>Physical Characteristics<br>Functional Characteristics<br>Locations<br>Safety Grounds<br>Parts Locations<br>10. 9518-Specific Information<br>Display-Specific Removals and Replacements<br>Tilt Swivel Stand<br>Rear Cover<br>Card Tray Assembly                                                                                                    |
| 2.6.2.2<br>2.6.2.3<br>2.6.3<br>2.6.3.1<br>2.6.4<br>2.6.4.1<br>2.6.4.2<br>2.7<br>2.7.1<br>2.7.1.1<br>2.7.1.1<br>2.7.1.2<br>2.7.1.3<br>2.7.1.4                                                                                                    | Adjustment Procedures<br>Specifications<br>Physical Characteristics<br>Functional Characteristics<br>Locations<br>Safety Grounds<br>Parts Locations<br>10. 9518-Specific Information<br>Display-Specific Removals and Replacements<br>Tilt Swivel Stand<br>Rear Cover<br>Card Tray Assembly<br>Signal Cable                                                                                                    |
| 2.6.2.2<br>2.6.2.3<br>2.6.3<br>2.6.3.1<br>2.6.4<br>2.6.4.1<br>2.6.4.2<br>2.7<br>2.7.1<br>2.7.1.1<br>2.7.1.1<br>2.7.1.2<br>2.7.1.3<br>2.7.1.4<br>2.7.1.5                                                                                                    | Adjustment Procedures<br>Specifications<br>Physical Characteristics<br>Functional Characteristics<br>Locations<br>Safety Grounds<br>Parts Locations<br>10. 9518-Specific Information<br>Display-Specific Removals and Replacements<br>Tilt Swivel Stand<br>Rear Cover<br>Card Tray Assembly<br>Signal Cable<br>Integrated Tube Component (ITC)                                                                                                    |
| 2.6.2.2<br>2.6.2.3<br>2.6.3<br>2.6.3.1<br>2.6.4.1<br>2.6.4.2<br>2.7<br>2.7.1<br>2.7.1.1<br>2.7.1.2<br>2.7.1.3<br>2.7.1.4<br>2.7.1.5<br>2.7.2<br>2.7.1.4                                                                                                    | Adjustment Procedures<br>Specifications<br>Physical Characteristics<br>Functional Characteristics<br>Locations<br>Safety Grounds<br>Parts Locations<br>10. 9518-Specific Information<br>Display-Specific Removals and Replacements<br>Tilt Swivel Stand<br>Rear Cover<br>Card Tray Assembly<br>Signal Cable<br>Integrated Tube Component (ITC)<br>Functional Checks and Adjustments                                                                                                    |
| 2.6.2.2<br>2.6.2.3<br>2.6.3<br>2.6.3.1<br>2.6.3.2<br>2.6.4<br>2.6.4.1<br>2.6.4.2<br>2.7<br>2.7.1<br>2.7.1.1<br>2.7.1.1<br>2.7.1.3<br>2.7.1.4<br>2.7.1.5<br>2.7.2                                                                                                    | Adjustment Procedures<br>Specifications<br>Physical Characteristics<br>Functional Characteristics<br>Locations<br>Safety Grounds<br>Parts Locations<br>10. 9518-Specific Information<br>Display-Specific Removals and Replacements<br>Tilt Swivel Stand<br>Rear Cover<br>Card Tray Assembly<br>Signal Cable<br>Integrated Tube Component (ITC)<br>Functional Checks and Adjustments                                                                                                    |
| 2.6.2.2<br>2.6.2.3<br>2.6.3<br>2.6.3.1<br>2.6.3.2<br>2.6.4<br>2.6.4.1<br>2.6.4.2<br>2.7<br>2.7.1<br>2.7.1<br>2.7.1.1<br>2.7.1.1<br>2.7.1.2<br>2.7.1.3<br>2.7.1.4<br>2.7.1.5<br>2.7.2                                                                                                    | Adjustment Procedures<br>Specifications<br>Physical Characteristics<br>Functional Characteristics<br>Locations<br>Safety Grounds<br>Parts Locations<br>10. 9518-Specific Information<br>Display-Specific Removals and Replacements<br>Tilt Swivel Stand<br>Rear Cover<br>Card Tray Assembly<br>Signal Cable<br>Integrated Tube Component (ITC)<br>Functional Checks and Adjustments<br>Function Checks                                                                                                    |
| 2.6.2.2<br>2.6.2.3<br>2.6.3<br>2.6.3.1<br>2.6.4.2<br>2.6.4<br>2.6.4.1<br>2.6.4.2<br>2.7<br>2.7.1<br>2.7.1.1<br>2.7.1.1<br>2.7.1.2<br>2.7.1.3<br>2.7.1.4<br>2.7.1.5<br>2.7.2<br>2.7.2.1<br>2.7.2.2                                                                                                    | Adjustment Procedures<br>Specifications<br>Physical Characteristics<br>Functional Characteristics<br>Locations<br>Safety Grounds<br>Parts Locations<br>10. 9518-Specific Information<br>Display-Specific Removals and Replacements<br>Tilt Swivel Stand<br>Rear Cover<br>Card Tray Assembly<br>Signal Cable<br>Integrated Tube Component (ITC)<br>Functional Checks and Adjustments<br>Function Checks<br>Pattern Checks                                                                                                    |
| 2.6.2.2<br>2.6.2.3<br>2.6.3<br>2.6.3.1<br>2.6.4.1<br>2.6.4.1<br>2.6.4.2<br>2.7<br>2.7.1<br>2.7.1.1<br>2.7.1.1<br>2.7.1.3<br>2.7.1.4<br>2.7.1.5<br>2.7.2<br>2.7.2.1<br>2.7.2.3                                                                                                    | Adjustment Procedures<br>Specifications<br>Physical Characteristics<br>Functional Characteristics<br>Locations<br>Safety Grounds<br>Parts Locations<br>10. 9518-Specific Information<br>Display-Specific Removals and Replacements<br>Tilt Swivel Stand<br>Rear Cover<br>Card Tray Assembly<br>Signal Cable<br>Integrated Tube Component (ITC)<br>Functional Checks and Adjustments<br>Function Checks<br>Pattern Checks<br>Adjustment Procedures                                                                                                    |
| 2.6.2.2<br>2.6.2.3<br>2.6.3<br>2.6.3.1<br>2.6.3.2<br>2.6.4<br>2.6.4.1<br>2.6.4.2<br>2.7<br>2.7.1<br>2.7.1.1<br>2.7.1.1<br>2.7.1.3<br>2.7.1.4<br>2.7.1.5<br>2.7.2<br>2.7.2.1<br>2.7.2.1<br>2.7.2.3<br>2.7.2.3<br>2.7.3                                                                                                    | Adjustment Procedures<br>Specifications<br>Physical Characteristics<br>Functional Characteristics<br>Locations<br>Safety Grounds<br>Parts Locations<br>10. 9518-Specific Information<br>Display-Specific Removals and Replacements<br>Tilt Swivel Stand<br>Rear Cover<br>Card Tray Assembly<br>Signal Cable<br>Integrated Tube Component (ITC)<br>Functional Checks and Adjustments<br>Function Checks<br>Pattern Checks<br>Adjustment Procedures<br>Specifications                                                                                                    |
| 2.6.2.2<br>2.6.2.3<br>2.6.3<br>2.6.3.1<br>2.6.3.2<br>2.6.4<br>2.6.4.1<br>2.6.4.2<br>2.7<br>2.7.1<br>2.7.1.1<br>2.7.1.2<br>2.7.1.3<br>2.7.1.4<br>2.7.1.5<br>2.7.2.1<br>2.7.2.1<br>2.7.2.3<br>2.7.3<br>2.7.3<br>1                                                                                                    | Adjustment Procedures<br>Specifications<br>Physical Characteristics<br>Functional Characteristics<br>Locations<br>Safety Grounds<br>Parts Locations<br>10. 9518-Specific Information<br>Display-Specific Removals and Replacements<br>Tilt Swivel Stand<br>Rear Cover<br>Card Tray Assembly<br>Signal Cable<br>Integrated Tube Component (ITC)<br>Functional Checks and Adjustments<br>Function Checks<br>Pattern Checks<br>Adjustment Procedures<br>Specifications<br>Physical Characteristics                                                                                                    |
| 2.6.2.2<br>2.6.2.3<br>2.6.3<br>2.6.3.1<br>2.6.3.2<br>2.6.4<br>2.6.4.1<br>2.6.4.2<br>2.7<br>2.7.1<br>2.7.1.1<br>2.7.1.2<br>2.7.1.3<br>2.7.1.4<br>2.7.2.1<br>2.7.2.1<br>2.7.2.1<br>2.7.2.1<br>2.7.2.3<br>2.7.3.1<br>2.7.3.1<br>2.7.                                                                                                    | Adjustment Procedures<br>Specifications<br>Physical Characteristics<br>Functional Characteristics<br>Locations<br>Safety Grounds<br>Parts Locations<br>10. 9518-Specific Information<br>Display-Specific Removals and Replacements<br>Tilt Swivel Stand<br>Rear Cover<br>Card Tray Assembly<br>Signal Cable<br>Integrated Tube Component (ITC)<br>Functional Checks and Adjustments<br>Function Checks<br>Pattern Checks<br>Adjustment Procedures<br>Specifications<br>Physical Characteristics<br>Functional Characteristics                                                                                                    |
| 2.6.2.2<br>2.6.2.3<br>2.6.3<br>2.6.3.1<br>2.6.3.2<br>2.6.4<br>2.6.4.1<br>2.6.4.2<br>2.7<br>2.7.1<br>2.7.1.1<br>2.7.1.2<br>2.7.1.3<br>2.7.1.4<br>2.7.2.1<br>2.7.2.1<br>2.7.2.1<br>2.7.2.3<br>2.7.3.1<br>2.7.3.1<br>2.7.3.2                                                                                                    | Adjustment Procedures<br>Specifications<br>Physical Characteristics<br>Functional Characteristics<br>Locations<br>Safety Grounds<br>Parts Locations<br>10. 9518-Specific Information<br>Display-Specific Removals and Replacements<br>Tilt Swivel Stand<br>Rear Cover<br>Card Tray Assembly<br>Signal Cable<br>Integrated Tube Component (ITC)<br>Functional Checks and Adjustments<br>Function Checks<br>Pattern Checks<br>Adjustment Procedures<br>Specifications<br>Physical Characteristics<br>Functional Characteristics                                                                                                    |
| 2.6.2.2<br>2.6.2.3<br>2.6.3<br>2.6.3.1<br>2.6.4.1<br>2.6.4.1<br>2.6.4.2<br>2.7<br>2.7.1<br>2.7.1.1<br>2.7.1.2<br>2.7.1.3<br>2.7.1.4<br>2.7.1.5<br>2.7.2<br>2.7.2.1<br>2.7.2.1<br>2.7.2.2<br>2.7.3.1<br>2.7.3.1<br>2.7.4                                                                                                    | Adjustment Procedures<br>Specifications<br>Physical Characteristics<br>Functional Characteristics<br>Locations<br>Safety Grounds<br>Parts Locations<br>10. 9518-Specific Information<br>Display-Specific Removals and Replacements<br>Tilt Swivel Stand<br>Rear Cover<br>Card Tray Assembly<br>Signal Cable<br>Integrated Tube Component (ITC)<br>Functional Checks and Adjustments<br>Function Checks<br>Pattern Checks<br>Adjustment Procedures<br>Specifications<br>Physical Characteristics<br>Functional Characteristics<br>Functional Characteristics                                                                                                    |
| 2.6.2.2 $2.6.2.3$ $2.6.3.1$ $2.6.3.2$ $2.6.4$ $2.6.4.1$ $2.6.4.2$ $2.7$ $2.7.1$ $2.7.1.1$ $2.7.1.2$ $2.7.1.3$ $2.7.1.4$ $2.7.1.5$ $2.7.2$ $2.7.2.1$ $2.7.2.1$ $2.7.2.3$ $2.7.3.1$ $2.7.3.1$ $2.7.4.1$                                                                                                    | Adjustment Procedures<br>Specifications<br>Physical Characteristics<br>Functional Characteristics<br>Locations<br>Safety Grounds<br>Parts Locations<br>10. 9518-Specific Information<br>Display-Specific Removals and Replacements<br>Tilt Swivel Stand<br>Rear Cover<br>Card Tray Assembly<br>Signal Cable<br>Integrated Tube Component (ITC)<br>Functional Checks and Adjustments<br>Function Checks<br>Pattern Checks<br>Adjustment Procedures<br>Specifications<br>Physical Characteristics<br>Functional Characteristics<br>Locations<br>Safety Grounds                                                                                                    |
| 2.6.2.2 $2.6.2.3$ $2.6.3.1$ $2.6.3.2$ $2.6.4$ $2.6.4.1$ $2.6.4.2$ $2.7$ $2.7.1$ $2.7.1.1$ $2.7.1.2$ $2.7.1.3$ $2.7.1.4$ $2.7.1.5$ $2.7.2.1$ $2.7.2.1$ $2.7.2.1$ $2.7.2.3$ $2.7.3.1$ $2.7.3.1$ $2.7.4.1$ $2.7.4.1$                                                                                                    | Adjustment Procedures<br>Specifications<br>Physical Characteristics<br>Functional Characteristics<br>Locations<br>Safety Grounds<br>Parts Locations<br>10. 9518-Specific Information<br>Display-Specific Removals and Replacements<br>Tilt Swivel Stand<br>Rear Cover<br>Card Tray Assembly<br>Signal Cable<br>Integrated Tube Component (ITC)<br>Functional Checks and Adjustments<br>Function Checks<br>Pattern Checks<br>Adjustment Procedures<br>Specifications<br>Physical Characteristics<br>Functional Characteristics<br>Locations<br>Safety Grounds<br>Parts Locations                                                                                                    |
| 2.6.2.2<br>2.6.2.3<br>2.6.3<br>2.6.3.1<br>2.6.4.1<br>2.6.4.2<br>2.7<br>2.7.1<br>2.7.1.1<br>2.7.1.2<br>2.7.1.3<br>2.7.1.4<br>2.7.2.1<br>2.7.2.1<br>2.7.2.1<br>2.7.2.3<br>2.7.3.1<br>2.7.3.1<br>2.7.4.1<br>2.7.4.1<br>2.7.4.2<br>3.0                                                                                                    | Adjustment Procedures<br>Specifications<br>Physical Characteristics<br>Functional Characteristics<br>Locations<br>Safety Grounds<br>Parts Locations<br>10. 9518-Specific Information<br>Display-Specific Removals and Replacements<br>Tilt Swivel Stand<br>Rear Cover<br>Card Tray Assembly<br>Signal Cable<br>Integrated Tube Component (ITC)<br>Functional Checks and Adjustments<br>Function Checks<br>Pattern Checks<br>Adjustment Procedures<br>Specifications<br>Physical Characteristics<br>Functional Characteristics<br>Locations<br>Safety Grounds<br>Parts Locations<br>Part III. Parts Catalog                                                                                                    |
| 2.6.2.2<br>2.6.2.3<br>2.6.3<br>2.6.3.1<br>2.6.4.1<br>2.6.4.2<br>2.7<br>2.7.1<br>2.7.1.1<br>2.7.1.2<br>2.7.1.3<br>2.7.1.4<br>2.7.2.2<br>2.7.2.1<br>2.7.2.1<br>2.7.2.3<br>2.7.3.1<br>2.7.3.1<br>2.7.4.1<br>2.7.4.1<br>2.7.4.1<br>2.7.4.2<br>3.0<br>3.1                                                                                                    | Adjustment Procedures<br>Specifications<br>Physical Characteristics<br>Functional Characteristics<br>Locations<br>Safety Grounds<br>Parts Locations<br>10. 9518-Specific Information<br>Display-Specific Removals and Replacements<br>Tilt Swivel Stand<br>Rear Cover<br>Card Tray Assembly<br>Signal Cable<br>Integrated Tube Component (ITC)<br>Functional Checks and Adjustments<br>Function Checks<br>Pattern Checks<br>Adjustment Procedures<br>Specifications<br>Physical Characteristics<br>Functional Characteristics<br>Locations<br>Safety Grounds<br>Parts Locations<br>Part III. Parts Catalog                                                                                                    |
| 2.6.2.2<br>2.6.2.3<br>2.6.3<br>2.6.3.1<br>2.6.4.1<br>2.6.4.2<br>2.7<br>2.7.1<br>2.7.1.1<br>2.7.1.2<br>2.7.1.3<br>2.7.1.4<br>2.7.1.5<br>2.7.2<br>2.7.2.1<br>2.7.2.3<br>2.7.3.1<br>2.7.4.1<br>2.7.4.1<br>2.7.4.2<br>3.0<br>3.1                                                                                                    | Adjustment Procedures<br>Specifications<br>Physical Characteristics<br>Functional Characteristics<br>Locations<br>Safety Grounds<br>Parts Locations<br>10. 9518-Specific Information<br>Display-Specific Removals and Replacements<br>Tilt Swivel Stand<br>Rear Cover<br>Card Tray Assembly<br>Signal Cable<br>Integrated Tube Component (ITC)<br>Functional Checks and Adjustments<br>Function Checks<br>Pattern Checks<br>Adjustment Procedures<br>Specifications<br>Physical Characteristics<br>Functional Characteristics<br>Locations<br>Safety Grounds<br>Parts Locations<br>Part III. Parts Catalog<br>11. Parts Lists<br>Docume Corde                                                                                                    |
| 2.6.2.2<br>2.6.2.3<br>2.6.3<br>2.6.3.1<br>2.6.3.2<br>2.6.4<br>2.6.4.1<br>2.6.4.2<br>2.7<br>2.7.1<br>2.7.1.1<br>2.7.1.2<br>2.7.1.3<br>2.7.1.4<br>2.7.1.5<br>2.7.2<br>2.7.2.1<br>2.7.2.3<br>2.7.3.1<br>2.7.3.1<br>2.7.4.1<br>2.7.4.1<br>2.7.4.2<br>3.0<br>3.1<br>3.1.1<br>2.1.3<br>2.1.3<br>2.1.1<br>2.1.1<br>2.1.1<br>2.1.1<br>2.7.4.2<br>3.0<br>3.1<br>3.1.1<br>2.1.1<br>2. | Adjustment Procedures<br>Specifications<br>Physical Characteristics<br>Functional Characteristics<br>Locations<br>Safety Grounds<br>Parts Locations<br>10. 9518-Specific Information<br>Display-Specific Removals and Replacements<br>Tilt Swivel Stand<br>Rear Cover<br>Card Tray Assembly<br>Signal Cable<br>Integrated Tube Component (ITC)<br>Functional Checks and Adjustments<br>Function Checks<br>Pattern Checks<br>Adjustment Procedures<br>Specifications<br>Physical Characteristics<br>Functional Characteristics<br>Locations<br>Safety Grounds<br>Parts Locations<br>Part III. Parts Catalog<br>11. Parts Lists<br>Power Cords                                                                                                    |
| 2.6.2.2<br>2.6.2.3<br>2.6.3<br>2.6.3.1<br>2.6.3.2<br>2.6.4<br>2.6.4.1<br>2.7.1<br>2.7.1.1<br>2.7.1.2<br>2.7.1.3<br>2.7.1.4<br>2.7.2.1<br>2.7.2.1<br>2.7.2.1<br>2.7.2.3<br>2.7.3.1<br>2.7.3.1<br>2.7.4.1<br>2.7.4.1<br>2.7.4.1<br>3.1.1<br>3.1.2                                                                                                    | Adjustment Procedures<br>Specifications<br>Physical Characteristics<br>Functional Characteristics<br>Locations<br>Safety Grounds<br>Parts Locations<br>10. 9518-Specific Information<br>Display-Specific Removals and Replacements<br>Tilt Swivel Stand<br>Rear Cover<br>Card Tray Assembly<br>Signal Cable<br>Integrated Tube Component (ITC)<br>Functional Checks and Adjustments<br>Function Checks<br>Pattern Checks<br>Adjustment Procedures<br>Specifications<br>Physical Characteristics<br>Functional Characteristics<br>Locations<br>Safety Grounds<br>Parts Locations<br>Part III. Parts Catalog<br>11. Parts Lists<br>Power Cords<br>6318 Parts List                                                                                                    |
| 2.6.2.2 $2.6.3.1$ $2.6.3.1$ $2.6.4.1$ $2.6.4.2$ $2.7$ $2.7.1$ $2.7.1.1$ $2.7.1.2$ $2.7.1.3$ $2.7.1.4$ $2.7.1.5$ $2.7.2$ $2.7.2.1$ $2.7.2.1$ $2.7.2.1$ $2.7.2.1$ $2.7.3.1$ $2.7.3.1$ $2.7.4.1$ $2.7.4.1$ $2.7.4.1$ $3.1.1$ $3.1.2$ $3.1.3$                                                                                                    | Adjustment Procedures<br>Specifications<br>Physical Characteristics<br>Functional Characteristics<br>Locations<br>Safety Grounds<br>Parts Locations<br>10. 9518-Specific Information<br>Display-Specific Removals and Replacements<br>Tilt Swivel Stand<br>Rear Cover<br>Card Tray Assembly<br>Signal Cable<br>Integrated Tube Component (ITC)<br>Functional Checks and Adjustments<br>Function Checks<br>Pattern Checks<br>Adjustment Procedures<br>Specifications<br>Physical Characteristics<br>Functional Characteristics<br>Locations<br>Safety Grounds<br>Parts Locations<br>Parts Locations<br>Part III. Parts Catalog<br>11. Parts Lists<br>Power Cords<br>6318 Parts List                                                                                                    |
| 2.6.2.2<br>2.6.2.3<br>2.6.3.1<br>2.6.3.2<br>2.6.4<br>2.6.4.1<br>2.6.4.2<br>2.7<br>2.7.1<br>2.7.1.1<br>2.7.1.2<br>2.7.1.3<br>2.7.1.4<br>2.7.1.5<br>2.7.2<br>2.7.2.1<br>2.7.2.3<br>2.7.3<br>2.7.3.1<br>2.7.4.1<br>2.7.4.1<br>2.7.4.2<br>3.0<br>3.1<br>3.1.1<br>3.1.2<br>3.1.4                                                                                                    | Adjustment Procedures<br>Specifications<br>Physical Characteristics<br>Functional Characteristics<br>Locations<br>Safety Grounds<br>Parts Locations<br>10. 9518-Specific Information<br>Display-Specific Removals and Replacements<br>Tilt Swivel Stand<br>Rear Cover<br>Card Tray Assembly<br>Signal Cable<br>Integrated Tube Component (ITC)<br>Functional Checks and Adjustments<br>Function Checks<br>Pattern Checks<br>Adjustment Procedures<br>Specifications<br>Physical Characteristics<br>Locations<br>Safety Grounds<br>Parts Locations<br>Part III. Parts Catalog<br>11. Parts Lists<br>Power Cords<br>6318 Parts List<br>8511 Parts List                                                                                                    |
| 2.6.2.2 $2.6.3.1$ $2.6.3.1$ $2.6.4.1$ $2.6.4.1$ $2.7.1.1$ $2.7.1.1$ $2.7.1.2$ $2.7.1.3$ $2.7.1.4$ $2.7.1.5$ $2.7.2.1$ $2.7.2.1$ $2.7.2.1$ $2.7.2.3$ $2.7.3.1$ $2.7.3.1$ $2.7.4.1$ $2.7.4.1$ $2.7.4.1$ $3.1.1$ $3.1.2$ $3.1.3$ $3.1.4$ $3.1.4$                                                                                                    | Adjustment Procedures<br>Specifications<br>Physical Characteristics<br>Functional Characteristics<br>Locations<br>Safety Grounds<br>Parts Locations<br>10. 9518-Specific Information<br>Display-Specific Removals and Replacements<br>Tilt Swivel Stand<br>Rear Cover<br>Card Tray Assembly<br>Signal Cable<br>Integrated Tube Component (ITC)<br>Functional Checks and Adjustments<br>Function Checks<br>Pattern Checks<br>Adjustment Procedures<br>Specifications<br>Physical Characteristics<br>Functional Characteristics<br>Locations<br>Safety Grounds<br>Parts Locations<br>Part III. Parts Catalog<br>11. Parts Lists<br>Power Cords<br>6318 Parts List<br>8513 Parts List<br>8515 Parts List                                                                                                    |
| 2.6.2.2 $2.6.2.3$ $2.6.3.1$ $2.6.3.2$ $2.6.4$ $2.6.4.1$ $2.6.4.2$ $2.7$ $2.7.1$ $2.7.1.1$ $2.7.1.2$ $2.7.1.3$ $2.7.1.4$ $2.7.1.5$ $2.7.2.1$ $2.7.2.1$ $2.7.2.1$ $2.7.2.3$ $2.7.3.1$ $2.7.3.1$ $2.7.4.1$ $2.7.4.1$ $3.1.2$ $3.1.3$ $3.1.4$ $3.1.5$ $3.1.6$                                                                                                    | Adjustment Procedures<br>Specifications<br>Physical Characteristics<br>Functional Characteristics<br>Locations<br>Safety Grounds<br>Parts Locations<br>10. 9518-Specific Information<br>Display-Specific Removals and Replacements<br>Tilt Swivel Stand<br>Rear Cover<br>Card Tray Assembly<br>Signal Cable<br>Integrated Tube Component (ITC)<br>Functional Checks and Adjustments<br>Function Checks<br>Pattern Checks<br>Adjustment Procedures<br>Specifications<br>Physical Characteristics<br>Functional Characteristics<br>Locations<br>Safety Grounds<br>Parts Locations<br>Part III. Parts Catalog<br>11. Parts Lists<br>Power Cords<br>6318 Parts List<br>8515 Parts List<br>8515 Parts List<br>8515 Parts List<br>8515 Parts List<br>8515 Parts List                                                                                                    |
| 2.6.2.2<br>2.6.2.3<br>2.6.3.1<br>2.6.3.2<br>2.6.4<br>2.6.4.1<br>2.7<br>2.7.1<br>2.7.1.1<br>2.7.1.2<br>2.7.1.3<br>2.7.1.4<br>2.7.2.1<br>2.7.2.1<br>2.7.2.1<br>2.7.2.1<br>2.7.2.3<br>2.7.3.1<br>2.7.3.1<br>2.7.4.1<br>2.7.4.1<br>2.7.4.1<br>2.7.4.1<br>3.1.4<br>3.1.5<br>3.1.6<br>2.1.7                                                                                                    | Adjustment Procedures<br>Specifications<br>Physical Characteristics<br>Functional Characteristics<br>Locations<br>Safety Grounds<br>Parts Locations<br>10. 9518-Specific Information<br>Display-Specific Removals and Replacements<br>Tilt Swivel Stand<br>Rear Cover<br>Card Tray Assembly<br>Signal Cable<br>Integrated Tube Component (ITC)<br>Functional Checks and Adjustments<br>Function Checks<br>Pattern Checks<br>Adjustment Procedures<br>Specifications<br>Physical Characteristics<br>Functional Characteristics<br>Locations<br>Safety Grounds<br>Parts Locations<br>Parts Locations<br>Part III. Parts Catalog<br>11. Parts List<br>8511 Parts List<br>8513 Parts List<br>8515 Parts List<br>8516 Touch Display Parts List<br>8517 Parts List                                                                                                    |
| 2.6.2.2 $2.6.2.3$ $2.6.3.1$ $2.6.3.2$ $2.6.4$ $2.6.4.1$ $2.6.4.2$ $2.7$ $2.7.1$ $2.7.1.1$ $2.7.1.2$ $2.7.1.3$ $2.7.1.4$ $2.7.1.5$ $2.7.2.1$ $2.7.2.1$ $2.7.2.1$ $2.7.2.3$ $2.7.3.1$ $2.7.3.1$ $2.7.4.1$ $2.7.4.1$ $2.7.4.1$ $2.7.4.1$ $3.1.1$ $3.1.2$ $3.1.3$ $3.1.4$ $3.1.5$ $3.1.6$ $3.1.7$                                                                                                    | Adjustment Procedures<br>Specifications<br>Physical Characteristics<br>Functional Characteristics<br>Locations<br>Safety Grounds<br>Parts Locations<br>10. 9518-Specific Information<br>Display-Specific Removals and Replacements<br>Tilt Swivel Stand<br>Rear Cover<br>Card Tray Assembly<br>Signal Cable<br>Integrated Tube Component (ITC)<br>Functional Checks and Adjustments<br>Function Checks<br>Pattern Checks<br>Adjustment Procedures<br>Specifications<br>Physical Characteristics<br>Functional Characteristics<br>Functional Characteristics<br>Parts Locations<br>Parts Locations<br>Part III. Parts Catalog<br>11. Parts Lists<br>Power Cords<br>6318 Parts List<br>8511 Parts List<br>8515 Parts List<br>8515 Parts List<br>8516 Touch Display Parts List<br>8517 Parts List                                                                                                    |
| $\begin{array}{c} 2.6.2.2\\ 2.6.2.3\\ 2.6.3\\ 1.6.3.2\\ 2.6.4\\ 2.6.4.1\\ 2.6.4.1\\ 2.6.4.2\\ 2.7\\ 2.7.1\\ 2.7.1.1\\ 2.7.1.2\\ 2.7.1.3\\ 2.7.1.4\\ 2.7.1.5\\ 2.7.2\\ 2.7.2.1\\ 2.7.2.1\\ 2.7.2.2\\ 2.7.2.3\\ 2.7.3.1\\ 2.7.3.1\\ 2.7.4.1\\ 2.7.4.1\\ 2.7.4.1\\ 2.7.4.2\\ 3.0\\ 3.1\\ 3.1.1\\ 3.1.2\\ 3.1.4\\ 3.1.5\\ 3.1.6\\ 3.1.7\\ 3.1.8\\ \end{array}$                                                                                                    | Adjustment Procedures<br>Specifications<br>Physical Characteristics<br>Functional Characteristics<br>Locations<br>Safety Grounds<br>Parts Locations<br>10. 9518-Specific Information<br>Display-Specific Removals and Replacements<br>Tilt Swivel Stand<br>Rear Cover<br>Card Tray Assembly<br>Signal Cable<br>Integrated Tube Component (ITC)<br>Functional Checks and Adjustments<br>Function Checks<br>Pattern Checks<br>Adjustment Procedures<br>Specifications<br>Physical Characteristics<br>Functional Characteristics<br>Locations<br>Safety Grounds<br>Parts Locations<br>Parts Locations<br>Parts Locations<br>Parts Lists<br>Power Cords<br>6318 Parts List<br>8511 Parts List<br>8515 Parts List<br>8516 Touch Display Parts List<br>8518 Parts List<br>8518 Parts List<br>8518 Parts List<br>8518 Parts List<br>8518 Parts List<br>8518 Parts List<br>8518 Parts List<br>8518 Parts List<br>8518 Parts List<br>8518 Parts List<br>8518 Parts List<br>8518 Parts List<br>8518 Parts List |

# PS/2 Displays Maintenance Manual Table of Contents

Copyright IBM Corp. 1993 CONTENTS - 3

| 3.1.10 | 9517 Parts List               |
|--------|-------------------------------|
| 3.1.11 | 9518 Parts List               |
| 3.1.12 | RID Tag                       |
| 3.2    | 12. Element Exchange Monitors |
| 3.3    | 13. Tools and Test Equipment  |
| 3.3.1  | Test Equipment Setup          |

# PS/2 Displays Maintenance Manual Safety

FRONT\_2 Safety This material summarizes safety procedures you should follow in servicing and maintaining PS/2 Displays.

Subtopics FRONT\_2.1 Safety Labels FRONT\_2.2 Safety at Work FRONT\_2.3 Cathode Ray Tube (CRT) Safety

# PS/2 Displays Maintenance Manual Safety Labels

FRONT\_2.1 Safety Labels

The following safety labels are used on all  $\rm PS/2$  Displays. Small symbols are also used to identify high voltages on some components.

PICTURE 1

Figure 0-1. Example Safety Labels

## PS/2 Displays Maintenance Manual Safety at Work

FRONT\_2.2 Safety at Work

This product meets IBM safety standards.

The following information has been included in this publication for the use and safety of IBM personnel. For more information, see *Electrical* Safety for IBM Service Representatives, S229-8124, and Safety/Health Guidelines for IBM Service Representatives, S241-5493.

Use these rules to ensure general safety:

Observe good housekeeping in the area of the machines during and after completing maintenance.

Use only field-supply items (such as adhesives, cleaning fluids, lubricants, paints, and solvents) that have been approved by IBM, that is, are supplied under an IBM part number.

When lifting any heavy object:

- 1. Ensure that you can stand safely without slipping.
- 2. Balance the weight of the object between your two feet.
- 3. Use a slow lifting force. Never move suddenly or twist when you attempt to lift.
- 4. Lift by standing or by pushing up with your leg muscles; this action removes the strain from the muscles in your back. Do not attempt to lift any objects that you think are too heavy for you.

Do not perform any action that causes hazards to the customer or that makes the equipment unsafe.

Put removed covers and other parts in a safe place, away from all personnel, while you are servicing the machine.

Always keep your tool case away from walk areas so that other persons will not trip over it; for example, put it under a desk or table.

Do not wear loose clothing that can be trapped in the moving parts of a machine. Ensure that your sleeves are fastened or are rolled up above the elbows. If your hair is long, fasten it.

Do not wear jewelry, chains, metal-frame eyeglasses, or metal fasteners for your clothing.

Note: Remember: A metal object lets more current flow if you touch a live conductor.

Insert the ends of your necktie or scarf inside other clothing or fasten the necktie with a clip, preferably nonconductive, approximately 8 centimeters (3 inches) from the ends.

Wear safety glasses when you are:

- Using a hammer to drive pins or similar parts
- Drilling with a power hand-drill
- Using spring hooks or attaching springs
- Soldering parts
- Cutting wire or removing steel bands
- Cleaning parts with solvents, chemicals, or cleaning fluids
- Working in any other conditions that might be hazardous to your eyes.

Before you start the machine, ensure that other service representatives and the customer's personnel are not in a hazardous position.

After maintenance, reinstall all safety devices such as shields, guards, labels, and ground wires. Exchange any safety device that is worn or defective for a new one.

Note: Remember: Safety devices protect personnel from hazards. You destroy the purpose of the devices if you do not reinstall them before completing your service call.

Reinstall all covers correctly before returning the machine to the customer.

# PS/2 Displays Maintenance Manual Cathode Ray Tube (CRT) Safety

FRONT\_2.3 Cathode Ray Tube (CRT) Safety

See also General Safety CEM 100 (87).

The primary hazard of CRTs is flying glass as a result of an implosion. The following sections describe different phases of CRT safety. All phases are equally important and negligence in any area could result in possible injury to an employee or customer.

Any additional information or variation from this information will be included in CEM/Service Aids.

Subtopics FRONT\_2.3.1 Storage of CRTs FRONT\_2.3.2 Maintenance and Installation of CRTs FRONT\_2.3.3 Disposal of CRTs

# PS/2 Displays Maintenance Manual Storage of CRTs

FRONT\_2.3.1 Storage of CRTs

1. Cathode ray tubes must be enclosed when received, transported, or otherwise moved from area to area.

If they are shipped in a carton, they must be in the original carton or one of equivalent strength, and securely sealed to prevent accidental opening. Also, original or equivalent packing materials and forms must be placed inside the carton to give the CRT proper support and protection. If CRTs are transported in a unit or piece of equipment, the equipment must be able to contain the glass fragments should an implosion occur.

- CRTs should be stacked as directed on the manufacturer's carton. When in doubt, stack with faceplate (viewing surface) down. Cartons should not be stacked more than two high.
- 3. CRT storage areas must be away from the normal flow of material handling equipment and pedestrian traffic. Also, storage areas must be dry to ensure that cartons will not absorb moisture and collapse.

## PS/2 Displays Maintenance Manual Maintenance and Installation of CRTs

FRONT\_2.3.2 Maintenance and Installation of CRTs

- 1. No one shall be permitted to install, adjust, maintain, replace, or handle high-vacuum CRTs until they have reviewed these instructions.
- CRTs when received, transported, or otherwise moved from area to area should be completely enclosed in their original shipping cartons and sealed.
- 3. When handling CRTs, personnel must wear safety equipment at all times. The minimum safety equipment required is:
  - a. Safety glasses -- IBM part number 5715010.b. Long-sleeved garment.
- 4. CRTs under vacuum will not be permitted to remain out of their cartons unless they are under test or inspection.
- 5. Do not scratch or bump any part of the CRT because this may weaken the glass and cause it to implode.
- 6. Before removing any CRT, discharge all stored potential that may exist on the CRTs anode button or base socket pins and the capacitor in the high-voltage supply. The procedures for discharging CRTs are explained in "High Voltage Discharge Procedure" as part of the steps in removal and replacement.

Note: Some CRTs contain a conductive coating on both the inside and outside surfaces to form a capacitor. Within some CRTs, a second capacitive charge builds up following the original discharge. It is therefore important to discharge each CRT a second time immediately before removal.

- 7. Do not handle CRTs by the neck alone. The neck is the weakest part of the CRT and is easily broken. Always handle CRTs with two hands. If the CRT is shipped with a lifting strap, use this strap for removing a CRT from, and placing a CRT into, the shipping container.
- 8. When CRTs are inserted or removed from equipment, they must be supported by the large end while carefully guiding the neck in or out of position. The lifting strap, if available, can be used in this process.
- 9. Do not place the CRT on a table or bench when there is any possibility of the CRT rolling. If it is necessary to place a CRT anywhere except in its special carton, a piece of felt or other soft material should be placed under it to prevent scratching the glass. Place larger CRTs vertically on their faces, and not on their sides, to prevent the possibility of rolling.
- 10. When a CRT is removed from equipment, it should be enclosed in its shipping container as soon as possible to reduce the chances of breaking. Cathode ray tubes should each be placed in their cartons with the large face end up and the neck down. Ensure that the weight of the CRT is not resting on the neck. The container should be sealed securely with strong tape and, to prevent tipping, turned over so the CRT is positioned face down.

# PS/2 Displays Maintenance Manual Disposal of CRTs

Field personnel must not release the vacuum in CRTs. Dispose of CRTs in accordance with existing safe working procedures.

# PS/2 Displays Maintenance Manual Part I. General Service Information

1.0 Part I. General Service Information The following chapters contain general service information about the PS/2 (\*) Displays. This information includes descriptions of display operation, basic diagnostics, and removal and replacement procedures.

(\*) Trademark of IBM Corporation. For a list of trademarks, see "Notices" in topic FRONT\_1.

Subtopics

1.1 1. Operation
1.2 2. Diagnostic Guide
1.3 3. Removal and Replacement

# PS/2 Displays Maintenance Manual 1. Operation

1.1 1. Operation IBM Personal System/2 Displays are analog displays with three to six externally controlled display modes.

All displays have the following features:

Tilt or lift tilt swivel stands
Three to six operating modes (resolution controls)
Brightness control
Power-on LED indicator
Power-on/off pushbutton
Display self-test with a white screen test pattern
For color displays, analog video inputs that allow an infinite number
of color choices
Automatic degaussing
Very low magnetic field (VLMF) characteristics
Low electrostatic field (ESF) characteristics
Very low electric field (VLEF) characteristics
1.8-m (6-ft) signal cable with 15-pin, D-type connector
1.8-m (6-ft) detachable power cord.

Additionally, 95xx display models comply with ISO 9241/3 standards to reduce flicker

Besides the external operator controls, all displays include a cathode ray tube (CRT) and a card assembly. These are enclosed in the two-part housing consisting of the bezel, in which the CRT is mounted, and the back cover, which encases the card tray assembly.

The card tray assembly is made up of an analog card and a video card. These cards are mounted on an assembly tray which also mounts the signal cable and ac inlet connector.

The functions of the displays and all of the components within each are essentially the same, with some differences in the functional characteristics of the unit -- higher resolutions or larger CRT-screen sizes, for example.

Each display has various models available that conform to the voltages and supply requirements found in different countries. Low voltage models are typically available for the Unites States and Canada in the Northern Hemisphere; high voltage models are designed for use in the Southern Hemisphere and Europe, the Middle East, and Africa. Universal voltage models are designed for use in many countries in both the northern and southern hemispheres.

Parts lists for these displays include part numbers for each of the models offered under the display type.

Subtopics 1.1.1 Display Modes 1.1.2 Operator Controls and Power-On Indicator 1.1.3 Powering Off the System

# PS/2 Displays Maintenance Manual Display Modes

1.1.1 Display Modes

Displays receive separate red, green, and blue analog signals through the signal cable (75 ohms impedance). Separate, non-interlaced, horizontal and vertical synchronization signals are also received through the signal cable.

The polarity of the synchronization signals controls the modes of operation. Modes of operation set vertical frequencies to vary the maximum number of lines that can be displayed. The number of lines displayed creates screen resolution. Each display can be used in three to six operating modes. The modes are dependent on the display and the computer system that the display is connected to. The polarities and operating characteristics of the four primary modes are shown in the following table:

| +                                      | Mode 1 | Mode 2 | Mode 3 | Mode 4 |
|----------------------------------------|--------|--------|--------|--------|
| Horizontal synchronization<br>  signal | +      |        |        | +      |
| Vertical synchronization<br>  signal   |        | +      |        | +      |

Displays with only three operating modes have mode 4 reserved. Displays with more than these four modes use interlaced horizontal and vertical synchronization signals to create additional modes. The 8517 display has two mode 4s available; the program providing the mode automatically selects one of them, depending on the adapter in use.

The IBM Personal System/2 Color Displays Test-Pattern Diskette examines the mode configuration from the monitor and the type of computer being used and displays the modes available for the monitor.

# PS/2 Displays Maintenance Manual Operator Controls and Power-On Indicator

1.1.2 Operator Controls and Power-On Indicator

PICTURE 2

Figure 1-1. Example Operator Controls

All PS/2 Displays have operator controls and power-on indicators similar to those shown in Figure 1-1. On some older displays, the controls perform the same functions but are not located at the same places.

When the power switch is set to off, the pushbutton is level with the surface of the control panel. Press the pushbutton 1 to switch on the display. Press again to switch off; the pushbutton returns to its original position.

On the older model displays, the power switch is located on the right side of the display. Push the lever-action switch in to switch on the display. To turn off the display, push in the opposite side of the switch.

Subtopics 1.1.2.1 Contrast Control 1.1.2.2 Brightness Control 1.1.2.3 Power-On Indicator

# PS/2 Displays Maintenance Manual Contrast Control

1.1.2.1 Contrast Control

The contrast control is on the face of the display. To increase contrast, move the control 2 from left to right. On some older displays, the contrast control is on the left side. To increase contrast, move the control from back to front.

# PS/2 Displays Maintenance Manual Brightness Control

# 1.1.2.2 Brightness Control

The brightness control is on the face of the display. To increase brightness, move the control 3 from left to right. On some older models, the brightness control is on the left side. To increase the brightness, move the control from back to front. All brightness controls have a center detent position (midpoint).

# PS/2 Displays Maintenance Manual Power-On Indicator

1.1.2.3 Power-On Indicator

For all models, the power-on indicator (green LED) 4 lights when the display is switched on and electrical power is present.

# PS/2 Displays Maintenance Manual Powering Off the System

1.1.3 Powering Off the System CAUTION: Before removing any part of the display:

1. Power off the PS/2 system (including all attached devices).

2. Power off the display, and wait for five seconds.

3. Disconnect all power cords from power outlets and the display.

4. Disconnect all connecting cables.

PICTURE 3

Figure 1-2. Power Off the System

## PS/2 Displays Maintenance Manual 2. Diagnostic Guide

1.2 2. Diagnostic Guide This chapter describes the procedures for basic diagnoses, function checks, and self-tests that can be used to pinpoint problems on the display. The basic diagnostic procedures include initial visual and power checks; the self-test is a display-powered, on-screen pattern check.

This chapter also introduces general function checks and adjustment procedures. Complete function checks and adjustment procedures for individual display types are included in "Part II. Display-Specific Service Information."

Initial checks for the 8516 Color Touch Display appear in "8516-Specific Information" in topic 2.4. The general initial checks included here for all other displays do not apply to the 8516 Touch Display.

#### DANGER

Areas of the analog and video card assemblies that you will be removing and replacing carry high voltages. Use extreme caution when carrying out the removal and replacement steps and while adjusting the display when it is on.

#### CAUTION:

Use extreme caution when making adjustments with the display powered on; these adjustments should not be performed unattended.

The display must never be left unattended with the covers removed and powered on in a customer environment.

To prevent electrical shock, power off the display and disconnect the power cord before you change any part.

High voltages may remain on the anode of the CRT after the display is powered off. Discharge in accordance with CRT safety instructions. See "High Voltage Discharge Procedure" in topic 1.3.4 for instructions on how to discharge the CRT.

CRTs are under vacuum. All persons working near an exposed CRT must wear safety glasses and long-sleeved clothing (or comparable protection).

Subtopics 1.2.1 Initial Checks 1.2.2 Self-Test 1.2.3 Basic Function and Pattern Checks and Adjustments 1.2.4 Degaussing

# PS/2 Displays Maintenance Manual Initial Checks

1.2.1 Initial Checks

The initial checks, visual and power, confirm whether or not the display is ready for operation.

Subtopics 1.2.1.1 Visual check 0100 1.2.1.2 Power check 0110

# PS/2 Displays Maintenance Manual Visual check 0100

1.2.1.1 Visual check 0100

Go to Power check.

```
+ - - - +
|001|
+ - - - +
- Check the display and connectors for damage, and make sure that the
 connectors are properly attached.
IS THE DISPLAY DAMAGED?
Yes No
 -
      -
     ł
 -
    +--+
 ł
    |002|
 -
    + - - - +
 1
   Go to Power check.
 1
 |
+---+
|003|
+ - - - +
- Exchange the damaged parts.
```

\_\_\_\_\_

## PS/2 Displays Maintenance Manual Power check 0110

1.2.1.2 Power check 0110

Note: If you change the card tray assembly or the Integrated Tube Component (ITC), you must then check all the adjustments for the display.

```
+ - - - +
001
+ - - - +
- Remove the power cord from the power outlet, and then from the display.
- Set the power switch to on and to off several times.
DOES THE POWER SWITCH OPERATE NORMALLY?
Yes No
      ł
     + - - - +
    |002|
     +--+
     Install new card tray assembly. See removal and replacement
     information under "Part II. Display-Specific Service Information" for
     the display you are servicing.
     On 8517/9517 Displays, a new Pod Assembly must be installed. See
     "8517/9517-Specific Information" in topic 2.5 for Pod Assembly
     information.
 + - - - +
003
+ - - - +
- Set the power switch to off.
- Connect a power cord (that is known to be good) to the display and then
  to the electrical power outlet.
- Set the power switch to on.
IS THE POWER LED ON?
Yes No
 1
     -
     +--+
    004
     +---+
     Install new card tray assembly. See removal and replacement
     information under "Part II. Display-Specific Service Information" for
     the display you are servicing.
     For 8517/9517 Displays, a Pod Assembly check must be performed (see
     "Pod Assembly Checks" in topic 2.5.2.3). The Pod Assembly must be
     replaced if it is defective. Otherwise, install a new analog card.
     See "8517/9517-Specific Information" in topic 2.5 for card removal
     and replacement information.
 + - - - +
|005|
+ - - - +
Continue with Self-Test.
```

\_\_\_\_\_

## PS/2 Displays Maintenance Manual Self-Test

1.2.2 Self-Test

The self-test checks for a full white display screen. The white screen will have black borders of various thickness on one or all sides depending on which display you are servicing.

- 1. Power off the display.
- 2. Disconnect the signal cable.
- 3. Power on the display.
  - Note: The display must be powered on for five minutes before starting the test.
- 4. Set the contrast and brightness controls to maximum.
- 5. The self-test pattern on the screen should be a full white raster (a pattern of horizontal scanned lines) with a black border.
- If the self-test pattern does not appear correctly, go to "Basic Function and Pattern Checks and Adjustments" in topic 1.2.3.
- 7. If the self-test raster appears correctly, the video problem may be caused by the system unit, the display signal cable, or connection. Connect the display to another system unit to test the video problem, then proceed to the function and pattern checks and adjustments for the specific display you are servicing.

PICTURE 4

Figure 2-1. Typical Self-Test Pattern

Note: There are two fine transverse black lines across the screens of 8517/9517 Displays. These are part of the normal background for these displays.

# PS/2 Displays Maintenance Manual Basic Function and Pattern Checks and Adjustments

1.2.3 Basic Function and Pattern Checks and Adjustments

Basic function and pattern checks are diagnostic procedures based on the self-test. A series of questions about the raster image indicates the symptom of the problem. Each symptom has an action to resolve the problem. The actions involve adjusting certain control potentiometers on the analog or video cards and/or replacing a part of the display.

If any components of the display require replacement, then a series of adjustments is required to return the display to normal operation. The IBM Personal System/2 Color Displays Test-Pattern Diskette (part number 41G8502) is used with the display and host PS/2 to help you perform the adjustments. These adjustments reset normal color, contrast, and other display functions.

The diagnostic procedures and actions required to return a display to normal operation vary from display to display. Because the diagnoses and actions are specific to each display, the detailed function and pattern checks and adjustment procedures are included under the display type in "Part II. Display-Specific Service Information."

# PS/2 Displays Maintenance Manual Degaussing

1.2.4 Degaussing

Throughout the display-specific service procedures, references are made to degaussing the color display. The following material explains degaussing and the procedures to follow for degaussing a display.

The effect of stray magnetic fields on the color purity of an Integrated Tube Component (ITC) depends on the orientation of these fields with respect to the ITC. Color displays have a magnetic shielding system, consisting of a magnetic screen (internal to the ITC), and the shadow mask (together with its mounting frame), to combat stray magnetic fields.

To be effective, the shielding system must be degaussed by applying a strong alternating magnetic field which decays gradually and symmetrically to zero.

This is achieved by using dual, positive temperature coefficient resistors (PTC) in conjunction with a degauss coil on the ITC. When the mains input voltage is applied to the display, the peak inrush current through the coil is limited by one half of the dual PTC, while the other half is heated by the current flow in it. Equilibrium is achieved when the heat in one half of the PTC is sufficient to prevent current flow in the other half, and consequently in the degauss coil.

When degaussing is required, (for example, if a display is relocated) the heating associated with a degauss action means that another degauss action cannot be started until the circuit has cooled down.

Allow at least 30 minutes with the display powered off, before starting another degauss action.

## **PS/2 Displays Maintenance Manual** 3. Removal and Replacement

1.3 3. Removal and Replacement This chapter describes how to remove and replace parts of the PS/2 Display. The first part of the chapter covers removal and replacement procedures for the tilt swivel stands and rear covers of the displays. The chapter continues with instructions on how to discharge high voltages in the displays once the rear cover is removed.

This chapter also covers general removal and replacement procedures for the card tray assemblies, signal cables, and integrated tube components (ITCs). Included here are references to display-specific information, where you will find complete details on removing and replacing these components for each individual display type.

CAUTION: The display must never be left unattended with the covers removed and powered on in a customer environment.

Each main part of the display has its own removal procedure, for example, "Tilt Swivel Stand." Where a *step* in a specific procedure represents a complete *procedure* that is described separately, a reference to that complete procedure is given. For example:

1. Power off the system (see "Powering Off the System" in topic 1.1.3).

2. Remove the tilt swivel stand (see "Tilt Swivel Stand" in topic 1.3.1).

3. Remove the rear cover (see "Rear Cover" in topic 1.3.3).

The steps show you where you can find the complete instructions for each procedure.

To replace a part, reverse the removal procedure and observe any additional replacement instructions.

Always ensure that parts are located correctly and latched into position (where applicable) before securing.

After removing and replacing any field replacement units (FRUS), the appropriate alignment procedures must be performed on the display. Adjustment procedures are presented in "Part II. Display-Specific Service Information" for each display type.

Subtopics 1.3.1 Tilt Swivel Stand 1.3.2 Lift Tilt Swivel Stand 1.3.3 Rear Cover 1.3.4 High Voltage Discharge Procedure 1.3.5 Card Tray Assemblies 1.3.6 Signal Cable 1.3.7 Integrated Tube Component (ITC) 1.3.8 Safety Check for Chassis Ground

## PS/2 Displays Maintenance Manual Tilt Swivel Stand

# 1.3.1 Tilt Swivel Stand

The tilt swivel stand is the same for most models, but some have a different method of attachment and some lift as well as tilt and swivel.

- Power off the system and the display, and disconnect all cables. (See "Powering Off the System" in topic 1.1.3.)
- 2. Place the display on its front cover, protected with a soft cloth or similar material.
- Remove the thumbscrew 1, disengage the locating hooks 2, and move the tilt swivel stand away from the display.

PICTURE 5

Figure 3-1. Removing the Tilt Swivel Stand

Other displays have a tilt swivel stand that is held on with two release clips. For those types of stands, use these instructions after powering off the system and removing all cables.

- 1. Place the display on a flat surface, ensuring that there is sufficient space to set the display down after removing from the stand.
- 2. Press the two release clips at the front of the stand assembly.
- 3. Pull the display forward from the tilt swivel stand.
- 4. Lift the display from the stand and place it on a flat surface.

#### Replacement:

Replace the tilt swivel stand by using these instructions in reverse order.

## PS/2 Displays Maintenance Manual Lift Tilt Swivel Stand

# 1.3.2 Lift Tilt Swivel Stand

The other type of stand for the PS/2 Displays is the lift tilt swivel stand. Remove it by following these steps.

- 1. Power off the system and the display, and disconnect all cables (see 1.1.3).
- 2. Carefully place the display upside down on a clean surface.
- 3. Remove the lift tilt swivel stand by moving the lever in the direction of the arrow, and disengaging the latches from the base of the display.

PICTURE 6

Figure 3-2. Removing the Lift Tilt Swivel Stand

# Replacement:

Replace the lift tilt swivel stand by using these instructions in reverse order.

## PS/2 Displays Maintenance Manual Rear Cover

1.3.3 Rear Cover

Two types of rear covers are used on the displays:

 $\underline{Type\ 1}$  cover removal involves removing one or more securing screws and inserting delatching tools (IBM part number 59X6319) into slots to release the cover.

 $\underline{Type\ 2}$  cover removal involves simply uncapping securing screws and removing all screws normally to release the rear cover.

Instructions and illustrations for both types are shown below.

Subtopics 1.3.3.1 Rear Covers, Type 1 1.3.3.2 Rear Cover, Type 2

# PS/2 Displays Maintenance Manual Rear Covers, Type 1

1.3.3.1 Rear Covers, Type 1

The removal procedures for this type of rear cover are:

- Power off the system and the display, and disconnect all cables (see "Powering Off the System" in topic 1.1.3).
- Remove the tilt swivel stand (see "Tilt Swivel Stand" in topic 1.3.1), or the lift tilt swivel stand (see "Lift Tilt Swivel Stand" in topic 1.3.2).
- 3. Refer to Figure 3-3.
- 4. Remove the two securing screws 1 from the rear cover.

Some models have only a single hex head screw on the bottom of the display that must be removed. Additionally, these covers may require that you unclip two plastic closing plates from the interface cable to allow the plug to pass through the cover.

- 5. Insert the delatching tools 2 into the slots to release the fasteners.
- Ease the rear cover 3 away from the display, after disengaging the signal cable from the retention slot.

PICTURE 7

Figure 3-3. Removing the Rear Cover, Type 1

## Replacement:

Ensure that the securing arms of the card tray assembly are latched into the front cover.

# PS/2 Displays Maintenance Manual Rear Cover, Type 2

1.3.3.2 Rear Cover, Type 2

The removal procedures for this type of rear cover are:

- 1. Turn power off at the system unit and the display, and disconnect all
- cables (see "Powering Off the System" in topic 1.1.3). 2. Remove the tilt swivel stand (see "Tilt Swivel Stand" in topic 1.3.1), or the lift tilt swivel stand (see "Lift Tilt Swivel Stand" in
- topic 1.3.2). 3. Refer to Figure 3-4.
- 4. Remove the covers 1 from the two securing screws 2 on the top of the rear cover 3 . 5. Remove the four screws 2 from the rear cover.
- 6. Ease the rear cover away from the display.

PICTURE 8

Figure 3-4. Removing the Rear Cover, Type 2

# Replacement:

Replace the rear cover using these instructions in reverse order.

## PS/2 Displays Maintenance Manual High Voltage Discharge Procedure

#### 1.3.4 High Voltage Discharge Procedure

This section describes how to discharge high voltages from the exposed components of the display.

#### DANGER

+-----Hazardous voltages are present on the analog and video cards. The extra high tension (EHT) voltage on the CRT anode cap exceeds 23 kV. Use extreme caution when working on the display with the power on and the covers removed. Some adjustments require you to place tools close to the EHT voltage. For safety and performance reasons, only plastic or insulated metal tools should be used. Remove all jewelry before starting any repair process. Never leave the display unattended with the covers removed. This applies whether or not the power cord is connected to the power outlet. With the power cord connected, voltage may be present at the power supply card even with power switched off. A static charge may be present at the line cord connector, at the rear of the display, if the line cord is disconnected before the power is switched off. Always turn the power on/off switch off first, then wait approximately five seconds before unplugging the power cord from the back of the display. Under fault conditions, a static charge can remain on the CRT anode long after the power cord has been disconnected. For this reason, it is important to discharge the CRT anode before disconnecting the anode lead.

+----+

To avoid any shock hazard when working in the area of the high voltage anode lead, use the following to discharge the CRT to ground:

Screwdriver (part 1650855 or equivalent)

Jumper (part 7838690 or equivalent) with an alligator clip (part 7838688 or equivalent) attached to each end; or Meter Lead Kit (part 6428104).

Please read the complete discharge procedure before starting; then continue in the order given.

- 1. Power off the system and the display, and disconnect all cables (see 1.1.3).
- Remove the tilt swivel stand (see "Tilt Swivel Stand" in topic 1.3.1), or the lift tilt swivel stand (see "Lift Tilt Swivel Stand" in topic 1.3.2).
- 3. Remove the rear cover (see 1.3.3).
- 4. Refer to Figure 3-5.
- Connect one end of the jumper 1 to the CRT ground 2 , and the other end to the screwdriver shaft 3 , except for models 8517 and 9517.

PICTURE 9

Figure 3-5. Connecting the Jumper for CRT Discharge

For display models 8517 and 9517, connect the jumper between the shield around the integrated tube component and the uninsulated part of the screwdriver shaft as shown in Figure 3-6. This will discharge the anode of the CRT 1 to the ITC shield (ground).

PICTURE 10

Figure 3-6. CRT Discharge Connection for 8517/9517 Displays
# PS/2 Displays Maintenance Manual High Voltage Discharge Procedure

6. Do not touch any conductive parts when discharging high voltages. Insert the blade of the screwdriver under the suction cup until the end touches the anode lead connector 4.

PICTURE 11

- Figure 3-7. Discharge High Voltage to CRT Ground
- 7. Do this several times to ensure a complete discharge.
- 8. Carefully remove the anode suction cup from the CRT.
- Note: Remove the anode suction cup immediately after discharge, to prevent the CRT capacitance from recharging. If you are delayed for more than a minute or two, perform the discharge procedure again.

# PS/2 Displays Maintenance Manual Card Tray Assemblies

1.3.5 Card Tray Assemblies

Card tray assemblies include the analog and video cards, the brightness and contrast controls, and the ac inlet connector. However, card tray assemblies are different for most of the displays, and procedures specific to each individual display type are presented in the related sections in "Part II. Display-Specific Service Information."

To remove the card tray assembly:

- Power off the system and the display, and disconnect all cables (see "Powering Off the System" in topic 1.1.3).
- Remove the tilt swivel stand (see "Tilt Swivel Stand" in topic 1.3.1), or the lift tilt swivel stand (see "Lift Tilt Swivel Stand" in topic 1.3.2).
- 3. Remove the rear cover (see "Rear Cover" in topic 1.3.3).
- Refer to "Part II. Display-Specific Service Information" for detailed instructions and illustrations for the type of display you are servicing.

# PS/2 Displays Maintenance Manual Signal Cable

1.3.6 Signal Cable

The signal cable transmits signals to the display from the computer processor. This cable is clamped to the card tray and must be unclamped to clear the card tray assembly from the cable.

Several of the clamps and card trays are different, however. Procedures for clearing the signal cable from the card tray assemblies of specific display models are presented "Part II. Display-Specific Service Information."

To remove the signal cable clamps:

- Power off the system and the display, and disconnect all cables (see "Powering Off the System" in topic 1.1.3).
- Remove the tilt swivel stand (see "Tilt Swivel Stand" in topic 1.3.1), or the lift tilt swivel stand (see "Lift Tilt Swivel Stand" in topic 1.3.2).
- 3. Remove the rear cover (see "Rear Cover" in topic 1.3.3).
- 4. Refer to "Part II. Display-Specific Service Information" for detailed instructions and illustrations for removing the cable clamps from the type of display you are servicing.

### PS/2 Displays Maintenance Manual Integrated Tube Component (ITC)

1.3.7 Integrated Tube Component (ITC) CAUTION: Refer to CRT safety notices before handling CRTs.

The following instructions cover general removal procedures for ITCs, including those displays with ITC shields.

Note: The card tray assembly and signal cables should be removed from the display your are servicing before you proceed with removal of the ITC. Check the removal and replacement instructions under "Part II. Display-Specific Service Information" for the display you are servicing before removing the ITC.

Adjustments are required for geometry, video levels and cutoff, after replacing any ITC. Adjustment procedures for each type of display appear in "Part II. Display-Specific Service Information."

- 1. Power off the system and the display, and disconnect all cables (see "Powering Off the System" in topic 1.1.3).
- 2. Remove the tilt swivel stand (see "Tilt Swivel Stand" in topic 1.3.1), or the lift tilt swivel stand (see "Lift Tilt Swivel Stand" in topic 1.3.2).
- 3. Remove the rear cover (see "Rear Cover" in topic 1.3.3).

For Displays without an ITC shield:

- Refer to Figure 3-8.
   Remove the Torx (\*\*) screws 1 from each corner of the bezel.
   Remove the ITC 2 from the bezel.

PICTURE 12

Figure 3-8. Removing the ITC

#### Replacement:

- 1. Carefully place the CRT against the locating ribs on the bottom and left-hand side of the bezel (viewed from the rear of the display).
- 2. Tighten all screws firmly.

For 8513 displays, make sure the DAG contact is not obscured by the labels.

# For Displays with an ITC shield:

- 1. Refer to Figure 3-9.
- Remove the four screws 1 from each corner of the front cover.
   Remove the ITC ground lead 4 from the ITC shield.
- 4. Remove the ITC shield 2 .
- 5. Remove the ITC 3 from the front cover.

PICTURE 13

Figure 3-9. Removing the Shield and ITC

#### Replacement:

Ensure that the ITC is aligned correctly before tightening the securing screws.

(\*\*) Trademark of Textron Incorporated. For a list of trademarks see "Notices" in topic FRONT\_1.

# PS/2 Displays Maintenance Manual Safety Check for Chassis Ground

1.3.8 Safety Check for Chassis Ground

After reassembling any display, do the following safety check before connecting the power cord.

- 1. Connect a multimeter between the ground pin on the power connector and a rear cover securing screw (chassis).
- 2. Check that the resistance is no more than 0.1 ohm, after compensating for the resistance of the meter leads.

PICTURE 14

Figure 3-10. Safety Check

# PS/2 Displays Maintenance Manual Part II. Display-Specific Service Information

2.0 Part II. Display-Specific Service Information The following chapters contain removal and replacement information, functional checks, adjustment procedures, specifications, and part location illustrations for IBM Personal System/2 Displays.

Subtopics

- 2.1 4. 6318/8511/8518-Specific Information
- 2.2 5. 8513-Specific Information
- 2.2 5. 8513-Specific Information
  2.3 6. 8515-Specific Information
  2.4 7. 8516-Specific Information
  2.5 8. 8517/9517-Specific Information
  2.6 9. 9515-Specific Information
  2.7 10. 9518-Specific Information

# **PS/2 Displays Maintenance Manual** 4. 6318/8511/8518-Specific Information

2.1 4. 6318/8511/8518-Specific Information This chapter contains display-specific service procedures and reference information for the IBM PS/2 6318, 8511 and 8518 Displays. Included are: Removal and replacement procedures for the: - Card-tray assembly - Signal cable Functional checks and adjustments, including: - Function checks - Pattern checks - Adjustment procedures Physical and functional specifications Part location illustrations.

For information or procedures that are the same for all displays, you are referred to the appropriate sections under "Part I. General Service Information."

Subtopics

- 2.1.1 Display-Specific Removals and Replacements
- 2.1.2 Functional Checks and Adjustments
- 2.1.3 Specifications
- 2.1.4 Locations 6318/8511/8518 Display

# PS/2 Displays Maintenance Manual

Display-Specific Removals and Replacements 2.1.1 Display-Specific Removals and Replacements

Subtopics 2.1.1.1 Tilt Swivel Stand 2.1.1.2 Rear Cover 2.1.1.3 Card Tray Assembly 2.1.1.4 Signal Cables 2.1.1.5 Integrated Tube Component (ITC)

# PS/2 Displays Maintenance Manual Tilt Swivel Stand

2.1.1.1 Tilt Swivel Stand

Refer to the general procedures for removing and replacing tilt swivel stands in "Tilt Swivel Stand" in topic 1.3.1.

# PS/2 Displays Maintenance Manual Rear Cover

2.1.1.2 Rear Cover

Refer to the general procedures for removing and replacing the rear cover in "Rear Cover" in topic 1.3.3.

### PS/2 Displays Maintenance Manual Card Tray Assembly

2.1.1.3 Card Tray Assembly

- 1. Refer to Figure 4-1.
- 2. Remove the anode cap 2 from the CRT, (see 1.3.4).
- 3. Remove the two DAG braid leads 1 from the card tray assembly.
- 4. Refer to Figure 4-2.
- 5. Remove the two video card ground screws 1 .
- 6. Release the locking lever for the video card to CRT clamp 6 .

CAUTION: Take care not to damage the neck of the CRT.

Observe all safety notices for handling CRTs.

- 7. Remove the video card 3 from the CRT base.
- 8. Remove the connectors 8 (P401 and P100) from the ITC to the analog card.
- 9. Delatch the two securing arms (view A) with a screwdriver then pull the card tray assembly 4 away from the front cover.

#### PICTURE 15

Figure 4-1. Removing the Card Tray Assembly, 6318/8511/8518 Displays

### PICTURE 16

Figure 4-2. Removing the Video Card Ground Screws, 6318/8511/8518 Displays

# Replacement:

Refer to Figure 4-1.

- 1. Check that the CRT pins are straight, the locking lever for the CRT retainer is raised, and the video card is aligned correctly with the CRT base, before replacing the card and locking it in position.
- 2. Replace the plastic safety shield and the video card ground screws.
- Ensure that the securing arms for the card tray assembly are latched into the front cover; take care not to damage the on/off switch in this process.
- 4. Ensure that the two DAG braid leads are properly installed, and reconnect all cables.

Note: Adjustments are required after replacing analog and/or video cards.

### PS/2 Displays Maintenance Manual Signal Cables

2.1.1.4 Signal Cables

- 1. Refer to Figure 4-1 in topic 2.1.1.3.
- 2. Remove the connectors 5 from the signal cable to the video card and the associated ground lead.
- 3. Remove the two screws 9 and move the tab 10 to release the analog card. Lift the card at the rear to clear the locating pin and ease it away from the retaining lugs on the front of the card tray assembly.
- 4. Remove the clamp screws at each end of the cable 7 , and remove the lead from the braid to ground.
- 5. Note how each clamp is fitted on the cable before removing the signal cable from the retention tabs.

PICTURE 17

Figure 4-3. Signal Cable Clamps, 6318/8511/8518 Displays

### Replacement:

- 1. Ensure that the front clamp makes contact with the braid and the cable sheath because it acts as a strain relief for the cable.
- 2. Replace the cable in the retention tabs so that the longer section of braid is aligned with the rear clamp. This clamp is attached to the braid only.

# PS/2 Displays Maintenance Manual Integrated Tube Component (ITC)

2.1.1.5 Integrated Tube Component (ITC)

Refer to the general procedures for removing and replacing ITCs in "Integrated Tube Component (ITC)" in topic 1.3.7.

# **PS/2 Displays Maintenance Manual** Functional Checks and Adjustments

2.1.2 Functional Checks and Adjustments

This section contains complete function and pattern checks and adjustment procedures for the 6318, 8511 and 8518 Displays. There are two steps to follow in the function and pattern checks, that is, to read the "Symptom" and follow the "Action" presented in the diagnostic tables.

Subtopics 2.1.2.1 Function Checks 2.1.2.2 Pattern Checks

2.1.2.3 Adjustment Procedures

# PS/2 Displays Maintenance Manual Function Checks

2.1.2.1 Function Checks

Basic functions can be checked using the self-test raster.

Refer to "Adjustment Procedures" in topic 2.1.2.3 when adjustments are required after replacing components.

Refer to "Display-Specific Removals and Replacements" in topic 2.1.1 for removal and replacement procedures.

| Symptom                                                                  | Action                                                                                                    |
|--------------------------------------------------------------------------|----------------------------------------------------------------------------------------------------|
| Any problems.                                                            | First, check all connections and plugs for continuity.                                                                    |
| Green LED lit but<br>test raster missing.                                | Adjust G2 control clockwise until test raster<br>appears AGAINST background raster. If no<br>raster appears, replace ITC. |
| Test raster is not  <br>  white.                                         | Adjust gain controls for missing colors. If<br>colors reappear, reset color point of ITC.<br>Otherwise replace ITC.       |
| Background raster is  <br>  not white.                                   | Adjust cutoff controls for missing colors. If<br>colors reappear, reset color point of ITC.<br>Otherwise replace ITC.     |
| Test raster scan is<br>  collapsed<br>  horizontally or<br>  vertically. | If partially collapsed, adjust as appropriate.<br>If fully collapsed, replace card tray<br>assembly.                      |

### PS/2 Displays Maintenance Manual Pattern Checks

# 2.1.2.2 Pattern Checks

These symptoms relate to operating the display with a crosshatch pattern displayed.

Before starting any checks, ensure that all plugs and connectors are positioned correctly and securely.

Refer to "Adjustment Procedures" in topic 2.1.2.3 when adjustments are required.

Refer to "Display-Specific Removals and Replacements" in topic 2.1.1 for removal and replacement procedures.

| +<br>  Symptom                                                                                                    | Action                                                                                                    |  |  |
|----------------------------------------------------------------------------------------------------|----------------------------------------------------------------------------------------------------|--|--|
| Displayed image width<br>  is too large or too<br>  small.                                                        | Adjust RV303. If symptom persists, replace card tray assembly.                                                                                                    |  |  |
| Displayed image<br>  height is too large<br>  or too small.                                                       | Adjust RV400. If symptom persists, replace card tray assembly.                                                                                                    |  |  |
| Color purity of<br>  displayed image is<br>  poor.<br>                                                            | Check degauss circuit. Ensure that P100 is<br>connected. Power off for 30 minutes. Power<br>on again to check degauss action. If symptom<br>persists, replace card tray assembly.<br>ITC defective. Replace ITC. |  |  |
| <pre>+ Contrast or   brightness controls   are not working.</pre>                                                 | Check connections between P400 and P802. If<br>good, replace card tray assembly.                                                                                                    |  |  |
| Maximum or minimum<br>  white is poor.                                                                            | Video color point is not set. Adjust as appropriate.                                                                                                    |  |  |
| <pre>  East west pincushion   correction (EWPCC) is   poor (vertical lines   are bowed or barrel   shaped).</pre> | Adjust RV302 for optimum vertical lines. If<br>this is not possible, replace the card tray<br>assembly.                                                                                                    |  |  |
| No horizontal or<br>  vertical<br>  synchronization.<br> <br>  One or more colors<br>  missing.                   | If good with test raster (signal cable<br>disconnected), replace signal cable.                                                                                                    |  |  |
| Displayed image does<br>  not synchronize<br>  horizontally.                                                      | Ensure that P300 is connected. If symptom persists, replace card tray assembly.                                                                                                    |  |  |
| Displayed image does<br>  not synchronize<br>  vertically.                                                        | Ensure that P300 is connected. If symptom persists, replace card tray assembly.                                                                                                    |  |  |
| Displayed image is<br>  not centered<br>  horizontally.                                                           | Adjust RV304. If image cannot be centered,<br>centering circuit is faulty. Replace card<br>tray assembly.                                                                                                    |  |  |
| <pre>     Displayed image     height varies     excessively between     modes. </pre>                             | Height selection circuit is faulty. Replace<br>card tray assembly.                                                                                                    |  |  |
| Displayed image<br>  appears broken up<br>  horizontally.                                                         | Width regulation is unstable. Ensure that<br>P300 is connected. If symptom persists,<br>replace card tray assembly.                                                                                              |  |  |

# PS/2 Displays Maintenance Manual Adjustment Procedures

2.1.2.3 Adjustment Procedures

CAUTION: Use extreme caution when making adjustments with the display powered on; these adjustments should not be performed unattended.

The display must never be left unattended with the covers removed and powered on in a customer environment.

Refer to "Removal and Replacement" for details of how to get access to maintenance controls.

All adjustments must be completed in the sequence given here.

Subtopics 2.1.2.3.1 Test Equipment 2.1.2.3.2 Maintenance Controls and Internal Connectors 2.1.2.3.3 Preliminary Steps 2.1.2.3.4 Geometry Adjustments 2.1.2.3.5 Video Levels and Cutoff Voltages 2.1.2.3.6 Procedure Using a Color Analyzer 2.1.2.3.7 Focus

# PS/2 Displays Maintenance Manual Test Equipment

# 2.1.2.3.1 Test Equipment

Refer to "Tools and Test Equipment" in topic 3.3 for details of tools and test equipment required. Ensure that the connections of all cables are set up as shown in Figure 13-1 in topic 3.3.1.

l Copyright IBM Corp. 1993 2.1.2.3.1 - 1

# PS/2 Displays Maintenance Manual Maintenance Controls and Internal Connectors

2.1.2.3.2 Maintenance Controls and Internal Connectors

The following illustrations show the maintenance controls -- analog and video card controls -- and the internal connectors of the 6318, 8511 and 8518 Displays.

PICTURE 18

Figure 4-4. Analog and Video Cards, 6318/8511/8518 Displays

PICTURE 19

Figure 4-5. Video Card, Gain and Cutoff Controls, 6318/8511/8515 Displays

# 2.1.2.3.3 Preliminary Steps

Proceed as follows.

1. Insert the IBM  $\mbox{PS/2}$  Color Displays Test-Pattern Diskette into drive A of the system unit.

CAUTION: Use caution when making adjustments with the cover removed. There are high voltages on the analog and video cards.

- 2. Power on the system unit and the display. The system unit runs its internal checks, and then loads the program from the diskette.
- 3. With the Brightness control set to center detent (midpoint), adjust G2 and Focus until the setup menu is visible. Select pattern C and adjust the G2 control to give minimum background illumination.
- 4. Allow 20 minutes for the display to warm up before making any further adjustments.
- 5. Set the Contrast control to midpoint.

Note: On 6318 Displays center the four POTS on the Operator Control Card prior to performing the Geometry Adjustments.

# PS/2 Displays Maintenance Manual Geometry Adjustments

# 2.1.2.3.4 Geometry Adjustments

Proceed as follows.

- 1. Select pattern A, the cross-hatch pattern on a black background:
  - a. Adjust RV304 (Raster Centering) to center the rectangle.
  - b. Adjust RV303 (Width) for a gap of:

16 mm (for 6318, 8511 Color Displays),

11 mm (for 8518 Color Displays),

(measured at the horizontal center line of the screen) between the vertical edges of the green rectangle and the inner edges of the bezel.

- c. Adjust RV302 (East West Pincushion) to set the straightest possible vertical lines.
- d. You may have to repeat steps a, b, and c.
- 2. Using the same test pattern, adjust sequentially RV400 (Vertical Height) and RV401 (Vertical Centering). Set the picture in the center of the screen with a gap of:

11 mm (for 6318, 8511 Color Displays),

7.5 mm (for 8518 Color Displays),

(measured at the vertical center line of the screen) between the horizontal edges of the green rectangle and the inner edges of the top and bottom of the bezel.

### PS/2 Displays Maintenance Manual Video Levels and Cutoff Voltages

2.1.2.3.5 Video Levels and Cutoff Voltages

Proceed as follows.

- Select pattern C, the full screen raster and press the spacebar four times for a black field:
  - a. Set RV600, RV631, RV651, and RV671 (cutoff potentiometers) fully clockwise, as viewed from the video card shield.
  - b. Set RV632 and RV652 (gain potentiometers) fully clockwise, as viewed from the top of the video card.
  - c. Set the Brightness control to center detent (midpoint), and the Contrast control to midpoint.
  - d. Adjust G2 so that the screen is just not illuminated. Set the Brightness control to maximum.
  - e. Adjust the cutoff potentiometers for a correct white color point.
  - f. Set the Brightness control to center detent (midpoint). If necessary, adjust G2 to ensure that the screen is just not illuminated.
- 2. Select Pattern B, 50 mm square box and press the spacebar three times for a white box.
- 3. Ensure that the Contrast control is at midpoint.
- 4. Adjust RV652 (green) and RV632 (red) for correct white color points.
- 5. Set Contrast to maximum.
- 6. Set RV600 to midpoint.
- 7. Select pattern D, gray scale blocks.
- 8. Check, at maximum and minimum contrast, that the gradation of the blocks is even from black through white with no color tinges.
- 9. Check that there is no color smearing.
- If steps 8 and 9 are not satisfactory, repeat this complete procedure.

Note: The use of a color analyzer is recommended for steps le, 4, and 6.

# PS/2 Displays Maintenance Manual Procedure Using a Color Analyzer

2.1.2.3.6 Procedure Using a Color Analyzer

The use of a Minolta TV Color Analyzer (\*\*), or equivalent, is recommended for setting the white color point and maximum brightness.

- Select pattern C, full-screen raster and depress the spacebar four times for a black field:
  - a. Set RV600, RV631, RV651, and RV671 (cutoff potentiometers) fully clockwise, as viewed from the video card shield.
  - b. Set RV632 and RV652 (gain potentiometers) fully clockwise, as viewed from the top of the video card.
  - c. Set the Brightness control to center detent (midpoint), and the Contrast control to midpoint.
  - d. Adjust G2 so that the screen is just not illuminated. Set the Brightness control to maximum.
  - e. Adjust the cutoff potentiometers for a correct white color point. Using a Minolta Color Analyzer, or equivalent, in accordance with the manufacturer's instructions, this is:  $x=0.267 \pm 0.01$ ,  $y=0.282 \pm 0.01$ .
  - f. Set the Brightness control to center detent (midpoint). If necessary, adjust G2 to ensure that the screen is just not illuminated.
- 2. Select Pattern B, 50 mm square box and press the spacebar three times for a white box.
- 3. Ensure that the Contrast control is at midpoint.
- 4. Adjust RV652 (green) and RV632 (red) for correct white color points. Using a Minolta Color Analyzer, or equivalent, in accordance with the manufacturer's instructions, this is: x=0.297 ± 0.01, y=0.320 ± 0.01.
- 5. Set Contrast to maximum.
- 6. Set RV600 using the color analyzer, to give 200 nits  $\pm$  5 nits  $(\,cd/m^2\,)$  in the white block.
- 7. Select pattern D, gray scale blocks.
- Check, at maximum and minimum contrast, that the gradation of the blocks is even from black through white with no color tinges.
- 9. Check that there is no color smearing.
- If steps 8 and 9 are not satisfactory, repeat this complete procedure.
- (\*\*) Trademark of the Minolta Corporation. For a list of trademarks see "Notices" in topic FRONT\_1.

# PS/2 Displays Maintenance Manual Focus

2.1.2.3.7 Focus

Proceed as follows.

- Select pattern E, Focus.
   Adjust the Focus control to give sharp vertical and horizontal lines. Take care not to disturb the G2 setting.

This completes the alignment procedures.

# PS/2 Displays Maintenance Manual Specifications

2.1.3 Specifications

Subtopics 2.1.3.1 Physical Characteristics 2.1.3.2 Functional Characteristics

# PS/2 Displays Maintenance Manual Physical Characteristics

2.1.3.1 Physical Characteristics

The following information applies to all models of the 6318, 8511 and 8518 Displays:

Subtopics 2.1.3.1.1 Size 2.1.3.1.2 Weight 2.1.3.1.3 Environment 2.1.3.1.4 Power Output 2.1.3.1.5 Electrical

# PS/2 Displays Maintenance Manual Size

2.1.3.1.1 Size

Height 310 mm (12.2 in.), excluding stand Width 355 mm (14 in.) Depth 390 mm (15.3 in.).

# PS/2 Displays Maintenance Manual Weight

2.1.3.1.2 Weight

12.5 kg (27.5 lb), excluding stand.

### PS/2 Displays Maintenance Manual Environment

2.1.3.1.3 Environment

```
Temperature:

- Operating 10° to 35°C (50 to 95°F)

- Storage 1° to 60°C (33 to 140°F)

- Shipping -20° to 60°C (-4 to 140°F).

Humidity:

- Operating 8% to 80%

- Storage 5% to 80%

- Shipping 5% to 100%
```

Note: The higher levels of humidity for shipping allow for condensation, but not direct contact with moisture.

Maximum Altitude 2000 m (6565 ft).

PS/2 Displays Maintenance Manual Power Output

2.1.3.1.4 Power Output

75 watts maximum

# PS/2 Displays Maintenance Manual Electrical

2.1.3.1.5 Electrical

Model 6318001: 90 to 137 V ac, 47 to 63 Hz Model 8511001 and 8518001: 90 to 137 V ac, 47 to 63 Hz Model 8511002 and 8518002: 90 to 265 V ac, 47 to 63 Hz Model 8511003 and 8518003: 90 to 265 V ac, 47 to 63 Hz Model 8511004 and 8518004: 90 to 265 V ac, 47 to 63 Hz Model 8518022: 180 to 265 V ac, 47 to 63 Hz

# PS/2 Displays Maintenance Manual Functional Characteristics

2.1.3.2 Functional Characteristics

Video input: analog, direct-drive, 75 ohm, 0 to 0.7 V. 6318/8511 CRT faceplate: antiglare (etched or silica coated). 8518 CRT faceplate: dark, antiglare (etched or silica coated). CRT phosphor: short persistence (P22).

| +                                                 | 1    | 2    | 3      |
|---------------------------------------------------|------|------|--------|
| Horizontal deflection rate<br>(kilohertz)         | 31.5 | 31.5 | 31.5   |
| Vertical deflection rate<br>  (frames per sec)    | 70   | 70   | 60<br> |
| Horizontal blanking time<br>  (microseconds)      | 5.72 | 5.72 | 5.72   |
| <pre>vertical blanking time (milliseconds) </pre> | 2.76 | 1.12 | 0.92   |
| Vertical addressability<br>  (lines)              | 362  | 414  | 496    |
| Interlace ratio                                   | 1:1  | 1:1  | 1:1    |
|                                                   |      |      |        |

# Resolution:

Mode 1, 720 x 350 Pels, 70 Hz, non interlaced.
Mode 2, 720 x 400 Pels, 70 Hz, non interlaced.
Mode 3, 720 x 480 Pels, 60 Hz, non interlaced.

# The 6318 display can also support the following modes::

Mode 4, 640 x 480 Pels, 72 Hz, non interlaced.
Mode 5, 800 x 600 Pels, 56 Hz, non interlaced.
Mode 6, 800 x 600 Pels, 60 Hz, non interlaced.
Mode 7, 1024 x 768 Pels, 87 Hz, non interlaced.

# PS/2 Displays Maintenance Manual Locations 6318/8511/8518 Display

2.1.4 Locations 6318/8511/8518 Display

Subtopics 2.1.4.1 Safety Grounds 2.1.4.2 Parts Locations

# PS/2 Displays Maintenance Manual Safety Grounds

2.1.4.1 Safety Grounds

PICTURE 20

Figure 4-6. Safety Grounds, 6318/8511/8518 Displays

# PS/2 Displays Maintenance Manual Parts Locations

2.1.4.2 Parts Locations

PICTURE 21

Figure 4-7. Parts Locations, 6318/8511/8518 Displays

# **PS/2 Displays Maintenance Manual** 5. 8513-Specific Information

2.2 5. 8513-Specific Information This chapter contains display-specific service procedures and reference information for the 8513 Color Display. Included are:

Removal and replacement procedures for the card-tray assembly Functional checks and adjustments, including:

- Function checks
- Pattern checks

- Adjustment procedures Physical and functional specifications Part location illustrations.

For information or procedures that are generic for all displays you are referred to the appropriate sections under "Part I. General Service Information."

Note: This service information supports only 8513 Displays with serial numbers beginning with "23" or "55". All other 8513 monitors must be serviced by element exchange. See "Element Exchange Monitors" for a complete list of the 8513 Element Exchange displays.

Subtopics

- 2.2.1 Display-Specific Removals and Replacements
- 2.2.2 Functional Checks and Adjustments 2.2.3 Specifications
- 2.2.3 Specificat 2.2.4 Locations
# PS/2 Displays Maintenance Manual

Display-Specific Removals and Replacements 2.2.1 Display-Specific Removals and Replacements

Subtopics 2.2.1.1 Tilt Swivel Stand 2.2.1.2 Rear Cover 2.2.1.3 Control Bridge Assembly 2.2.1.4 Card Tray Assembly 2.2.1.5 Integrated Tube Component (ITC)

## PS/2 Displays Maintenance Manual Tilt Swivel Stand

2.2.1.1 Tilt Swivel Stand

Refer to the general procedures for removing and replacing tilt swivel stands in "Tilt Swivel Stand" in topic 1.3.1.

### PS/2 Displays Maintenance Manual Rear Cover

2.2.1.2 Rear Cover

Refer to the general procedures for removing and replacing the rear cover in "Rear Cover" in topic 1.3.3.

### PS/2 Displays Maintenance Manual Control Bridge Assembly

2.2.1.3 Control Bridge Assembly

To complete the general removal procedures for the model 8513 display, you will need to follow these instructions to remove the control bridge assembly.

- 1. Refer to Figure 5-1.
- 2. Unclip and remove the user controls from the control bridge, as shown in View A.
- Remove the On/Off switch by pushing down the tab and withdrawing the switch downward, as shown in View B.
- 4. Disengage the two latches, and pull the Control Bridge assembly away from the front bezel.

PICTURE 22

Figure 5-1. Control Bridge Assembly, 8513 Display

## Replacement:

Replace the Control Bridge Assembly using the above instructions in reverse order.

### PS/2 Displays Maintenance Manual Card Tray Assembly

2.2.1.4 Card Tray Assembly

1. Refer to Figure 5-2.

- 2. Remove the anode cap 1 .
- 3. Remove the DAG connectors 2 from the video card and the mains socket.
- 4. Metal Card Tray Versions only: Remove the short DAG ground leads from the metal card tray.
- 5. Unplug the scan connector 3 .
- 6. Unplug the degauss connector 4 .
- 7. Place the display front downward on a table and lift the main card assembly away.

PICTURE 23

Figure 5-2. Card Tray Assembly, 8513 Display

#### Replacement:

Replace the Card Tray Assembly using the above instructions in reverse order.

# PS/2 Displays Maintenance Manual Integrated Tube Component (ITC)

2.2.1.5 Integrated Tube Component (ITC)

Refer to the general procedures for removing and replacing ITCs in "Integrated Tube Component (ITC)" in topic 1.3.7.

## **PS/2 Displays Maintenance Manual** Functional Checks and Adjustments

2.2.2 Functional Checks and Adjustments

This section contains complete function and pattern checks and adjustment procedures for the 8513 Display. There are two steps to follow in the function and pattern checks, that is, to read the "Symptom" and follow the "Action" presented in the diagnostic tables.

Subtopics 2.2.2.1 Function Checks 2.2.2.2 Pattern Checks

2.2.2.3 Adjustment Procedures

#### PS/2 Displays Maintenance Manual Function Checks

## 2.2.2.1 Function Checks

Basic functions can be checked using the self-test raster.

Refer to "Adjustment Procedures" in topic 2.2.2.3 when adjustments are required after replacing components.

Refer to "Display-Specific Removals and Replacements" in topic 2.2.1 for removal and replacement procedures.

| +<br>  Symptom                                                                      | Action                                                                                                    |
|-------------------------------------------------------------------------------------|----------------------------------------------------------------------------------------------------|
| Any problems.                                                                       | First, check all connections and associated items for continuity.                                                                                                    |
| Raster missing and<br>  green LED not lit.                                          | Replace card assembly.                                                                                                    |
| Raster missing, but<br>  green LED flashes<br>  during attempt to<br>  power on.    | Replace card assembly.                                                                                                    |
| Raster missing, but<br>  green LED lit.<br> <br> <br>                               | <ul> <li>Check if CRT heater is glowing:</li> <li>NO - Replace card assembly. If fault persists, replace the CRT.</li> <li>YES - Turn G2 potentiometer clockwise. If a raster appears, readjust the video gain and cut-off potentiometer if possible. Otherwise, replace the card assembly. If no raster appears, replace the CRT.</li> </ul> |
| <pre>+ Raster visible but   one or two colors   missing.    </pre>                  | Turn cutoff or gain controls, for the missing<br>color(s), clockwise. If the color(s)<br>reappear, readjust the video gain and cut-off<br>potentiometer if possible; otherwise, replace<br>the card assembly. If the colors do not<br>appear, replace the CRT.                                                                                |
| <pre>Raster visible but is too narrow, or does not fill the bezel vertically.</pre> | Replace card assembly.                                                                                                    |

If the raster is the correct size, then additional checks should be carried out. Connect the display to the PS/2 system unit, and load the Alignment Diskette as described in "Adjustment Procedures" in topic 2.2.2.3.

#### PS/2 Displays Maintenance Manual Pattern Checks

2.2.2.2 Pattern Checks

Select the required pattern to suit the adjustment.

Before starting any checks, ensure that all plugs and connectors are positioned correctly and securely.

Refer to "Adjustment Procedures" in topic 2.2.2.3 when adjustments are required.

Refer to "Display-Specific Removals and Replacements" in topic 2.2.1 for removal and replacement procedures.

+-----

| Symptom                                       | Action                                                                                                    |
|-----------------------------------------------|----------------------------------------------------------------------------------------------------|
| No E-W pincushion<br>  correction.            | Turn RV201 to check whether readjustment is possible; otherwise, replace card assembly.                                                                                                    |
| Data not centered<br>  horizontally.<br> <br> | Turn RV200 H.PHASE to check whether<br>readjustment is possible; otherwise, replace<br>the card assembly.<br>Note: On units with a metal card tray, first<br>adjust RV203 to center the background raster,<br>then RV200. If the fault persists, replace<br>the CRT. |
| Data will not sync<br>  horizontally.         | Replace the interface cable. If the fault persists, replace the card assembly.                                                                                                    |
| Data has insufficient<br>  width.<br>         | Turn RV202 WIDTH to check whether readjustment<br>is possible; otherwise replace the card<br>assembly.                                                                                                    |
| Data will not sync<br>  vertically.           | Replace the interface cable. If the fault persists, replace the card assembly.                                                                                                    |
| Data has insufficient<br>  height.<br>        | Turn RV300 HEIGHT to check whether<br>readjustment is possible; otherwise replace<br>the card assembly.                                                                                                    |
| Data does not center<br>  vertically.<br>     | Turn RV301 V.CENT to check whether<br>readjustment is possible; otherwise, replace<br>the card assembly. If the fault persists,<br>replace the CRT.                                                                                                    |
| Vertical linearity<br>  poor.<br>             | Turn RV302 V.LIN to check whether readjustment<br>is possible; otherwise, replace the card<br>assembly.                                                                                                    |
| Horizontal linearity<br>  poor.               | Replace the card assembly.                                                                                                    |
| Color(s) missing.                             | Replace the interface cable. If the fault<br>still persists, replace the card assembly. If<br>the fault still persists, exchange the CRT.                                                                                                    |
| Maximum white point<br>is poor.               | Make sure the brightness control is in the<br>center detent position. Readjust RV700<br>G.GAIN, RV701 R.GAIN, and RV702 B.GAIN to<br>determine whether the correct white color can<br>be obtained; otherwise, replace the card<br>assembly.                          |
| Minimum white point<br>  is poor.<br> <br>    | Make sure the brightness control is in the<br>center detent position. Readjust RV800<br>G.CUT-OFF, RV801 R.CUT-OFF, and RV802<br>B.CUT-OFF to determine whether the correct<br>white color can be obtained; otherwise,<br>replace the card assembly.                 |
| Convergence poor.                             | Replace the CRT.                                                                                                    |
| Focus poor.                                   | Turn the focus potentiometer to determine if<br>readjustment is possible;, if not, replace the<br>card assembly. If the fault persists, replace<br>the CRT.                                                                                                    |
| Colors change or<br>  flicker                 | Install a new signal interface cable, then proceed as for 'Color(s) missing' above.                                                                                                    |

**Note:** To meet required safety standards, repair of the main PCB assembly and video card assembly is **not** recommended.

### PS/2 Displays Maintenance Manual Adjustment Procedures

2.2.2.3 Adjustment Procedures

CAUTION: Use extreme caution when making adjustments with the display powered on; these adjustments should not be performed unattended.

The display must never be left unattended with the covers removed and powered on in a customer environment.

Refer to "Display-Specific Removals and Replacements" in topic 2.2.1 for details of how to get access to maintenance controls.

All adjustments must be completed in the sequence given here.

Subtopics 2.2.2.3.1 Test Equipment 2.2.2.3.2 Maintenance Controls and Internal Connectors 2.2.2.3.3 Preliminary Set-Up 2.2.2.3.4 Geometry Adjustments 2.2.2.3.5 Color Point Adjustments 2.2.2.3.6 Focus Adjustment 2.2.2.3.7 Adjustment Procedure Using Color Analyzer

# PS/2 Displays Maintenance Manual Test Equipment

2.2.2.3.1 Test Equipment

Refer to "Tools and Test Equipment" in topic 3.3 for details of tools and test equipment required. Ensure that the connections of all cables are set up as shown in Figure 13-1 in topic 3.3.1.

### PS/2 Displays Maintenance Manual Maintenance Controls and Internal Connectors

2.2.2.3.2 Maintenance Controls and Internal Connectors

The following illustrations show the maintenance controls -- the analog and video card controls -- and the internal connectors of the 8513 Display.

PICTURE 24

Figure 5-3. Potentiometers, 8513 Display

PICTURE 25

Figure 5-4. Internal Connectors, 8513 Display

## PS/2 Displays Maintenance Manual Preliminary Set-Up

# 2.2.2.3.3 Preliminary Set-Up

Proceed as follows.

 Insert the IBM Personal System/2 Color Displays Test-Pattern Diskette in drive A of the system unit.

CAUTION: Use caution when making adjustments with the cover removed. There are high voltages on the Yoke, analog, and video cards.

- 2. Check to make sure that the G2 potentiometer is turned fully counter clockwise (CCW).
- 3. Power on the system unit and the 8513 Display. The system unit runs internal checks, and then loads the program from the diskette.
- 4. With the Brightness control set to the center detent position (midpoint), adjust G2 and focus until the setup menu or an informational prompt is visible on the screen. From the setup menu select pattern C and adjust G2 to give minimum background illumination.
- 5. Allow 20 minutes for the display to warm up before making any further adjustments.

6. Set the contract control to midpoint.

### PS/2 Displays Maintenance Manual Geometry Adjustments

#### 2.2.2.3.4 Geometry Adjustments

Proceed as follows.

1. Select pattern B, 50 mm Square Box on a black background:

**Note:** Before doing this step, if you are servicing a display with a metal card tray, adjust RV203 (Raster Center) first to centralize the raster in the bezel. You may have to turn Brightness control CCW to see raster.

Adjust RV200 (H.Phase) potentiometer to centralize the rectangle horizontally on the screen.

- a. Adjust RV202 (Width) for a gap of 14 mm (measured at the horizontal center line of the screen) between the vertical green edges of the rectangle and the inner edges of the bezel.
- b. Adjust RV201 (East West Pincushion) to set the straightest possible vertical lines.
- c. Press the F3 function key, then select pattern A (Crosshatch). Adjust the RV302 (V. Lin.) potentiometer to get squares of equal height.
- d. You may have to repeat steps a, b, c, and d.
- 2. Press the F3 function key, then select pattern B (50 mm Square Box), adjust sequentially RV300 (Vertical Height) and RV301 (Vertical Centering). Set the picture in the center of the screen with a gap of 8 mm (measured at the vertical center line of the screen) between the horizontal edges of the green rectangle and the inner edges of the top and bottom of the bezel.

#### PS/2 Displays Maintenance Manual Color Point Adjustments

#### 2.2.2.3.5 Color Point Adjustments

Proceed as follows.

1. Insert the Color Displays Test-Pattern Diskette in drive A of system unit.

CAUTION: Use caution when making adjustments with the cover removed. There are high voltages on the Yoke, analog and video cards.

- 2. Power on the system unit and the 8513 Display. The system unit runs internal checks, and then loads the program from the diskette.
- 3. Turn all color pots RV700, RV800, RV701, RV801, RV702, and RV802 on the ITC card (on the back of the tube) full CCW.
- 4. With the Brightness control set to center detent (midpoint) and Contrast control to midpoint: Adjust G2 (intensity pot), lower pot on HVT, until the MSG. and A: prompt are visible. Adjust FOCUS, upper pot on HVT for clarity. Type "VGA" at the A: prompt and press Enter. Press Enter 720 x 350 screen. Select pattern C (Full Screen Raster), then press Enter four times for a BLACK field. Turn G2 CCW until the screen just goes blank.
- 5. Allow 20 minutes for the display to warm up before making any further adjustments.
- 6. Set the Brightness and Contrast control to maximum CCW, looking from the top of the display.
- Adjust the cutoff potentiometers RV800 (Green Cut-Off), RV801 (Red Cut-Off), RV802 (Blue Cut-Off), for a correct white color point.

Note: Adjust the predominant color on the screen last if needed.

- 8. Set the Brightness control to center detent (midpoint). If screen is illuminated, adjust G2 to ensure the screen is just not illuminated.
- 9. Depress F3, select pattern A (Crosshatch) on the setup diskette. This will display the GREEN crosshatch.
- 10. Set the Brightness and Contrast controls (minimum) fully CW, as viewed from the top of the display. Then Adjust RV700 (GREEN Gain) CW until the crosshatch illuminates GREEN then CCW until the vertical lines just go blank.
- 11. Depress the Enter key once to display the BLUE crosshatch. Then adjust RV702 (BLUE Gain) CW until the crosshatch illuminates BLUE, then CCW until the vertical lines just go blank.
- 12. Depress the Enter key once to display the RED crosshatch. Then adjust RV701 (RED Gain) CW until the crosshatch illuminates RED then CCW until the vertical lines just go blank.
- 13. Set the Brightness control to center detent (midpoint) and Contrast control to midpoint.
- 14. Depress F3, select pattern C (Full Screen Raster), press Enter three
   (3) times to display the WHITE screen raster.
- 15. Adjust if necessary RV700 (Green Gain), RV701 (Red Gain), RV702 (Blue Gain), for correct white color point.

Note: Adjust the predominant color on the screen last if needed.

- 16. Depress F3, select pattern D (Gray Scale).
- 17. Check, at maximum and minimum Contrast, that the blocks are evenly graduated from black through white with no color tinges.
- 18. Check that there is no color smearing.

If steps 17 and 18 are not satisfactory, repeat this complete procedure.

l Copyright IBM Corp. 1993 2.2.2.3.5 - 1

## PS/2 Displays Maintenance Manual Focus Adjustment

2.2.2.3.6 Focus Adjustment

Proceed as follows.

- 1. Select pattern E, Focus pattern.
- 2. Adjust the Focus (upper pot on the HVT) for sharp vertical and horizontal lines. Take care not to disturb the G2 setting.

### PS/2 Displays Maintenance Manual Adjustment Procedure Using Color Analyzer

2.2.2.3.7 Adjustment Procedure Using Color Analyzer

The following instructions are included for those cases when adjustment by eye is not successful.

1. Insert the Color Displays Test-Pattern Diskette in drive A of system unit.

CAUTION: Use extreme caution when making adjustments with the cover removed. There are high voltages on the yoke, analog and video cards.

- 2. Power on the system unit and the 8513 Display. The system unit runs internal checks, and then loads the program from the diskette.
- Turn RV800 Green cut off, RV801 red cut off, RV802 blue cut off, on the ITC card ( on the back of the tube ) fully clockwise (CW).
- 4. Set the Brightness and Contrast control to maximum CCW, as looking from the top of the display.
- Select Pattern C (Full Screen Raster) and press the spacebar four times for a BLACK field/raster.
- Turn the G2 potentiometer on the EHT transformer slowly CW until the first color appears. Turn the associated cutoff potentiometer fully CW.
- Continue turning the G2 potentiometer CW until the second color appears. Turn the associated cutoff potentiometer fully CW also.
- 8. Continue turning the G2 potentiometer CW until the third color appears.
- 9. Readjust the first and second cutoff potentiometers and G2 to get the following white luminance and chromaticity:
  - (line 1 are CIE COORDINATES) cd/m 2 x y 2+1.0/-0 .0245+/-).010 0.263+/-0.010
  - a. Green cutoff potentiometer (RV800) CW predominantly increases y.
  - b. Red cutoff potentiometer (RV801) CW predominantly increases x.
  - c. Blue cutoff potentiometer (RV802) CW predominantly decreases both  $\mathbf x$  and  $\mathbf y.$
- 10. Set the Brightness control to center detent (midpoint). Adjust RV700 (GREEN Gain), RV701 (RED Gain), RV702 (BLUE Gain) to the mid position.
- Select pattern E, Focus pattern. Adjust the Focus (upper pot on the HVT) for sharp vertical and horizontal lines. Take care not to disturb the G2 setting.
- 12. Select pattern C (Full Screen Raster), press Enter three times to display the WHITE screen raster. Adjust RV700 (GREEN Gain), RV701 (RED Gain), RV702 (BLUE Gain) only to set the center screen luminance and chromaticity to:

(line 1 are CIE COORDINATES) cd/m 2 x y 120 to 150 0.313+/-0.010 0.239+/-0.010

- a. Green gain potentiometer (RV700) CW predominantly increases y.
- b. Red gain potentiometer (RV701) CW predominantly increases x.
- c. Blue gain potentiometer (RV702) CW predominantly decreases both  ${\bf x}$  and  ${\bf y}.$
- d. CW rotation of all gain potentiometers increases y (brightness).

## PS/2 Displays Maintenance Manual Specifications

2.2.3 Specifications

Subtopics 2.2.3.1 Physical Characteristics 2.2.3.2 Functional Characteristics

## PS/2 Displays Maintenance Manual Physical Characteristics

2.2.3.1 Physical Characteristics

The following information applies to all models of the 8513 Display:

Subtopics 2.2.3.1.1 Weight 2.2.3.1.2 Environment 2.2.3.1.3 Electrical

# PS/2 Displays Maintenance Manual Weight

2.2.3.1.1 Weight

12.0 kg (26.4 lb), excluding stand.

### PS/2 Displays Maintenance Manual Environment

2.2.3.1.2 Environment

Operating Temperature: - 15° to 33°C

### PS/2 Displays Maintenance Manual Electrical

2.2.3.1.3 Electrical

Model 8513001: 90 to 137 V ac Model 8513002: 180 to 264 V ac Model 8513003: 180 to 264 V ac Model 8513102: 180 to 264 V ac

### PS/2 Displays Maintenance Manual Functional Characteristics

2.2.3.2 Functional Characteristics

Video input: analog, direct-drive, 75 ohm, 0 to 0.7 V.  $% \left( {\left( {{{\rm{T}}} \right)} \right)$ 

CRT faceplate: dark, non-reflective (etched).

CRT phosphor: short persistence (P22).

| + Horizontal deflection rate (kilohertz)             | 31.5       |
|------------------------------------------------------|------------|
| Vertical deflection rate (frames per sec)            | 50 to 70   |
| Horizontal blanking time (microseconds)              | 5.7        |
| <pre>{ Vertical blanking time (milliseconds) }</pre> | 0.88       |
| Vertical addressability (lines)                      | 350 to 480 |
| Interlace ratio                                      | 1:1        |
|                                                      | ·          |

Resolution:

Mode 1, 720 x 350 Pels, non-interlaced.

Mode 2, 720 x 400 Pels, non-interlaced.

Mode 3, 720 x 480 Pels, non-interlaced.

### PS/2 Displays Maintenance Manual Locations

2.2.4 Locations

Subtopics 2.2.4.1 Card Locations 2.2.4.2 Cable Connection Locations

### PS/2 Displays Maintenance Manual Card Locations

2.2.4.1 Card Locations

PICTURE 26

Figure 5-5. Card Locations, 8513 Display

# PS/2 Displays Maintenance Manual Cable Connection Locations

2.2.4.2 Cable Connection Locations

PICTURE 27

Figure 5-6. Cable Connection Locations, 8513 Display

## PS/2 Displays Maintenance Manual 6. 8515-Specific Information

2.3 6. 8515-Specific Information This chapter contains display-specific service procedures and reference information for the 8515 Color Display. Included are:

Removal and replacement procedures for the:
 Card-tray assembly
 Signal cable
Functional checks and adjustments, including:
 Function checks
 Pattern checks

- Adjustment procedures Physical and functional specifications Part location illustrations.

For information or procedures that are the same for all displays, you are referred to the appropriate sections under "Part I. General Service Information."

Note: This service information supports only "02X" models of the 8515 Display. The "00X" models of the 8515 Displays must be serviced by Element Exchange. See "Element Exchange Monitors" in topic 3.2 for a list of element exchange displays.

Subtopics

2.3.1 Display-Specific Removals and Replacements2.3.2 Functional Checks and Adjustments2.3.3 Specifications2.3.4 Locations

# PS/2 Displays Maintenance Manual

Display-Specific Removals and Replacements 2.3.1 Display-Specific Removals and Replacements

Subtopics 2.3.1.1 Tilt Swivel Stand 2.3.1.2 Rear Cover 2.3.1.3 Shield Cover 2.3.1.4 Card Tray Assembly 2.3.1.5 Signal Cable

2.3.1.6 Integrated Tube Component (ITC)

## PS/2 Displays Maintenance Manual Tilt Swivel Stand

2.3.1.1 Tilt Swivel Stand

Refer to the general procedures for removing and replacing tilt swivel stands in "Tilt Swivel Stand" in topic 1.3.1.

### PS/2 Displays Maintenance Manual Rear Cover

2.3.1.2 Rear Cover

Refer to the general procedures for removing and replacing the rear cover in "Rear Cover" in topic 1.3.3.

### PS/2 Displays Maintenance Manual Shield Cover

2.3.1.3 Shield Cover

- Remove the two DAG braid leads from the shield.
   Remove the screw from each corner of the shield.
- 3. Lift the shield cover at the front and take it off after disengaging the hooks at the rear.

CAUTION: Shield cover may have sharp corners or edges.

### PS/2 Displays Maintenance Manual Card Tray Assembly

2.3.1.4 Card Tray Assembly

The video and analog cards are permanently connected to each other. They are supplied as one card assembly from which the video card is snapped off and located on the base of the CRT, and mounted in a metal card tray.

The video card is held in position by the shield cover. The video card spring is compressed when the shield cover is attached.

1. Refer to Figure 6-1.

- 2. Remove the anode cap 2 from the CRT.
- 3. Remove the two DAG braid leads 1 from the video assembly.
- Unplug the connectors from the CRT to the analog and video cards (P400, P600, and P901).

CAUTION: Take care not to damage the neck of the CRT.

Observe all safety notices for handling CRTs.

- 5. Release the video card 3 and remove it from the CRT base.
- Pull the video assembly 4 away from the CRT after delatching the two securing arms (see view A) with a screwdriver.
- 7. Unplug the connectors 5 from the signal cable to the video card.
- 8. Release the signal cable from the clip 6 on the EHT assembly.
- 9. Unscrew the cable clamp screw 7 and remove the signal cable.

PICTURE 28

Figure 6-1. Removing the Video and Analog Card Assembly, 8515 Display

#### Replacement:

Replace the Card Tray Assembly using the above instructions in reverse order.

Note: On replacement, ensure that the securing arms for the video assembly are latched into the front cover.

## PS/2 Displays Maintenance Manual Signal Cable

2.3.1.5 Signal Cable

- Refer to Figure 6-1 in topic 2.3.1.4.
   Remove the connectors 5 from the signal cable to the video card and the associated ground lead.

# Replacement:

Replace the Signal Cable using the above instructions in reverse order.

# PS/2 Displays Maintenance Manual Integrated Tube Component (ITC)

2.3.1.6 Integrated Tube Component (ITC)

Refer to the general procedures for removing and replacing ITCs in "Integrated Tube Component (ITC)" in topic 1.3.7.

## **PS/2 Displays Maintenance Manual** Functional Checks and Adjustments

2.3.2 Functional Checks and Adjustments

This section contains complete function and pattern checks and adjustment procedures for the 8515 Display. There are two steps to follow in the function and pattern checks, that is, to read the "Symptom" and follow the "Action" presented in the diagnostic tables.

Subtopics 2.3.2.1 Function Checks 2.3.2.2 Pattern Checks

2.3.2.3 Adjustment Procedures
#### PS/2 Displays Maintenance Manual Function Checks

# 2.3.2.1 Function Checks

Basic functions may be checked using the self-test raster.

Refer to "Adjustment Procedures" in topic 2.3.2.3 when adjustments are required.

Refer to "Display-Specific Removals and Replacements" in topic 2.3.1 for removal and replacement procedures.

| Symptom                                                                | Action                                                                                                    |
|------------------------------------------------------------------------|----------------------------------------------------------------------------------------------------|
| Any problems.                                                          | First, check all connections and associated items for continuity.                                                                                                    |
| Green LED lit but<br>test raster missing.                              | Check CRT heater. If not glowing, replace card<br>assembly. Otherwise, adjust G2 control<br>clockwise until test raster appears AGAINST<br>background raster. If no raster appears<br>replace ITC. |
| One or more colors<br>  missing from<br>  background raster.           | Adjust cut-off controls for missing colors. If<br>colors reappear, reset color-point of ITC.<br>Otherwise replace ITC.                                                                             |
| One or more colors<br>  missing from test<br>  raster.                 | Adjust gain controls for missing colors. If<br>colors reappear, reset color-point of ITC.<br>Otherwise replace ITC.                                                                                |
| Test raster scan is<br>  collapsed<br>  horizontally/<br>  vertically. | If partially collapsed, adjust as appropriate.<br>If fully collapsed, replace card assembly.                                                                                                    |

# PS/2 Displays Maintenance Manual Pattern Checks

2.3.2.2 Pattern Checks

Subtopics 2.3.2.2.1 Modes 1, 2, and 3 checks 2.3.2.2.2 Mode 4 checks

#### PS/2 Displays Maintenance Manual Modes 1, 2, and 3 checks

# 2.3.2.2.1 Modes 1, 2, and 3 checks

These symptoms relate to operating the display in mode 1, 2, or 3 with a crosshatch image displayed.

Refer to "Adjustment Procedures" in topic 2.3.2.3 when adjustments are required.

Refer to "Display-Specific Removals and Replacements" in topic 2.3.1 for removal and replacement procedures.

| Symptom                                                                 | Action                                                                                                    |  |  |  |
|-------------------------------------------------------------------------|----------------------------------------------------------------------------------------------------|--|--|--|
| Displayed image width<br>  is too large or too<br>  small.              | Adjust RV600. If symptom persists, regulator<br>is faulty. Replace card assembly.                                                  |  |  |  |
| Displayed image<br>  height is too large<br>  or too small.             | Adjust RV400. If symptom persists, vertical<br>  preamplifier is faulty. Replace card<br>  assembly.                               |  |  |  |
| Color purity of<br>  displayed image is<br>  poor.                      | Degauss circuit or video blanking circuit is<br>faulty. Replace card assembly.                                                     |  |  |  |
| <br>+                                                                   | Or, ITC defective, replace ITC.                                                                                                    |  |  |  |
| User foreground<br>  control not working.<br>                           | Video control circuit or user foreground<br>potentiometer is faulty. Replace card<br>assembly.                                     |  |  |  |
| Maximum or minimum<br>  white point is poor.                            | Video color point is not set. Adjust as appropriate.                                                                               |  |  |  |
| East-west pincushion<br>  correction is poor.                           | Adjust RV402 for optimum geometry between<br>modes. If impossible, EWPCC selector is<br>faulty. Replace card assembly.             |  |  |  |
| Displayed image does<br>  not sync<br>  horizontally.                   | Horizontal oscillator frequency is out of<br>capture range. If symptom persists, replace<br>card assembly.                         |  |  |  |
| Displayed image does<br>  not sync vertically.                          | Vertical preamplifier is faulty. Replace card<br>  assembly.                                                                       |  |  |  |
| Displayed image is<br>  wrapped around raster<br>  horizontally.        | Adjust RV501 until displayed image is centra<br>  to background raster. If impossible, PLL is<br>  faulty. Replace card assembly.  |  |  |  |
| Displayed image is<br>  wrapped around raster<br>  vertically.          | Vertical power amplifier supply circuit is faulty. Replace card assembly.                                                          |  |  |  |
| Background raster is<br>  not centered<br>  horizontally.               | Adjust RV601. If raster cannot be centered,<br>centering circuit is faulty. Replace card<br>assembly.                              |  |  |  |
| <pre>Displayed image is not centered horizontally.</pre>                | Adjust RV501 until displayed image is central<br>  to background raster. If impossible, PLL is<br>  faulty. Replace card assembly. |  |  |  |
| Displayed image<br>  height varies<br>  excessively between<br>  modes. | Height selection circuit is faulty. Replace<br>card assembly.                                                                      |  |  |  |
| Displayed image<br>  appears broken up<br>  horizontally.               | Width regulation is unstable. Repeat actions<br>for image does not sync horizontally, or is<br>wrapped around raster horizontally. |  |  |  |

#### PS/2 Displays Maintenance Manual Mode 4 checks

2.3.2.2.2 Mode 4 checks

These symptoms relate to operating the display in mode 4, when the line scan frequency is increased from  $31.47~\rm kHz$  to  $35.52~\rm kHz$ .

Refer to "Adjustment Procedures" in topic 2.3.2.3 when adjustments are required.

| Symptom                                                                                 | Action                                                                                                    |
|-----------------------------------------------------------------------------------------|----------------------------------------------------------------------------------------------------|
| Displayed image is<br>wrapped around raster  <br>horizontally.                          | Adjust RV502 until displayed image is central<br>to background raster. If this is impossible,<br>PLL mode 4 select is not working. Replace<br>card assembly. |
| Displayed image width  <br>varies excessively  <br>between mode 4 and  <br>other modes. | Mode 4 selection circuit is not working.<br>Replace card assembly.                                                                                           |

### PS/2 Displays Maintenance Manual Adjustment Procedures

2.3.2.3 Adjustment Procedures

CAUTION: Use extreme caution when making adjustments with the display powered on; these adjustments should not be performed unattended.

The display must never be left unattended with the covers removed and powered on in a customer environment.

Refer to the "Display-Specific Removals and Replacements" in topic 2.3.1 for details of how to get access to maintenance controls.

All adjustments must be completed in the sequence given here.

Subtopics 2.3.2.3.1 Test Equipment 2.3.2.3.2 Maintenance Controls and Internal Connectors 2.3.2.3.3 Preliminary Set-Up 2.3.2.3.4 Geometry Adjustments 2.3.2.3.5 Color Adjustments 2.3.2.3.6 Focus

# PS/2 Displays Maintenance Manual Test Equipment

# 2.3.2.3.1 Test Equipment

Refer to "Tools and Test Equipment" in topic 3.3 for details of tools and test equipment required. Ensure that the connections of all cables are set up as shown in Figure 13-1 in topic 3.3.1.

l Copyright IBM Corp. 1993 2.3.2.3.1 - 1

#### PS/2 Displays Maintenance Manual Maintenance Controls and Internal Connectors

2.3.2.3.2 Maintenance Controls and Internal Connectors

The following illustration shows the maintenance controls -- analog and video card controls -- and internal connectors of the 8515 Display.

PICTURE 29

Figure 6-2. Analog and Video Cards, 8515 Display

#### PS/2 Displays Maintenance Manual Preliminary Set-Up

# 2.3.2.3.3 Preliminary Set-Up

Proceed as follows.

 Insert the IBM Personal System/2 Color Displays Test-Pattern Diskette in drive A of the system unit.

CAUTION: Use extreme caution when making adjustments with the cover removed. There are high voltages on the Yoke, analog and video cards.

- 2. Check to make sure that the G2 potentiometer is turned fully counter clockwise (CCW).
- 3. Power on the system unit and the display. The system unit runs internal checks, and loads the program from the diskette.
- 4. With the Brightness control set to the center detent position (midpoint), adjust G2 and focus until the setup menu or an informational prompt is visible on the screen. From the setup menu select pattern C and adjust G2 to give minimum background illumination.
- 5. Allow 20 minutes for the display to warm up before making any further adjustments.

6. Set the contract control to midpoint.

#### PS/2 Displays Maintenance Manual Geometry Adjustments

#### 2.3.2.3.4 Geometry Adjustments

Proceed as follows.

1. Select Display Mode 1, then select Pattern A (Crosshatch)

Note: It may be necessary to adjust G2 and Focus on the HVT and RV500 (factory preset Horizontal Frequency) to be able to view the Main Menu of the Test-Pattern Diskette.

- 2. Ajust G2 control (on EHT) until a background raster appears and the left and right borders of the raster are visible.
- 3. Adjust RV601 (Horizontal Raster Centering) to center the background raster on the screen.

**Note:** If Display Mode 4 is available also check for this condition in Display Mode 4.

- 4. Adjust RV400 (Vertical Height) counter clockwise until there is approximately 30 mm between the top and bottom of the crosshatch pattern and the top and bottom of the bezel.
- 5. Adjust RV401 (Vertical Linearity) for equal height of the top and bottom squares of the crosshatch pattern.
- 6. Using the same test pattern, adjust sequentially RV400 (Vertical Height) and RV403 (Vertical Centering). Set the crosshatch in the center of the screen with a gap of 7.5 mm (Measured at the vertical center line of the screen) between the horizontal edges of the green rectangle and the top and bottom of the bezel.
- 7. Adjust RV402 (East West Pincushion) to set the straightest possible vertical lines
- Adjust RV501 (Horizontal Phase Mode 1,2, and 3) to center the crosshatch within the right and left bezel.

**Note:** If Display Mode 4 is available also check for this condition in Display Mode 4 and adjust RV502 (Horizontal Phase Mode 4) as required.

9. Adjust RV600 (Width) for a gap of 11 mm (measured at the horizontal center line of the screen) between the vertical edges of the green rectangle and the inner edges of the bezel.

#### PS/2 Displays Maintenance Manual Color Adjustments

#### 2.3.2.3.5 Color Adjustments

Proceed as follows.

- 1. Select pattern C, and depress the spacebar four times until the black field is selected.
- Set RV202, RV232, and RV262 (Cutoff Potentiometers) fully CCW, as viewed from the top of the video card.
- 3. Set RV201, RV231, and RV261 (Gain Potentiometers) fully CW, as viewed from the rear of the video card.
- 4. Set the background and foreground brightness controls to the midpoint position.

Note: The midpoint can be found by turning the controls fully CW as viewed from the top of the display. Then turning the control the length of the window two times.

- 5. Adjust G2 so that the screen is just illuminated. Set both brightness controls to maximum.
- 6. Adjust the cutoff potentiometers for the correct white color point.
- 7. Set both brightness controls to the center midpoint. If necessary, adjust G2 to ensure that the screen is just not illuminated.
- 8. Select Pattern B, 50 mm Square Box and depress the spacebar three times until a white square appears.
- 9. Ensure that both brightness controls are at the midpoint.
- 10. Adjust RV201 (blue), RV231 (red), and RV261 (green) gain potentiometers on the rear of the video card for the correct white color point.
- 11. Some video cards may contain RV280. If this potentiometer is present is should be adjusted fully CCW.
- 12. Select Pattern D, Gray Scale Blocks and adjust G2 so the top right hand block is visible and the block to the left of it is just visible.
- 13. Check, at maximum and minimum foreground and background brightness that the blocks are evenly graduated black through white with no color tinges.
- 14. Check that there is no color smearing.

#### PS/2 Displays Maintenance Manual Focus

2.3.2.3.6 Focus

Proceed as follows.

- 1. Select pattern E, Focus pattern.
- Adjust the Focus control to give sharp vertical and horizontal lines. Take care not to disturb the G2 setting

This completes the adjustment procedures

# PS/2 Displays Maintenance Manual Specifications

2.3.3 Specifications

Subtopics 2.3.3.1 Physical Characteristics 2.3.3.2 Functional Characteristics

# PS/2 Displays Maintenance Manual Physical Characteristics

2.3.3.1 Physical Characteristics

The following information applies to all models of the 8515 Display:

Subtopics 2.3.3.1.1 Size 2.3.3.1.2 Weight 2.3.3.1.3 Environment 2.3.3.1.4 Electrical

#### PS/2 Displays Maintenance Manual Size

2.3.3.1.1 Size

Height 345 mm (13.6 in.), excluding stand Width 355 mm (14.0 in.) Depth 389 mm (15.3 in.).

# PS/2 Displays Maintenance Manual Weight

2.3.3.1.2 Weight

14.5 kg (31.9 lb), excluding stand.

#### PS/2 Displays Maintenance Manual Environment

2.3.3.1.3 Environment

Temperature: - Operating 10° to 35°C (50 to 95°F) - Storage 6° to 60°C (33 to 140°F) - Shipping -20° to 60°C (-4 to 140°F). Humidity: - Operating 8% to 80% - Storage 5% to 80% - Shipping 5% to 100%

Maximum Altitude 2187 m (7175 ft).

#### PS/2 Displays Maintenance Manual Electrical

2.3.3.1.4 Electrical

| Model | 8515001: | 90  | to | 137 | V | ac, | 47 | to | 63 | Ηz |  |
|-------|----------|-----|----|-----|---|-----|----|----|----|----|--|
| Model | 8515002: | 90  | to | 265 | V | ac, | 47 | to | 63 | Ηz |  |
| Model | 8515003: | 180 | to | 265 | V | ac, | 47 | to | 63 | Ηz |  |
| Model | 8515A01: | 90  | to | 137 | V | ac, | 47 | to | 63 | Ηz |  |

#### PS/2 Displays Maintenance Manual Functional Characteristics

2.3.3.2 Functional Characteristics

Video input: analog, direct-drive, 75 ohm, 0 to 0.7 V.

CRT faceplate: dark, antiglare (etched or silica coated).

CRT phosphor: medium persistence

CRT resolution: 0.29 mm (max) dot pitch

| +                                              | 1    | 2                   | 3    | 4                |
|------------------------------------------------|------|---------------------|------|------------------|
| Horizontal deflection<br>  rate (kilohertz)    | 31.5 | 31.5<br>            | 31.5 | 35.5             |
| Vertical deflection<br>  rate (frames per sec) | 70   | <br>  70<br>        | 60   | 43.5             |
| Horizontal blanking<br>  time (microseconds)   | 5.72 | 5.72                | 5.72 | 5.13 to<br>5.35* |
| Vertical blanking<br>  time (milliseconds)     | 2.76 | 1.12                | 0.92 | 0.69 to<br>0.70* |
| <pre>Vertical addressability (lines)</pre>     | 362  | +<br>  414<br> <br> | 496  | 768              |
| Interlace ratio                                | 1:1  | 1:1                 | 1:1  | 2:1              |
|                                                |      |                     |      |                  |
| Note: *Rate varies with pel resolution         |      |                     |      |                  |

#### PS/2 Displays Maintenance Manual Locations

2.3.4 Locations

Subtopics 2.3.4.1 Safety Grounds 2.3.4.2 Parts Locations PS/2 Displays Maintenance Manual Safety Grounds

2.3.4.1 Safety Grounds

PICTURE 30

Figure 6-3. Safety Grounds, 8515

PS/2 Displays Maintenance Manual Parts Locations

2.3.4.2 Parts Locations

PICTURE 31

Figure 6-4. Parts Locations, 8515

#### **PS/2 Displays Maintenance Manual** 7. 8516-Specific Information

2.4 7. 8516-Specific Information This chapter contains display-specific service procedures and reference information for the IBM PS/2 8516 Touch Display.

The 8516 Touch Display is a high resolution color display. It has a power switch, power-on indicator, and controls for foreground and background brightness. The front of the display contains a transducer assembly that responds to touch on the surface of the screen. Picture height and line switching are controlled externally. Three models of this display are available:

| +<br>  Model 8516001<br>+ | Model 8516002         | Model 8516004         |
|---------------------------|-----------------------|-----------------------|
| Low Voltage (U.S. and     | Universal Voltage     | High Voltage          |
| Canada)                   | (Northern Hemisphere) | (Southern Hemisphere) |

This material pertains to display-specific service procedures and reference information including:

General checkout procedures Basic and advanced diagnostics A symptom to Field-Replaceable-Unit (FRU) index Specifications A parts list.

Subtopics

2.4.1 General Checkout Procedures 2.4.2 8516 Touch Display Diagnostics 2.4.3 Symptom-to-FRU Index

2.4.4 Specifications

#### PS/2 Displays Maintenance Manual General Checkout Procedures

# 2.4.1 General Checkout Procedures

The advanced diagnostic tests are intended to test *only* IBM products. Non-IBM products or modified options can give false errors and invalid system responses.

# IMPORTANT:

You have entered this supplement because you were directed here from a system service pamphlet, or you suspect a problem with the 8516 Touch Display.

Subtopics 2.4.1.1 MAP 0120: 8516 Touch Display MAP

#### PS/2 Displays Maintenance Manual MAP 0120: 8516 Touch Display MAP

2.4.1.1 MAP 0120: 8516 Touch Display MAP

```
+ - - - +
001
+ - - - +
Did you receive an '86XX' or '0086XXXX' error during POST, or did the
keyboard lock-out?
Yes No
     |
    + - - - +
 1
   002
 + - - - +
    Go to Step 007.
+---+
003
+ - - - +
- Power off the display and system unit.
- Remove the display logic cable from the system unit.
- Power on the display and system unit.
Go to Step 004.
               -----
____
004
+ - - - +
(From step 003)
Did you receive an '86XX' or '0086XXXX' error during POST, or did the
keyboard lock-out?
Yes No

     +--+
    005
 1
    +--+
    Replace the 8516 Touch Display.
 1
 + - - - +
|006|
+ - - +
Go to "Symptom-to-FRU Index" in topic 2.4.3 for your system unit.
------
+ - - - +
007
+ - - - +
(From step 002)
Did you receive a '54XX' or '0054XXXX' error message?
Yes No
    -
 |
    +--+
    008
 -
    +--+
    If there are intermittent or system problems, go to "Symptom-to-FRU
 +
    Index" in topic 2.4.3.
 1
 + - - - +
|009|
+ - - - +
Replace the 8516 Touch Display. (If only the calibration or an accuracy
test failed, check that nothing is pressing on the screen, and that the
display does not rock when the screen is pressed.)
                                                 _____
```

# PS/2 Displays Maintenance Manual 8516 Touch Display Diagnostics

2.4.2 8516 Touch Display Diagnostics

Two test routines are available for testing the 8516 Touch Display:

Display Self-test Advanced Diagnostic Tests (touch-screen and non-interactive diagnostic tests).

Subtopics 2.4.2.1 Display Self-test 2.4.2.2 Advanced Diagnostic Tests

#### PS/2 Displays Maintenance Manual **Display Self-test**

2.4.2.1 Display Self-test

The self-test pattern comprises a full white raster with a black border. The display must be switched on for 5 minutes before starting the test. If the image is not present or not steady, exchange the display.

- 1. Power off the display.

- Check that the signal cable is disconnected.
   Power on the display.
   Set the background brightness control to maximum (from left to right).
- 5. The image on the screen should be white with a black border, 2 mm to 20 mm (0.08 in. to 0.79 in.), on all or most sides.

For extended display tests, run the advanced diagnostic tests.

#### PS/2 Displays Maintenance Manual Advanced Diagnostic Tests

#### 2.4.2.2 Advanced Diagnostic Tests

If you are using a PS/2 Model 30 286, Model 35SX, or Model 40SX use the 8516 Touch Display Advanced Diagnostics diskette and restart the system. Select 'System Checkout', and follow the instructions on the screen to test the display.

If you are using a PS/2 Model 50 or above, copy the Option diskette onto a backup copy of the Reference diskette.

To run the tests, select the 'Device Test Menu', then the '8516 Touch Display' from the list of installed devices. Follow the instructions on the screen to complete the test.

If you cannot use the touch display to complete the tests, a message and/or error panels will tell you what action to take.

#### Note:

Because the processor logic cable is connected to the mouse port of the system unit, 8516 Touch Display faults may cause an error message that says there is a problem with a pointing device, or the keyboard, or cause a keyboard lock-up.

If a POST or diagnostic error '86XX' or '0086XXXX' occurs, or the keyboard locks-up, carefully note the error number (or note what happened), then:

- 1. Power off the system unit.
- Remove the processor logic cable from the system unit.
   If you have an IBM PS/2 mouse, connect it to the system unit.
- 4. Power on the system unit and rerun the tests.

If no errors occur with the display disconnected, have the display serviced.

If errors still occur with the display disconnected, service the indicated unit.

# PS/2 Displays Maintenance Manual Symptom-to-FRU Index

2.4.3 Symptom-to-FRU Index

This Symptom-to-FRU Index lists symptoms and errors and the possible causes. The most likely cause is listed first. Use this index to help you decide which FRUs (field replaceable units) you should have available for servicing.

An 'X' in an error message can be any number.

| +                                                        | FRU/Action                                                     |
|----------------------------------------------------------|----------------------------------------------------------------|
| <b>54</b> XX                                             | 8516 Touch Display                                             |
| 0054xxxx                                                 | 8516 Touch Display                                             |
| Cannot use the touch screen                              | 8516 Touch Display                                             |
| Cannot use the mouse attached to<br>  8516 Touch Display | <b>8516 Touch Display</b><br>Mouse                             |
| 86XX                                                     | 8516 Touch Display<br>Mouse<br>System unit system board        |
| 0086xxxx                                                 | <b>8516 Touch Display</b><br>Mouse<br>System unit system board |
| Keyboard lock-up                                         | 8516 Touch Display<br>Mouse<br>System unit system board        |

# PS/2 Displays Maintenance Manual Specifications

2.4.4 Specifications

The following information applies to all models of the 8516 Display:

Subtopics 2.4.4.1 Physical Characteristics

# PS/2 Displays Maintenance Manual Physical Characteristics

2.4.4.1 Physical Characteristics

Subtopics 2.4.4.1.1 Size 2.4.4.1.2 Weight 2.4.4.1.3 Environment 2.4.4.1.4 Heat Output 2.4.4.1.5 Electrical

#### PS/2 Displays Maintenance Manual Size

2.4.4.1.1 Size

Height 345 mm (13.6 in) Width 355 mm (14.0 in) Depth 389 mm (15.3 in).

# PS/2 Displays Maintenance Manual Weight

2.4.4.1.2 Weight

14.5 kg (31.9 lb).

#### PS/2 Displays Maintenance Manual Environment

2.4.4.1.3 Environment

Temperature: - Operating Temperature 10 to 35°C (50 to 95°F) - Storage Temperature 0.6 to 60°C (33 to 140°F) - Shipping Temperature -20 to 60°C (-4 to 140°F). Humidity: - Operating Humidity 8 to 80% - Storage Humidity 5 to 80% - Shipping Humidity 5 to 100% (see Note 1). Maximum Altitude 3000 m (9842 ft).

# PS/2 Displays Maintenance Manual Heat Output

2.4.4.1.4 Heat Output

100 watts (341.2 Btu per hour maximum).

#### PS/2 Displays Maintenance Manual Electrical

2.4.4.1.5 Electrical

Model 8516001: 90 to 137 Vac, 47 to 63 Hz Model 8516002: 90 to 265 Vac, 47 to 63 Hz Model 8516004: 180 to 265 Vac, 47 to 63 Hz.

# Note:

The higher level of humidity for shipping allows for condensation, but not direct contact with moisture.

#### **PS/2 Displays Maintenance Manual** 8. 8517/9517-Specific Information

2.5 8. 8517/9517-Specific Information This chapter contains display-specific service procedures and reference information for the IBM PS/2 8517 and 9517 Displays. Included are: Removal and replacement procedures for the: - Card-tray assembly - Signal cable Functional checks and adjustments, including: - Function checks - Pattern checks - Adjustment procedures Physical and functional specifications Part location illustrations.

For information or procedures that are the same for all displays, you are referred to the appropriate sections under "Part I. General Service

Subtopics 2.5.1 Display-Specific Removals and Replacements 2.5.2 Functional Checks and Adjustments 2.5.3 Specifications 2.5.4 Locations

Information."
## **PS/2 Displays Maintenance Manual** Display-Specific Removals and Replacements

2.5.1 Display-Specific Removals and Replacements

Subtopics 2.5.1.1 Tilt Swivel Stand 2.5.1.2 Rear Cover 2.5.1.3 Pod Assembly 2.5.1.4 Electromagnetic Interference Shield 2.5.1.5 Card Tray Assembly 2.5.1.6 Signal Cable 2.5.1.7 Integrated Tube Component (ITC)

## PS/2 Displays Maintenance Manual Tilt Swivel Stand

2.5.1.1 Tilt Swivel Stand

Refer to the general procedures for removing and replacing tilt swivel stands in "Tilt Swivel Stand" in topic 1.3.1.

#### PS/2 Displays Maintenance Manual Rear Cover

2.5.1.2 Rear Cover

Refer to the general procedures for removing and replacing the rear cover in "Rear Cover" in topic 1.3.3.

#### PS/2 Displays Maintenance Manual Pod Assembly

2.5.1.3 Pod Assembly

The pod contains the control and filter cards.

- Refer to Figure 8-1
   Remove the three screws 1 securing the pod.
   Disconnect the earth lead 2 from the card tray.
   Release the two latches 3 with a flat-blade screwdriver and ease the
- pod back.
  5. Remove the power connector 4 from the filter card to the analog card.
- 6. Remove the connector 5 from the control card to the analog card.

PICTURE 32

Figure 8-1. Removing the Pod Assembly, 8517 Display

#### Replacement:

Replace the Pod Assembly using the above instructions in reverse order.

## PS/2 Displays Maintenance Manual Electromagnetic Interference Shield

2.5.1.4 Electromagnetic Interference Shield

1. Refer to Figure 8-2.

- 2. Remove the three screws 1  $\,$  from each side of the shield, and the ground wire 2 .
- Lift the shield at the back and move it away from the retaining slots on the Integrated Tube Component (ITC) shield.

PICTURE 33

Figure 8-2. Removing the Electromagnetic Interference Shield, 8517 Display

#### Replacement:

Ensure that the spring tabs on the bottom of the interference shield are correctly disposed on either side of the card tray, and the ground wire is reconnected.

#### PS/2 Displays Maintenance Manual Card Tray Assembly

2.5.1.5 Card Tray Assembly

1. Refer to Figure 8-3.

- 2. Remove the video shield ground strap 1 from the chassis.
- 3. Remove the DAG lead 2 from the video shield.
- 4. Remove the black lead 3 from the EHT transformer.
- 5. Remove the red lead to the EHT transformer from the H.STAT 7 potentiometer.
- 6. Remove the two connectors 4 from the analog card to the video card.
- 7. Loosen (but do not remove) the screw 5 that secures the video card clamp to the CRT.
- Ease the video card away from the neck of the CRT. The final movement requires a slight bias outward on the right side.
- When the video card is clear of the CRT, remove the five connectors
   from the base of the video card.

PICTURE 34

Figure 8-3. Removing the Video Card, 8517/9517 Displays

#### Replacement:

- 1. Replace the connectors on the base of the card.
- Check that the CRT pins are straight and the video card is aligned correctly with the CRT base, before replacing the card and securing the clamp.
- 3. Reconnect the remaining connections, including the CRT anode.

Note: Adjustments are required for video levels and cutoffs.

Subtopics 2.5.1.5.1 Card Tray 2.5.1.5.2 Analog Card

#### PS/2 Displays Maintenance Manual Card Tray

2.5.1.5.1 Card Tray

Proceed as follows.

- 1. Place the display on its front cover, protected by a soft cloth or similar material.
- 2. Refer to Figure 8-4.
- 3. Remove the connector 1 from the analog card and release the cable tie on the card tray lug.
- 4. Remove connector D21 (9517 only).
- 5. Remove two screws 2 from the card tray lugs and the ground lead 4 (9517 only).
- 6. Move the card tray away from the ITC shield and remove the connector  $\ensuremath{\mathbf{3}}$  from the analog card.

CAUTION: Take care not to damage the neck of the CRT.

Observe all safety notices for handling CRTs.

## PICTURE 35

Figure 8-4. Removing the Card Tray, 8517/9517 Displays

#### Replacement:

Ensure that the connectors to the analog card are replaced and check that all of the other analog card connectors are in place.

#### PS/2 Displays Maintenance Manual Analog Card

2.5.1.5.2 Analog Card

Proceed as follows.

- 1. Refer to Figure 8-5.
- 2. Remove two screws 1 .
- 3. Release the two cable ties 2 on the pod cable and the power cable.
- 4. Move the analog card away from the retaining mounts  $\ 3$  and lift it out.

PICTURE 36

Figure 8-5. Removing the Analog Card, 8517/9517 Displays

#### Replacement:

Ensure the connector to the analog card is put through the slot at the front of the card tray.

Note: Geometry adjustments are required after replacing the analog card.

#### PS/2 Displays Maintenance Manual Signal Cable

2.5.1.6 Signal Cable The signal cable is clamped to the card tray.

- 1. Refer to Figure 8-6.
- 2. Remove the P-clip 1 from the card tray.
- 3. Release the two cable ties 2 .
- 4. Turn the card tray over.
- 5. Release the metal clamp 3 from the underside of the card tray.
- 6. Ease the signal cable out from the card tray.

PICTURE 37

Figure 8-6. Removing the Signal Cable, 8517/9517 Displays

## Replacement:

Ensure that both the P-clip and the clamp are in contact with the braid of the signal cable.

## PS/2 Displays Maintenance Manual Integrated Tube Component (ITC)

2.5.1.7 Integrated Tube Component (ITC)

Refer to the general procedures for removing and replacing ITCs in "Integrated Tube Component (ITC)" in topic 1.3.7.

#### **PS/2 Displays Maintenance Manual** Functional Checks and Adjustments

2.5.2 Functional Checks and Adjustments

This section contains complete function and pattern checks and adjustment procedures for the 8517 Display. There are two steps to follow in the function and pattern checks, that is, to read the "Symptom" and follow the "Action" presented in the diagnostic tables.

Subtopics

- 2.5.2.1 Function Checks
- 2.5.2.2 Pattern Checks
- 2.5.2.3 Pod Assembly Checks
- 2.5.2.4 Adjustment Procedures

#### PS/2 Displays Maintenance Manual Function Checks

## 2.5.2.1 Function Checks

Basic functions can be checked using the self-test raster.

Refer to "Adjustment Procedures" in topic 2.5.2.4 when adjustments are required.

Refer to the "Display-Specific Removals and Replacements" in topic 2.5.1 for removal and replacement procedures.

| Symptom                                                                  | Action                                                                                                    |
|--------------------------------------------------------------------------|----------------------------------------------------------------------------------------------------|
| Any problems.                                                            | First, check all connections and plugs for continuity.                                                                                                    |
| Green LED lit but<br>  test raster missing.<br> <br>                     | Adjust RV508 (G2) clockwise until a background<br>raster appears.<br>If no raster appears, replace analog card.<br>If raster still absent, replace ITC.<br>If background raster appears, replace video<br>card.          |
| Test raster is not<br>  white.<br>                                       | Adjust video levels and cutoffs for correct<br>colorpoint. If no improvement, replace video<br>card.                                                                                                    |
| Test raster is<br>  multicolored.<br>                                    | Ensure that D2 is connected. Turn power off<br>for 30 minutes, and then on again to check<br>degauss action.<br>Check continuity of degauss coil. If<br>defective, replace ITC shield, otherwise<br>replace analog card. |
| Test raster scan is<br>  collapsed<br>  horizontally or<br>  vertically. | If partially collapsed, adjust as appropriate.<br>If fully collapsed, replace analog card.                                                                                                    |

#### PS/2 Displays Maintenance Manual Pattern Checks

2.5.2.2 Pattern Checks

These symptoms relate to operating the display with a crosshatch pattern displayed. Before starting any checks, ensure that all plugs and connectors are positioned correctly and securely.

Subtopics 2.5.2.2.1 Preliminary Steps

#### PS/2 Displays Maintenance Manual Preliminary Steps

## 2.5.2.2.1 Preliminary Steps

Proceed as follows.

- Insert the IBM Personal System/2 Color Displays Test-Pattern Diskette in drive A of the system unit.
- Turn power on at the system unit and the display. The system unit runs its internal checks, and then loads the program from the diskette.
- 3. Allow 20 minutes for the display to warm up before making any further adjustments.

Refer to "Adjustment Procedures" in topic 2.5.2.4 when adjustments are required.

Refer to the "Display-Specific Removals and Replacements" in topic 2.5.1 for removal and replacement procedures.

DANGER

+----+ | Use caution when making adjustments with the cover removed. There are | | high voltages on the analog and video cards. +------+

| +Symptom                                                                                       | Action                                                                                                    |
|------------------------------------------------------------------------------------------------|----------------------------------------------------------------------------------------------------|
| Displayed image width<br>  is too large or too<br>  small.                                     | Adjust RV354, RV355 (8517 only), RV356, and<br>RV357. If symptom persists, replace analog<br>card.                                                                                                    |
| Displayed image<br>height is too large<br>or too small.                                        | Adjust RV211, RV212, RV213, RV214 (8517 only),<br>RV215, and RV216. If symptom persists,<br>replace analog card.                                                                                                    |
| Contrast or<br>brightness controls<br>are not working.                                         | Check connections between H3 (see Figure 8-7<br>in topic 2.5.2.3) and B6 (see Figure 8-11 in<br>topic 2.5.2.4.2). If good, do pod assembly<br>checks. Replace pod if it is defective.<br>Otherwise replace video card. |
| Maximum or minimum<br>white is poor.                                                           | Video colorpoint is not set. Adjust as appropriate.                                                                                                    |
| Pattern is out of<br>  focus, vertical lines<br>  have colored edges or<br>  are multicolored. | Do focus and convergence adjustments.                                                                                                    |
| Geometry is poor.                                                                              | Follow alignment procedures to achieve good geometry. If impossible, replace analog card.                                                                                                    |
| One or more colors<br>  missing.<br>                                                           | If colors good with test raster (signal cable<br>disconnected), check connector B1 (see<br>Figure 8-11 in topic 2.5.2.4.2).                                                                                            |
|                                                                                                | Check connector on system unit.                                                                                                    |
|                                                                                                | If symptom persists replace signal cable.                                                                                                    |
| +                                                                                              | If symptom still persists replace video card.                                                                                                    |
| Displayed image does<br>  not synchronize<br>  horizontally or<br>  vertically.                | Check connector on system unit. Ensure that<br>D6, B2, and B11 are connected (see Figure 8-11<br>in topic 2.5.2.4.2). If symptom persists<br>replace analog card.                                                      |
| +                                                                                              | If symptom still persists replace video card.                                                                                                    |
| Background raster is<br>not centered<br>horizontally.                                          | Adjust RV506 (see Figure 8-8 in<br>topic 2.5.2.4.2 or Figure 8-9 in<br>topic 2.5.2.4.2). If raster cannot be<br>centered, replace analog card.                                                                         |
| Displayed image is<br>not centered<br>horizontally                                             | For 8517, adjust RV403, RV404 and RV405 (see Figure 8-8 in topic 2.5.2.4.2).                                                                                                    |
|                                                                                                | <pre>For 9517, adjust RV403, RV404 (see Figure 8-9 in topic 2.5.2.4.2).</pre>                                                                                                    |
|                                                                                                | If image cannot be centered, replace analog                                                                                                    |

Copyright IBM Corp. 1993 2.5.2.2.1 - 1

# PS/2 Displays Maintenance Manual Preliminary Steps

|                                                                   | card.                                                                                                    |
|-------------------------------------------------------------------|----------------------------------------------------------------------------------------------------|
| Displayed image is<br>not centered<br>vertically.                 | Adjust RV204 (see Figure 8-8 in<br>topic 2.5.2.4.2 or Figure 8-9 in<br>topic 2.5.2.4.2). If image cannot be<br>centered, replace analog card. |
| Displayed image<br>height varies<br>excessively between<br>modes. | Adjust RV211, RV212, RV213, RV214 (8517 only),<br>and RV216. If image cannot be centered,<br>replace analog card.                             |

#### PS/2 Displays Maintenance Manual Pod Assembly Checks

2.5.2.3 Pod Assembly Checks

The pod assembly resistance checks are done with the power off and the power cord disconnected.

1. Refer to Figure 8-7.

- 2. Connect the meter across the pins designated  ${\tt A}$  and  ${\tt B}$  on the mains connector.
- 3. Short across pins 1 and 4 on connector F2.
- 4. With the power switch ON, the resistance should be less than 5 ohms.

PICTURE 38

Figure 8-7. Pod Assembly Resistance Checks

- Connect meter between pin 1 (GND) and pin 4 (CONT) on connector H3 (see Figure 8-7).
- 6. When the contrast control is moved from maximum to minimum, the resistance range should be at least 8 kilohms.
- 7. Connect meter between pin 1 (GND) and pin 3 (BRIGHT +) on connector H3.
- When the brightness control is moved from maximum to minimum, the resistance range should be at least 4 kilohms.
- 9. Replace the pod assembly if any of these checks are not correct.

#### PS/2 Displays Maintenance Manual Adjustment Procedures

2.5.2.4 Adjustment Procedures

CAUTION: Use extreme caution when making adjustments with the power turned on at the display; these adjustments should not be performed unattended.

The display must never be left unattended with the covers removed and power turned on in a customer environment.

Refer to the "Display-Specific Removals and Replacements" in topic 2.5.1 for details of how to get access to maintenance controls.

All adjustments must be completed in the sequence given here.

Subtopics 2.5.2.4.1 Test Equipment 2.5.2.4.2 Maintenance Controls and Internal Connectors 2.5.2.4.3 Preliminary Steps 2.5.2.4.4 Geometry Adjustments 2.5.2.4.5 Video Levels and Cutoff Voltages 2.5.2.4.6 Procedure Using a Color Analyzer 2.5.2.4.7 Focus and Convergence

## PS/2 Displays Maintenance Manual Test Equipment

2.5.2.4.1 Test Equipment

Refer to "Tools and Test Equipment" in topic 3.3 for details of the tools and test equipment required. Ensure that the equipment is set up as shown in Figure 13-1 in topic 3.3.1.

#### PS/2 Displays Maintenance Manual Maintenance Controls and Internal Connectors

2.5.2.4.2 Maintenance Controls and Internal Connectors

The following illustrations shown the maintenance controls -- the analog and video card controls -- and internal connectors for the 8517 and 9517 Displays.

Where maintenance controls for the 8517 and 9517 Displays are different, a separate illustration is given to show each display.

Note: References to **modes** in this section are to the six operating modes, and **not** to the modes defined for the test procedures.

PICTURE 39

Figure 8-8. 8517 Analog Card Potentiometers

PICTURE 40

Figure 8-9. 9517 Analog Card Potentiometers

PICTURE 41

Figure 8-10. Video Card Potentiometers

PICTURE 42

Figure 8-11. Analog and Video Card Connectors

#### PS/2 Displays Maintenance Manual Preliminary Steps

# 2.5.2.4.3 Preliminary Steps

Proceed as follows.

1. Insert the Color Displays Test-Pattern Diskette in drive A of the system unit.

CAUTION: Use caution when making adjustments with the cover removed. There are high voltages on the analog and video cards.

- Turn power on at the system unit and the display. The system unit runs its internal checks, and then loads the program from the diskette.
- 3. Allow 20 minutes for the display to warm up before making any adjustments.

 $\underline{Mode\ Selection}\colon$  The mode for setting up the display is determined by the modes supported by the display adapter cards.

| Table 8-1. Mode Selection 8517 Display |                     |  |  |  |
|----------------------------------------|---------------------|--|--|--|
| Adapter                                | Modes               |  |  |  |
| VGA (system)                           | 1 to 3              |  |  |  |
|                                        | 1 to 4 (interlaced) |  |  |  |
|                                        | 1 to 4 (interlaced) |  |  |  |
| +<br>  Image/A<br>+                    | 1 to 5              |  |  |  |

| + - | Table 8-2. Mode Selection 9517 Disp | +<br>play |
|-----|-------------------------------------|-----------|
| +   | Adapter                             | Modes     |
| +   | XGA-2                               | 1 to 4    |
| +   | Image/A                             | 1 to 5    |

If mode 4 is not available, test patterns must be displayed in the highest resolution mode supported.

#### PS/2 Displays Maintenance Manual Geometry Adjustments

#### 2.5.2.4.4 Geometry Adjustments

The test-pattern diskette provides menus for selecting the required test patterns. The test for mode 4 gives patterns with a resolution of  $1024 \times 768$  pixels (interlaced or non-interlaced, depending on the video source).

All adjustments must be made with the brightness control set at center detent and the contrast control set at maximum. All test patterns should be displayed in mode 4, or in the highest resolution mode supported.

CAUTION: Only use the plastic end of the adjustment tool for these procedures. Adjustments for unsupported modes are not required.

- 1. Select mode 4 (or mode 3 if mode 4 is not available).
- Select option 3, pattern C (Full Screen Raster), and press the spacebar to get a black screen.
- 3. Adjust RV508 (G2) until the background raster is just visible.
- 4. Adjust RV506 (H.CENT) until background is centered within the bezel.
- 5. Adjust RV508 until the background raster just disappears.
- 6. Press F3 to return to the setup patterns.
- 7. Select option 1, pattern A (Crosshatch).
- Adjust the following controls to center the pattern horizontally within the bezel.

| +         | Mode 4         | Mode 3 |
|-----------|----------------|--------|
| 8517      | RV405 or RV404 | RV403  |
| 9517<br>+ | RV404          | RV403  |

9. Adjust RV204 (V.CENT) until the pattern is centered vertically within the bezel.

<sup>10.</sup> Adjust the following width controls until the distance between each vertical edge of the pattern and the bezel is: 7.5 mm ±0.5mm (mode 4) or 11 mm ±0.5mm (mode 3).

| Display   | Mode 4         | Mode 3 |
|-----------|----------------|--------|
| 8517      | RV356 or RV355 | RV354  |
| 9517<br>+ | RV356          | RV354  |

11. Adjust the following height controls until the distance between each horizontal edge of the pattern and the bezel is: 7.5 mm ±0.5mm (mode 4) or 11 mm ±0.5mm (mode 3).

| +<br>  Display | Mode 4         | Mode 3 |
|----------------|----------------|--------|
| 8517<br>       | RV215 or RV214 | RV213  |
| 9517<br>+      | RV215          | RV213  |

- 12. Adjust RV202 (V.LIN) until the distance between the top of the pattern and the center point is the same as the distance between the bottom line of the pattern and the center point.
- 13. Adjust RV307 (PIN.BAL) until the center vertical line of the pattern is straight.
- 14. Adjust RV305 (S-CORE) until the vertical edges of the pattern are straight.
- 15. Adjust the following pincushion controls until the vertical edges of the pattern are straight.

#### PS/2 Displays Maintenance Manual Geometry Adjustments

| +<br>  Display | Mode 4         | Mode 3 |
|----------------|----------------|--------|
| 8517           | RV352 or RV351 | RV350  |
| 9517           | RV352          | RV350  |

PICTURE 43

Figure 8-12. Geometry Adjustments

16. Adjust the following trapezoid controls until the edges of the pattern are vertical.

| Display  | Mode 4 | Mode 3 |
|----------|--------|--------|
| 8517<br> | RV358  | RV358  |
| 9517<br> | RV359  | RV358  |

17. Adjust RV203 (V.ANGLE) until the edges of the pattern are vertical.

- 18. You may need to repeat the adjustments for RV307, RV305, RV352, RV358 and RV203.
- 19. Press F3 to return to the setup patterns.
- 20. Press **ESC** to return to the selection menu.
- Select mode 5. If mode 5 is not available, ignore this step. Select option 1, pattern A (Crosshatch).
  - a. Adjust RV353 until the vertical edges of the pattern are straight.
  - b. Set width (RV357) until the distance between each vertical edge of the pattern and the bezel is 7.5 mm  $\pm 0.5 \text{mm}.$
  - c. Set height (RV216) until the distance between each horizontal edge of the pattern and the bezel is 7.5 mm  $\pm 0.5 mm$ .
- 22. Press  ${\bf F3}$  to return to the setup patterns.
- 23. Press ESC to return to the selection menu.
- 24. If you have already set up mode 3, because mode 4 was not available, ignore this step. Select mode 3. Select option 1, pattern A (Crosshatch).
  - a. Adjust RV350 (AMP VGA) until the vertical edges of the pattern are straight.
  - b. Set width (RV354) until the distance between each vertical edge of the pattern and the bezel is 11 mm  $\pm 0.5 \text{mm}.$
  - c. Set height (RV213) until the distance between each horizontal edge of the pattern and the bezel is 11 mm  $\pm 0.5 \text{mm}.$
- 25. Press F3 to return to the setup patterns.
- 26. Press **ESC** to return to the selection menu.
- 27. Select mode 2. Select option 1, pattern A (Crosshatch).
- 28. Set height (RV212) until the distance between the outer edge of the pattern and the bezel is 11 mm  $\pm 0.5 \text{mm}.$
- 29. Press F3 to return to the setup patterns.
- 30. Press **ESC** to return to the selection menu.
- 31. Select mode 1. Select option 1, pattern A (Crosshatch).
- 32. Set height (RV211) until the distance between the outer edge of the pattern and the bezel is 11 mm  $\pm 0.5 \text{mm}.$
- 33. Do focus and convergence adjustments after these procedures.

#### PS/2 Displays Maintenance Manual Video Levels and Cutoff Voltages

2.5.2.4.5 Video Levels and Cutoff Voltages

All adjustments must be made with the brightness control set at center detent and the contrast control set at maximum. Select mode 4 (or mode 3 if not available) to display the test patterns.

- 1. Select option 3, pattern C (Full Screen Raster), and press the spacebar to get a black screen.
  - a. Set RV014 (R.BKG) and RV034 (B.BKG) fully clockwise.
  - b. Adjust RV508 (G2) until a background raster is just visible.
  - c. Adjust RV014 (R.BKG) until raster has a red tinge, then readjust until the red tinge just disappears.
  - d. Adjust RV034 (B.BKG) until raster has a blue tinge, then readjust until the blue tinge just disappears.
  - e. Adjust RV508 until the background raster just disappears. When the background color point is set correctly, the raster is white or gray until it disappears. If it is not, repeat this step.
- 2. Connect a voltmeter between ground (GND) and ABL1 on connector D8.

PICTURE 44

Figure 8-13. Connector D8

- 3. Press the spacebar to get a full blue screen.
- 4. Adjust RV031 (B.DRIVE) to give: (8517) -1.38 V dc. (9517) -1.60 V dc.
- 5. Press the spacebar to get a full green screen.
- 6. Adjust RV021 (G.DRIVE) to give: (8517) -2.30 V dc. (9517) -2.15 V dc.
- 7. Press the spacebar to get a full red screen.
- Adjust RV011 (R.DRIVE) to give: (8517) -2.50 V dc. (9517) -2.60 V dc.
- 9. Press **PF3** to return to the setup patterns. Select option 2, pattern B (50 mm square white block).
- 10. Press the spacebar to get a white block.
- 11. Adjust RV102 (SUB.CONT) to the highest voltage possible within the
   range:
   (8517) -0.45 V dc to -0.50 V dc.
   (9517) -0.50 V dc to -0.55 V dc.
- 12. If the voltage is not within this range, repeat all the previous steps for this procedure.
- 13. Press **PF3** to return to the setup patterns. Select option 4, pattern D (Gray Scale).
- 14. Check at maximum and minimum contrast that the blocks are evenly gradated from black through to white with no color tinges. If they are not, repeat this procedure.
- 15. Do focus and convergence adjustments after this procedure.

#### PS/2 Displays Maintenance Manual Procedure Using a Color Analyzer

2.5.2.4.6 Procedure Using a Color Analyzer

The use of a color analyzer is recommended, if available, for setting color points and brightness.

All adjustments must be made with the brightness control set at center detent. Select mode 4 (or mode 3 if not available) to display the test patterns.

- 1. Select option 3, pattern C (Full Screen Raster), and press the spacebar to get a black screen.
  - a. Set RV014 (R.BKG) and RV034 (B.BKG) fully clockwise.
  - b. Adjust RV508 (G2) until a background raster is just visible.
  - c. Adjust RV014 (R.BKG) until raster has a red tinge, then readjust until the red tinge just disappears.
  - d. Adjust RV034 (B.BKG) until raster has a blue tinge, then readjust until the blue tinge just disappears.
  - e. Adjust RV508 until the background raster just disappears. When the background color point is set correctly, the raster is white or gray until it disappears. If it is not, repeat this step.
- 2. Check that the contrast control is set to maximum and the brightness control is at center detent.
- Press PF3 to return to the setup patterns. Select option 2, pattern B (50 mm square block).
- 4. Press the spacebar to get a white block.
- Adjust the three drive potentiometers (RV011, RV021, and RV031) for the correct white color point.

Using a color analyzer, in accordance with the manufacturer's instructions, this is:  $x=0.297 \pm 0.01$ y=0.320 ± 0.01.

- Set RV102 (SUB CONT), using the color analyzer to give: (8517) 150 cd/m<sup>2</sup>.
   (9517) 130 cd/m<sup>2</sup>.
- Set contrast control to minimum (counterclockwise). Readjust RV014 and RV034 for correct color point.
- Repeat step 2 to step 7, until the color point is maintained at minimum and maximum settings of the contrast control.
- 9. Press **PF3** to return to the setup patterns. Select option 4, pattern D (Gray Scale). Set contrast control to maximum.
- Check that all levels of the scale are visible. If a background raster is visible, adjust G2 until the background raster just disappears.
- 11. After adjusting G2 reset the color point, step 2 to step 10.
- 12. Do focus and convergence adjustments after this procedure.

#### PS/2 Displays Maintenance Manual Focus and Convergence

2.5.2.4.7 Focus and Convergence

Select mode 4 (or mode 3 if not available) to display the test patterns.

1. Select option 1, pattern A (Crosshatch),

- 2. Adjust the focus control on the video shield to focus the vertical lines.
- 3. Adjust the focus control on the EHT transformer to focus the horizontal lines.
- Press PF3 to return to the setup patterns. Select option 5, pattern E (Focus Pattern), to check the focus settings.
- Press PF3 to return to the setup patterns. Select option 1, pattern A (Crosshatch), and press the spacebar to get a white crosshatch pattern.
- 6. Adjust the H.STAT control on video shield to set convergence.

This completes the alignment procedures.

#### PS/2 Displays Maintenance Manual Specifications

2.5.3 Specifications

Subtopics 2.5.3.1 Physical Characteristics 2.5.3.2 Functional Characteristics, 8517 Display 2.5.3.3 Functional Characteristics, 9517 Display

## PS/2 Displays Maintenance Manual Physical Characteristics

2.5.3.1 Physical Characteristics

The following information is for all models of the displays.

Subtopics 2.5.3.1.1 Size 2.5.3.1.2 Weight 2.5.3.1.3 Environment 2.5.3.1.4 Power Dissipation 2.5.3.1.5 Electrical

#### PS/2 Displays Maintenance Manual Size

2.5.3.1.1 Size

Height 409 mm (16.1 in.), including tilt swivel stand Width 412 mm (16.2 in.) Depth 458 mm (18.1 in.).

## PS/2 Displays Maintenance Manual Weight

2.5.3.1.2 Weight

22 kg (48.5 lb), excluding stand.

#### PS/2 Displays Maintenance Manual Environment

2.5.3.1.3 Environment

```
Temperature:

- Operating 10° to 35°C (50 to 95°F)

- Storage 1° to 60°C (33 to 140°F)

- Shipping -20° to 60°C (-4 to 140°F).

Humidity:

- Operating 8% to 80%

- Storage 5% to 80%

- Shipping 5% to 100%
```

Note: The higher levels of humidity for shipping allow for condensation, but not direct contact with moisture.

Maximum altitude 2000 m (6565 ft).

## PS/2 Displays Maintenance Manual Power Dissipation

2.5.3.1.4 Power Dissipation

130 watts maximum

#### PS/2 Displays Maintenance Manual Electrical

2.5.3.1.5 Electrical

| Model | 8517001: | 90 | to | 137 | V | ac, | 47 | to | 63 | Hz |
|-------|----------|----|----|-----|---|-----|----|----|----|----|
| Model | 8517002: | 90 | to | 265 | V | ac, | 47 | to | 63 | Ηz |
| Model | 9517001: | 90 | to | 137 | V | ac, | 47 | to | 63 | Ηz |
| Model | 9517002: | 90 | to | 265 | V | ac, | 47 | to | 63 | Ηz |
| Model | 9517003: | 90 | to | 265 | V | ac, | 47 | to | 63 | Ηz |

#### PS/2 Displays Maintenance Manual Functional Characteristics, 8517 Display

2.5.3.2 Functional Characteristics, 8517 Display

Video input: analog, direct-drive, 75 ohm, 0 to 0.7 V.

CRT faceplate: dark, antiglare (silica coated)

The functional characteristics of the display depend on the operating  $\verb|mode|$ 

| 1                                                  |      |          |        |  |  |  |
|----------------------------------------------------|------|----------|--------|--|--|--|
| Table 8-3. Functional Characteristics 8517 Display |      |          |        |  |  |  |
| MODE                                               | 1    | 2        | 3      |  |  |  |
| Horizontal<br>  deflection rate<br>  (kilohertz)   | 31.5 | 31.5     | 31.5   |  |  |  |
| Vertical deflection                                | 70   | 70       | 60<br> |  |  |  |
| Horizontal blanking<br>  time (microseconds)       | 5.72 | 5.72<br> | 5.72   |  |  |  |
| Vertical blanking<br>time (milliseconds)           | 2.76 | 1.12     | 0.92   |  |  |  |
| Vertical<br>addressability<br>(lines)              | 362  | 414      | 496    |  |  |  |
| Interlace ratio                                    | 1:1  | 1:1      | 1:1    |  |  |  |
|                                                    |      |          |        |  |  |  |
| +                                                  |      |          |        |  |  |  |
| Table 8-4. Functional Characteristics 8517 Display |      |          |        |  |  |  |
| MODE                                               | 4    | 4        | 5      |  |  |  |
| Horizontal<br>  deflection rate<br>  (kilohertz)   | 35.5 | 57       | 56.5   |  |  |  |

| <pre>+   Vertical   addressability   (lines) +</pre> | 768 | +<br>  768<br> <br> | 1024 |
|------------------------------------------------------|-----|---------------------|------|
| Interlace ratio                                      | 2:1 | 1:1                 | 2:1  |
|                                                      |     |                     |      |
| +                                                    |     |                     |      |

| Vertical blanking | 0.69 | 0.82 | 0.65 | time (milliseconds) | | |

| 4.41 | |

| 4.5 |

| rate (frames/second) |

| Horizontal blanking | 5.35 | time (microseconds) |

**Note:** There are two mode 4s available; the program providing the mode automatically selects one of them, depending on the adapter in use. If the display is moved to a display adapter with a higher resolution, it may have to be serviced for adjustments to the higher mode.

#### PS/2 Displays Maintenance Manual Functional Characteristics, 9517 Display

2.5.3.3 Functional Characteristics, 9517 Display

Video input: analog, direct-drive, 75 ohm, 0 to 0.7 V.

CRT faceplate: dark, antiglare (silica coated)

| time (microseconds) |

| time (milliseconds) |

| Vertical

| (lines)

addressability

+-----

| Horizontal blanking | 5.35

| Vertical blanking | 0.69

| 768

-+---

1

| Interlace ratio | 2:1 | 1:1 | 2:1

The functional characteristics of the display depend on the operating mode:

| Table 8-5. Functional Characteristics 9517 Display |      |                   |               |  |
|----------------------------------------------------|------|-------------------|---------------|--|
| MODE                                               | 1    | 2                 | 3             |  |
| Horizontal<br>  deflection rate<br>  (kilohertz)   | 31.5 | 31.5              | 31.5          |  |
| Vertical deflection                                | 70   | 70<br>            | +<br>  60<br> |  |
| Horizontal blanking<br>  time (microseconds)       | 5.72 | 5.72<br>          | 5.72<br>      |  |
| Vertical blanking                                  | 2.76 | 1.12<br>          | 0.92          |  |
| Vertical<br>  addressability<br>  (lines)          | 362  | 414               | 496           |  |
| Interlace ratio                                    | 1:1  | 1:1               | 1:1           |  |
|                                                    |      |                   |               |  |
|                                                    |      |                   |               |  |
| Table 8-6. Functional Characteristics 9517 Display |      |                   |               |  |
| MODE                                               | 4    | 4                 | 5             |  |
| Horizontal<br>  deflection rate<br>  (kilohertz)   | 35.5 | <br>  57<br> <br> | 56.5          |  |
| Vertical deflection<br>  rate (frames/second)      | 43.5 | 70<br>            | 51.5<br>      |  |

Note: There are two mode 4s available; the program providing the mode automatically selects one of them, depending on the adapter in use. If the display is moved to a display adapter with a higher resolution, it may have to be serviced for adjustments to the higher mode.

+-----

4.41

| 0.82

| 768

-+---

|

| 4.5

| 0.65

1

| 1024

-+---

1

#### PS/2 Displays Maintenance Manual Locations

2.5.4 Locations

Subtopics 2.5.4.1 Safety Grounds 2.5.4.2 Parts Locations 2.5.4.3 Analog and Video Card Connectors
# PS/2 Displays Maintenance Manual Safety Grounds

2.5.4.1 Safety Grounds

PICTURE 45

Figure 8-14. Safety Grounds, 8517/9517 Displays

## PS/2 Displays Maintenance Manual Parts Locations

2.5.4.2 Parts Locations

PICTURE 46

Figure 8-15. Parts Locations, 8517/9517 Displays

# PS/2 Displays Maintenance Manual Analog and Video Card Connectors

2.5.4.3 Analog and Video Card Connectors

Figure 8-16 shows the location of the analog and video card connectors.

PICTURE 47

Figure 8-16. Analog and Video Card Connectors, 8517/9517 Displays

#### PS/2 Displays Maintenance Manual 9. 9515-Specific Information

2.6 9. 9515-Specific Information This chapter contains display-specific service procedures and reference information for the 9515 Color Display. Included are:

Removal and replacement procedures for the: Card-tray assembly -Signal cable Functional checks and adjustments, including: Function checks Pattern checks Adjustment procedures Physical and functional specifications Part location illustrations. For information or procedures that are the same for displays you are referred to the appropriate sections under "Part I. General Service

Subtopics 2.6.1 Display-Specific Removals and Replacements 2.6.2 Functional Checks and Adjustments 2.6.3 Specifications

2.6.4 Locations

Information."

# PS/2 Displays Maintenance Manual

Display-Specific Removals and Replacements 2.6.1 Display-Specific Removals and Replacements

Subtopics 2.6.1.1 Tilt Swivel Stand 2.6.1.2 Rear Cover 2.6.1.3 Card Tray Assembly 2.6.1.4 Signal Cables 2.6.1.5 Integrated Tube Component (ITC)

## PS/2 Displays Maintenance Manual Tilt Swivel Stand

2.6.1.1 Tilt Swivel Stand

Refer to the general procedures for removing and replacing tilt swivel stands in "Tilt Swivel Stand" in topic 1.3.1.

l Copyright IBM Corp. 1993 2.6.1.1 - 1

#### PS/2 Displays Maintenance Manual Rear Cover

2.6.1.2 Rear Cover

Refer to the general procedures for removing and replacing the rear cover in "Rear Cover" in topic 1.3.3.

#### PS/2 Displays Maintenance Manual Card Tray Assembly

2.6.1.3 Card Tray Assembly

The card tray assembly includes the analog, video, control, and ac inlet cards.

1. Refer to Figure 9-1.

 Remove the anode cap 1 from the CRT, (see "High Voltage Discharge Procedure" in topic 1.3.4).

CAUTION: Take care not to damage the neck of the CRT. Observe all safety notices for handling CRTs.

3. Remove the video card 2 from the CRT base.

PICTURE 48

Figure 9-1. Removing the Anode Cap and Video Card, 9515 Display

4. Refer to Figure 9-2.

- 5. Remove the DAG braid lead 4 from video card connector H4.
- 6. Remove connectors Q2 5 and Q3 3 from the analog card.
- 7. Delatch the two securing arms (view A) with a screwdriver, then pull the card tray assembly 6 away from the front cover.

PICTURE 49

Figure 9-2. Removing the Card Tray Assembly, 9515 Display

#### Replacement:

Refer to Figure 9-2.

- 1. Check that the CRT pins of the video card are straight, and the card is correctly aligned with the CRT base. Now attach the card.
- Ensure that the securing arms for the card tray assembly are latched into the front cover; take care not to damage the on/off switch in this process.
- Ensure that the DAG braid lead is properly installed, and reconnect all cables.

#### PS/2 Displays Maintenance Manual Signal Cables

2.6.1.4 Signal Cables

The signal cable is clamped to the card tray.

1. Refer to Figure 9-3.

- 2. Remove the connector 1 from the analog card.
- 3. Remove the signal connector 2 from the video card.
- 4. Remove the ground wire 3 from the video card.

PICTURE 50

Figure 9-3. Removing the Connectors, 9515 Display

- 5. Refer to Figure 9-4.
- 6. Remove the four screws 4 to release the analog card.
- Lift the card at the rear, and ease it away from the retaining lugs
   5 on the front of the card tray assembly.
- 8. Remove the clamp screws 6 at each end of the cable.

Note: Note how each clamp is fitted on the cable before removing the signal cable from the retention tabs.

PICTURE 51

Figure 9-4. Removing the Analog Card and Cable Clamp Screws, 9515 Display

## PICTURE 52

Figure 9-5. Signal Cable Clamps, 9515 Display

#### Replacement:

- 1. Ensure that the front clamp makes contact with the braid and the cable sheath, because it acts as a strain relief for the cable.
- Replace the cable in the retention tabs so that the longer section of braid is aligned with the rear clamp. This clamp is attached to the braid only.

## PS/2 Displays Maintenance Manual Integrated Tube Component (ITC)

2.6.1.5 Integrated Tube Component (ITC)

Refer to the general procedures for removing and replacing ITCs in "Integrated Tube Component (ITC)" in topic 1.3.7.

## **PS/2 Displays Maintenance Manual** Functional Checks and Adjustments

2.6.2 Functional Checks and Adjustments

This section contains complete function and pattern checks and adjustment procedures for the 9515 Display. There are two steps to follow in the basic and pattern checks, that is, to read the "Symptom" and follow the "Action" presented in the diagnostic tables.

Subtopics 2.6.2.1 Function Checks 2.6.2.2 Pattern Checks 2.6.2.3 Adjustment Procedures

#### PS/2 Displays Maintenance Manual Function Checks

2.6.2.1 Function Checks

Basic functions can be checked using the self-test raster.

Refer to "Adjustment Procedures" in topic 2.6.2.3 when adjustments are required.

Refer to the "Display-Specific Removals and Replacements" in topic 2.6.1 for removal and replacement procedures.

| Symptom                                                                  | Action                                                                                                    |
|--------------------------------------------------------------------------|----------------------------------------------------------------------------------------------------|
| Any problems.                                                            | First, check all connections and plugs for continuity.                                                                    |
| Green LED lit but<br>  test raster missing.                              | Adjust G2 control clockwise until test raster<br>appears AGAINST background raster. If no<br>raster appears, replace ITC. |
| Test raster is not  <br>  white.                                         | Adjust gain controls for missing colors. If<br>colors reappear, reset color point of ITC.<br>Otherwise replace ITC.       |
| Background raster is  <br>  not white.                                   | Adjust cutoff controls for missing colors. If<br>colors reappear, reset color point of ITC.<br>Otherwise replace ITC.     |
| Test raster scan is<br>  collapsed<br>  horizontally or<br>  vertically. | If partially collapsed, adjust as appropriate.<br>If fully collapsed, replace card tray<br>assembly.                      |

#### PS/2 Displays Maintenance Manual Pattern Checks

## 2.6.2.2 Pattern Checks

These symptoms relate to operating the display with a crosshatch pattern displayed. Pattern checks must be done using pattern A on the IBM Personal System/2 Color Displays Test-Pattern Diskette.

Before starting any checks, ensure that all plugs and connectors are positioned correctly and securely.

Refer to "Adjustment Procedures" in topic 2.6.2.3 when adjustments are required.

Refer to the "Display-Specific Removals and Replacements" in topic 2.6.1 for removal and replacement procedures.

| +<br>  Symptom                                                                                                    | Action                                                                                                    |
|----------------------------------------------------------------------------------------------------|----------------------------------------------------------------------------------------------------|
| Displayed image width<br>  is too large or too<br>  small.                                                                | Adjust RT7 for modes 1 through 3, RT8 for mode<br>4. If symptom persists, replace card tray<br>assembly.                                                                        |
| Displayed image<br>  height is too large<br>  or too small.                                                               | Adjust RT6. If symptom persists, replace card tray assembly.                                                                                                    |
| Color purity of<br>  displayed image is<br>  poor.<br> <br>                                                               | Check degauss circuit. Ensure that Q2 is<br>connected. Power off for 30 minutes. Power<br>on again to check degauss action. If symptom<br>persists, replace card tray assembly. |
| <br>+                                                                                                    | ITC defective. Replace ITC.                                                                                                    |
| Contrast or<br>  brightness controls<br>  are not working.                                                                | Replace card tray assembly.                                                                                                    |
| Maximum or minimum<br>  white is poor.                                                                                    | Adjust video color point as appropriate.                                                                                                    |
| <pre>  East-west pincushion<br/>  correction is poor<br/>  (vertical lines are<br/>  bowed or barrel<br/>  shaped).</pre> | Adjust RT14, RT11, and RT12 for optimum<br>vertical lines. If this is not possible,<br>replace the card tray assembly.                                                          |
| No horizontal or<br>  vertical<br>  synchronization.                                                                      | If good with test raster (signal cable disconnected), replace signal cable.                                                                                                    |
| One or more colors<br>  missing.                                                                                          |                                                                                                    |
| Displayed image does<br>  not synchronize<br>  horizontally.                                                              | Ensure that Ql and Q4 are connected. If symptom persists, replace card tray assembly.                                                                                           |
| Displayed image does<br>  not synchronize<br>  vertically.                                                                | Ensure that Ql and Q4 are connected. If<br>symptom persists, replace card tray assembly.                                                                                        |
| Background raster is<br>  not centered<br>  horizontally.                                                                 | Adjust RT15. If raster cannot be centered,<br>centering circuit is faulty. Replace card<br>tray assembly.                                                                       |
| Displayed image is<br>  not centered<br>  horizontally.<br>                                                               | Adjust RT3 for modes 1 through 3, RT2 for mode<br>4. If image cannot be centered, centering<br>circuit is faulty. Replace card tray<br>assembly.                                |
| Displayed image<br>  height varies<br>  excessively between<br>  modes.                                                   | Height selection circuit is faulty. Replace<br>card tray assembly.                                                                                                    |
| Displayed image<br>  appears broken up<br>  horizontally.                                                                 | Width regulation is unstable. Ensure that Q1<br>and Q4 are connected. If symptom persists,<br>replace card tray assembly.                                                       |

#### PS/2 Displays Maintenance Manual Adjustment Procedures

2.6.2.3 Adjustment Procedures

CAUTION: Use extreme caution when making adjustments with the display powered on; these adjustments should not be performed unattended.

The display must never be left unattended with the covers removed and powered on in a customer environment.

Refer to "Display-Specific Removals and Replacements" in topic 2.6.1 for details of how to get access to maintenance controls.

All adjustments must be completed in the sequence given here.

Subtopics 2.6.2.3.1 Test Equipment 2.6.2.3.2 Maintenance Controls and Internal Connectors 2.6.2.3.3 Preliminary Steps 2.6.2.3.4 Geometry Adjustments 2.6.2.3.5 Video Levels and Cutoff Voltages 2.6.2.3.6 Procedure Using a Color Analyzer 2.6.2.3.7 Focus

## PS/2 Displays Maintenance Manual Test Equipment

2.6.2.3.1 Test Equipment

Refer to "Tools and Test Equipment" in topic 3.3 for details of tools and test equipment required. Ensure that the connections of all cables are set up as shown in Figure 13-1 in topic 3.3.1.

#### PS/2 Displays Maintenance Manual Maintenance Controls and Internal Connectors

2.6.2.3.2 Maintenance Controls and Internal Connectors

The following illustrations show the maintenance controls -- the analog and video card controls -- and the internal connectors of the 9515 Display.

PICTURE 53

Figure 9-6. Analog Card and Video Card, 9515 Display

Note: Figure 9-6 shows the potentiometers of the analog card and video card. The video card is shown removed from the ITC. The video card potentiometers can also be adjusted when the video card is attached to the ITC. The back view of the video card and its potentiometers is shown in Figure 9-7.

PICTURE 54

Figure 9-7. Back View of Video Card, 9515 Display

#### PS/2 Displays Maintenance Manual Preliminary Steps

#### 2.6.2.3.3 Preliminary Steps

#### Proceed as follows.

1. Insert the Color Displays Test-Pattern diskette into drive A of the system unit.

Note: The Test-Pattern Diskette is used for setting up the 9515 Color Display.

CAUTION:

Use caution when making adjustments with the cover removed. There are high voltages on the analog and video cards.

2. Power on the system unit and the display. The system unit runs its internal checks, and then loads the program from the diskette.

Note: The following error codes might appear. Do the actions specified to solve the problem.

#### ASP001E: Cannot Open Adapter

The setup program has detected that the display is attached to the PS/2 planar VGA port. To continue testing in VGA modes only, type VGA at the  $\textbf{A:}\ \textbf{DOS}$  prompt and press Enter ASP002E: Cannot Open Display The setup program has detected that a display adapter is installed in the system, but cannot find a display attached.

a. Power off the system unit.b. Check that the display to be tested is attached to the adapter that is closest to slot 1.

c. Power on the system unit.

Alternatively, remove all adapters not needed for the test, reconfigure the  $\ensuremath{\mathsf{PS}}/2$  and retry the setup test.

- 3. With the Brightness control set to center detent (midpoint), adjust G2 and Focus until the setup menu is visible. Select pattern C and press the keyboard spacebar until the black field is selected. Adjust the G2 control to give minimum background illumination.
- 4. Allow 20 minutes for the display to warm up before making any further adjustments.
- 5. Set the Contrast control to midpoint.

#### PS/2 Displays Maintenance Manual Geometry Adjustments

#### 2.6.2.3.4 Geometry Adjustments

Proceed as follows.

- 1. Select pattern A, the crosshatch pattern on a black background:
  - a. Adjust RT12 (Trapezoidal) and RT11 (Orthogonal) so that the four corners of the green rectangle are square within the bezel (see Figure 9-8).
  - b. Adjust RT14 (East-West Pincushion) to set the most straight vertical lines (see Figure 9-8).

PICTURE 55

- Figure 9-8. Geometry Adjustments, 9515 Display
  - c. For modes 1, 2, and 3, adjust RT3 (Horizontal Image Centering) to center the rectangle. Repeat for Mode 4, adjusting RT2.
  - d. For modes 1, 2, and 3, adjust RT7 (Width) for a gap of 11 mm (measured at the horizontal center line of the screen) between the vertical edges of the green rectangle and the inner edges of the bezel. Repeat for Mode 4, adjusting RT8.
  - e. You might have to repeat steps 1a, 1b, 1c, and 1d.
- Using the same test pattern, adjust sequentially RT6 (Vertical Height) and RT13 (Vertical Centering). Set the picture in the center of the screen with a gap of 7.5 mm (measured at the vertical center line of the screen) between the horizontal edges of the green rectangle and the inner edges of the top and bottom of the bezel.

#### PS/2 Displays Maintenance Manual Video Levels and Cutoff Voltages

2.6.2.3.5 Video Levels and Cutoff Voltages

Proceed as follows.

Note: The use of a color analyzer is recommended for steps 1e, 4, and 6.

- 1. Select pattern C, and press the keyboard spacebar until the black field is selected.
  - a. Set RTH110, RTH210, and RTH310 (Cutoff Potentiometers) fully clockwise, as viewed from the video card shield.
  - b. Set RTH101 and RTH301 (Gain Potentiometers) fully clockwise, as viewed from the top of the video card.
  - c. Set the Brightness control to center detent (midpoint), and the Contrast control to midpoint.
  - d. Adjust G2 so that the screen is just not illuminated. Set the Brightness control to maximum.
  - e. Adjust the cutoff potentiometers for a correct white color point.
  - f. Set the Brightness control to center detent (midpoint). If necessary, adjust G2 to ensure that the screen is just not illuminated.
- 2. Select Pattern B, and press the keyboard spacebar until the white block is selected.
- 3. Ensure that the Contrast control is at midpoint.
- 4. Adjust RTH101 (green) and RTH301 (red) for correct white color points.
- 5. Set Contrast to midpoint.
- 6. Set RT17 (Maximum Contrast) to midpoint.
- 7. From the main menu, select Display Mode 1.
  - a. Select pattern D, Gray Scale Blocks.
  - b. Adjust RT18 (G2 Fine Adjustment) to midpoint.
  - c. Adjust G2 on the EHT so that the top right-hand block is visible, and the block to the left is just visible.
- 8. Return to the main menu, and select Mode 4. (If Mode 4 is not present, go to step 9.) Select Pattern D, Gray Scale Blocks, and adjust RT16 for the same condition as that described in step 7. The block pattern should now look the same in all modes.
- 9. Return to Pattern D, Gray Scale Blocks. Check, at maximum and minimum contrast, that the gradation of the blocks is even from black through white with no color tinges.
- 10. Check that there is no color smearing.

If steps 9 and 10 are not satisfactory, repeat this complete procedure.

#### PS/2 Displays Maintenance Manual Procedure Using a Color Analyzer

2.6.2.3.6 Procedure Using a Color Analyzer

The use of a color analyzer is recommended for setting the white color point and maximum brightness.

- 1. Select pattern C, and press the keyboard spacebar until the black field is selected.
  - a. Set RTH110, RTH210, and RTH310 (Cutoff Potentiometers) fully clockwise, as viewed from the video card shield.
  - b. Set RTH101 and RTH301 (Gain Potentiometers) fully clockwise, as viewed from the top of the video card.
  - c. Set the Brightness control to center detent (midpoint), and the Contrast control to midpoint.
  - d. Adjust G2 so that the screen is just not illuminated. Set the Brightness control to maximum.
  - e. Adjust the cutoff potentiometers for a correct white color point. Using a color analyzer, in accordance with the manufacturer's instructions, this is:  $x=0.297 \pm 0.01$ ,  $y=0.320 \pm 0.01$ .
  - f. Set the Brightness control to center detent (midpoint). If necessary, adjust G2 to ensure that the screen is just not illuminated.
- 2. Select pattern B, and press the keyboard spacebar until the white block is selected.
- 3. Ensure that the Contrast control is at midpoint.
- 4. Adjust RTH101 (green) and RTH301 (red) for correct white color points. Using a color analyzer, in accordance with the manufacturer's instructions, this is: x=0.297 ± 0.01, y=0.320 ± 0.01.
- 5. Set Contrast to maximum.
- 6. Set RT17 (Maximum Contrast) using the color analyzer, to give 200 nits  $\pm$  5 nits  $(cd/m^2)$  in the white block.
- 7. From the main menu, select Display Mode 1.
  - a. Select pattern D, Gray Scale Blocks.
  - b. Adjust RT18 (G2 Fine Adjustment) to midpoint.
  - c. Adjust G2 on the EHT so that the top right-hand block is visible, and the block to the left is just visible.
- Return to the main menu, and select Mode 4. (If Mode 4 is not present, go to step 9.) Select Pattern D, gray scale blocks, and adjust RT16 (for the same condition as that described in step 7. The block pattern should now look the same in all modes.
- 9. Return to Pattern D, gray scale blocks. Check, at maximum and minimum contrast, that the gradation of the blocks is even from black through white with no color tinges.
- 10. Check that there is no color smearing.

If steps 9 and 10 are not satisfactory, repeat this complete procedure.

#### PS/2 Displays Maintenance Manual Focus

2.6.2.3.7 Focus

Proceed as follows.

- 1. Select pattern E, focus pattern.
- Adjust the Focus control to give sharp vertical and horizontal lines. Take care not to disturb the G2 setting.

This completes the alignment procedures.

## PS/2 Displays Maintenance Manual Specifications

2.6.3 Specifications

Subtopics 2.6.3.1 Physical Characteristics 2.6.3.2 Functional Characteristics

## PS/2 Displays Maintenance Manual Physical Characteristics

2.6.3.1 Physical Characteristics

The following information applies to all models of the display:

Subtopics 2.6.3.1.1 Size 2.6.3.1.2 Weight 2.6.3.1.3 Stand Adjustment 2.6.3.1.4 Environment 2.6.3.1.5 Power Dissipation 2.6.3.1.6 Power Requirement

## PS/2 Displays Maintenance Manual Size

2.6.3.1.1 Size

Height: 345 mm (13.6 in.) with tilt swivel stand Height: 375 mm (14.8 in.) to 495 mm (19.5 in.) with lift tilt swivel stand Width: 355 mm (14 in.) Depth: 389 mm (15.3 in.)

## PS/2 Displays Maintenance Manual Weight

2.6.3.1.2 Weight

13.5 kg (30 lb) approx with tilt swivel stand

17 kg (38 lb) approx with lift tilt swivel stand

# PS/2 Displays Maintenance Manual Stand Adjustment

2.6.3.1.3 Stand Adjustment

Rotation: ±150 degrees

Forward tilt: 5 degrees

Backward tilt: 20 degrees.

#### PS/2 Displays Maintenance Manual Environment

2.6.3.1.4 Environment

Temperature: - Operating: 10° to 35°C (50° to 95°F) - Storage: 1° to 60°C (33° to 140°F) - Shipping: -20° to 60°C (-4° to 140°F). Humidity: - Operating: 8% to 80% - Storage: 5% to 80% - Shipping: 5% to 100%

Note: The higher levels of humidity for shipping allow for condensation, but not direct contact with moisture.

Maximum Altitude: 2187 m (7175 ft).

# PS/2 Displays Maintenance Manual Power Dissipation

2.6.3.1.5 Power Dissipation

75 watts maximum

## PS/2 Displays Maintenance Manual Power Requirement

2.6.3.1.6 Power Requirement

Low voltage model: 90 to 137 V ac, 47 to 63 Hz Universal voltage model: 90 to 265 V ac, 47 to 63 Hz

#### PS/2 Displays Maintenance Manual Functional Characteristics

2.6.3.2 Functional Characteristics

Video input: analog, direct-drive, 75 ohm, 0 to 0.7 V. CRT faceplate: dark, nonreflective (etched or silica coated). CRT phosphor: medium persistence (P22).

| +                                                    | 1     | 2     | 3     | 4     |
|------------------------------------------------------|-------|-------|-------|-------|
| Horizontal deflection rate<br>  (kilohertz)          | 39.4  | 39.4  | 39.4  | 61.1  |
| Vertical deflection rate<br>  (frames per sec)       | 87.8  | 87.8  | 75.0  | 75.8  |
| Horizontal blanking time<br>  (microseconds)         | 4.56  | 4.56  | 4.56  | 4.47  |
| <pre>/ Vertical blanking time / (milliseconds)</pre> | 2.206 | 0.887 | 0.737 | 0.622 |
| Screen lines (including<br>  border)                 | 362   | 414   | 496   | 768   |
| Screen lines (excluding<br>  border)                 | 350   | 400   | 480   | 768   |
| Interlace ratio                                      | 1:1   | 1:1   | 1:1   | 1:1   |
|                                                      | ]     |       |       |       |

# Resolution:

| Mode | 1 | 720 x 350 Pels,  | 88 Hz, | noninterlaced |
|------|---|------------------|--------|---------------|
| Mode | 2 | 720 x 400 Pels,  | 88 Hz, | noninterlaced |
| Mode | 3 | 640 x 480 Pels,  | 75 Hz, | noninterlaced |
| Mode | 4 | 1024 x 768 Pels, | 75 Hz, | noninterlaced |

#### PS/2 Displays Maintenance Manual Locations

2.6.4 Locations

Subtopics 2.6.4.1 Safety Grounds 2.6.4.2 Parts Locations

# PS/2 Displays Maintenance Manual Safety Grounds

2.6.4.1 Safety Grounds

PICTURE 56

Figure 9-9. Safety Grounds, 9515 Display

## PS/2 Displays Maintenance Manual Parts Locations

2.6.4.2 Parts Locations

PICTURE 57

Figure 9-10. Parts Locations, 9515 Display

#### **PS/2 Displays Maintenance Manual** 10. 9518-Specific Information

2.7 10. 9518-Specific Information This chapter contains display-specific service procedures and reference information for the 9518 Color Display. Included are:

Removal and replacement procedures for the: - Card-tray assembly - Signal cable Functional checks and adjustments, including: - Function checks - Pattern checks - Adjustment procedures Physical and functional specifications Part location illustrations. For information or procedures that are the same for all displays, you are referred to the appropriate sections under "Part I. General Service

Subtopics 2.7.1 Display-Specific Removals and Replacements 2.7.2 Functional Checks and Adjustments 2.7.3 Specifications 2.7.4 Locations

Information."

# PS/2 Displays Maintenance Manual

Display-Specific Removals and Replacements 2.7.1 Display-Specific Removals and Replacements

Subtopics 2.7.1.1 Tilt Swivel Stand 2.7.1.2 Rear Cover 2.7.1.3 Card Tray Assembly 2.7.1.4 Signal Cable 2.7.1.5 Integrated Tube Component (ITC)

## PS/2 Displays Maintenance Manual Tilt Swivel Stand

2.7.1.1 Tilt Swivel Stand

Refer to the general procedures for removing and replacing tilt swivel stands in "Tilt Swivel Stand" in topic 1.3.1.
## PS/2 Displays Maintenance Manual Rear Cover

2.7.1.2 Rear Cover

Refer to the general procedures for removing and replacing the rear cover in "Rear Cover" in topic 1.3.3.

## PS/2 Displays Maintenance Manual Card Tray Assembly

2.7.1.3 Card Tray Assembly

1. Refer to Figure 10-1.

- Remove the anode cap 2 from the CRT, (see High Voltage Discharge Procedure).
- 3. Remove the two DAG braid leads 1 from the card tray assembly.
- 4. Refer to Figure 10-2. Remove the two video card ground screws 1 .

5. Refer to Figure 10-1 in topic 2.7.1.3.

CAUTION: Take care not to damage the neck of the CRT. Observe all safety notices for handling CRTs.

- 6. Remove the video card 3 from the CRT base.
- 7. Remove the connectors 8 (P401 and P100) from the analog card.
- 8. Delatch the two securing arms  $({\tt view}~{\tt A})$  with a screwdriver then pull the card tray assembly 4 away from the front cover.

PICTURE 58

Figure 10-1. Removing the Card Tray Assembly, 9518 Display

#### PICTURE 59

Figure 10-2. Removing the Video Card Ground Screws, 9518 Display

#### Replacement:

Refer to Figure 10-1 in topic 2.7.1.3.

- 1. Before replacing the card, check that the CRT pins are straight and the video card is aligned correctly with the CRT base. Attach the card, then push it firmly onto the CRT base.
- 2. Replace the video card ground screws.
- Taking care not to damage the on/off switch, ensure that the securing arms for the card tray assembly are latched into the front cover.
- 4. Ensure that the two DAG braid leads are properly installed.
- 5. Reconnect all cables.

#### PS/2 Displays Maintenance Manual Signal Cable

2.7.1.4 Signal Cable

- 1. Refer to Figure 10-1 in topic 2.7.1.3.
- 2. Remove the signal cable connector and its associated ground lead 5 , from the video card.
- 3. Remove the two screws 9 and move the tab 10 to release the analog card. Lift the card at the rear, to clear the locating pin, and ease it away from the retaining lugs on the front of the card tray assembly.
- 4. Remove the clamp screws at each end of the cable 7 , then remove the lead from the cable braid from the ground point.
- 5. Note how each clamp is fitted on the cable before removing the signal cable from the retention tabs.

PICTURE 60

Figure 10-3. Signal Cable Clamps, 9518 Display

#### Replacement:

- 1. Ensure that the front clamp makes contact with the braid and the cable sheath, because it acts as a strain relief for the cable.
- 2. Replace the cable in the retention tabs so that the rear section of braid is aligned with the rear clamp. This clamp is attached to the braid only.

## PS/2 Displays Maintenance Manual Integrated Tube Component (ITC)

2.7.1.5 Integrated Tube Component (ITC)

Refer to the general procedures for removing and replacing ITCs in "Integrated Tube Component (ITC)" in topic 1.3.7.

## **PS/2 Displays Maintenance Manual** Functional Checks and Adjustments

2.7.2 Functional Checks and Adjustments

This section contains complete function and pattern checks and adjustment procedures for the 9518 Display. There are two steps to follow in the basic and pattern checks, that is, to read the "Symptom" and follow the "Action" presented in the diagnostic tables.

Subtopics 2.7.2.1 Function Checks 2.7.2.2 Pattern Checks

2.7.2.3 Adjustment Procedures

## PS/2 Displays Maintenance Manual Function Checks

## 2.7.2.1 Function Checks

Basic functions can be checked using the self-test raster.

Refer to "Adjustment Procedures" in topic 2.7.2.3 when adjustments are required.

Refer to the "Display-Specific Removals and Replacements" in topic 2.7.1 for removal and replacement procedures.

| Symptom                                                                  | Action                                                                                                    |
|--------------------------------------------------------------------------|----------------------------------------------------------------------------------------------------|
| Any problems.                                                            | First, check all connections and plugs for continuity.                                                                    |
| Green LED lit but<br>test raster missing.                                | Adjust G2 control clockwise until test raster<br>appears AGAINST background raster. If no<br>raster appears, replace ITC. |
| Test raster is not  <br>  white.                                         | Adjust gain controls for missing colors. If<br>colors reappear, reset color point of ITC.<br>Otherwise replace ITC.       |
| Background raster is  <br>  not white.                                   | Adjust cutoff controls for missing colors. If<br>colors reappear, reset color point of ITC.<br>Otherwise replace ITC.     |
| Test raster scan is<br>  collapsed<br>  horizontally or<br>  vertically. | If partially collapsed, adjust as appropriate.<br>If fully collapsed, replace card tray<br>assembly.                      |

#### PS/2 Displays Maintenance Manual Pattern Checks

## 2.7.2.2 Pattern Checks

The Pattern checks should be performed using pattern A from the IBM Personal System/2 Color Displays Test-Pattern diskette.

Before starting any checks, ensure that all plugs and connectors are positioned correctly and securely.

Refer to "Adjustment Procedures" in topic 2.7.2.3 when adjustments are required.

Refer to the "Display-Specific Removals and Replacements" in topic 2.7.1 for removal and replacement procedures.

| +<br>  Symptom                                                                                            | Action                                                                                                    |
|----------------------------------------------------------------------------------------------------|----------------------------------------------------------------------------------------------------|
| <pre></pre>                                                                                               | Adjust RV303. If symptom persists, replace<br>card tray assembly.                                                                                                    |
| Displayed image<br>  height is too large<br>  or too small.                                               | Adjust RV400. If symptom persists, replace<br>card tray assembly.                                                                                                    |
| Color purity of<br>displayed image is<br>poor.                                                            | Check degauss circuit. Ensure that P100 is<br>connected. Power off for 30 minutes. Power<br>on again to check degauss action ("Degaussing"<br>in topic 1.2.4 explains the action). If<br>symptom persists, replace card tray assembly.<br>ITC defective. Replace ITC. |
| <pre>/ Contrast or<br/>/ brightness controls<br/>/ are not working.</pre>                                 | Replace card tray assembly.                                                                                                    |
| Maximum or minimum<br>  white is poor.                                                                    | Video color point is not set. Adjust as appropriate.                                                                                                    |
| <pre>  East-west pincushion   correction is poor   (vertical lines are   bowed or barrel   shaped).</pre> | Adjust RV302 for optimum vertical lines. If<br>this is not possible, replace the card tray<br>assembly.                                                                                                    |
| No horizontal or<br>  vertical<br>  synchronization.<br>                                                  | Ensure the display signal cable is connected<br>to the correct port in the system unit. Power<br>off the system unit, then power on the system<br>unit.                                                                                                    |
| No horizontal or<br>  vertical<br>  synchronization.<br>                                                  | If good with test raster (signal cable<br>disconnected), replace signal cable.                                                                                                    |
| One or more colors<br>  missing.                                                                          | <br> <br>                                                                                                    |
| Displayed image does<br>  not synchronize<br>  horizontally.                                              | Replace card tray assembly.                                                                                                    |
| Displayed image does<br>not synchronize<br>vertically.                                                    | Replace card tray assembly.                                                                                                    |
| Displayed image is<br>  not centered<br>  horizontally.                                                   | Adjust RV304. If image cannot be centered,<br>centering circuit is faulty. Replace card<br>tray assembly.                                                                                                    |
| Displayed image<br>  height varies<br>  excessively between<br>  modes.                                   | Height selection circuit is faulty. Replace<br>card tray assembly.                                                                                                    |
| Displayed image<br>  appears broken up<br>  horizontally.                                                 | Replace card tray assembly.                                                                                                    |

## PS/2 Displays Maintenance Manual Adjustment Procedures

2.7.2.3 Adjustment Procedures

CAUTION: Use extreme caution when making adjustments with the display powered on; these adjustments should not be performed unattended.

The display must never be left unattended with the covers removed and powered on in a customer environment.

Refer to "Display-Specific Removals and Replacements" in topic 2.7.1 for details of how to get access to maintenance controls.

All adjustments must be completed in the sequence given here.

Subtopics 2.7.2.3.1 Test Equipment 2.7.2.3.2 Maintenance Controls and Internal Connectors 2.7.2.3.3 Preliminary Steps 2.7.2.3.4 Geometry Adjustments 2.7.2.3.5 Video Levels and Cutoff Voltages 2.7.2.3.6 Procedure Using a Color Analyzer 2.7.2.3.7 Focus

## PS/2 Displays Maintenance Manual Test Equipment

2.7.2.3.1 Test Equipment

Refer to "Tools and Test Equipment" for details of tools and test equipment required. Ensure that the connections of all cables are set up as shown in Figure 13-1 in topic 3.3.1.

## PS/2 Displays Maintenance Manual Maintenance Controls and Internal Connectors

2.7.2.3.2 Maintenance Controls and Internal Connectors

The following illustrations show the maintenance controls -- analog and video card controls -- and internal connectors of the 9518 Display.

PICTURE 61

Figure 10-4. Analog and Video Cards, 9518 Display

PICTURE 62

Figure 10-5. Video Card, Gain and Cutoff Controls, 9518 Display

#### 2.7.2.3.3 Preliminary Steps

Proceed as follows.

1. Insert the Color Displays Test-Pattern Diskette into drive A of the system unit.

CAUTION: Use caution when making adjustments with the cover removed. There are high voltages on the analog and video cards.

 Power on the system unit and the display. The system unit runs its internal checks, and then loads the program from the diskette.

Note: The following error codes may appear. Take the action specified to clear the problem.

## ASP001E: Cannot open adapter

The setup program has detected that the display is attached to the Personal System/2 planar VGA port. To continue testing in VGA modes only, type VGA at the  $A\colon DOS$  prompt and press Enter

#### ASP002E: Cannot open display

The setup program has detected that a display adapter is installed in the system but cannot find a display attached.

- a. Power off the system unit.
- b. Check that the display to be tested is attached to the adapter nearest slot 1.
- c. Power on the system unit.

Alternatively, remove all adapters not needed for the test, reconfigure your Personal System/2 and retry the setup test.

- 3. With the Brightness control set to center detent (midpoint), adjust G2 and Focus until the setup menu is visible. Select pattern C, and depress the keyboard spacebar until black field is selected, then adjust the G2 control to give minimum background illumination.
- Allow 20 minutes for the display to warm up before making any further adjustments.
- 5. Set the Contrast control to midpoint.

Proceed as follows.

- 1. Select option 3 for Mode 3 timings.
- 2. Select pattern A, the crosshatch pattern on a black background:
  - a. Adjust RV304 (Raster Centering) to center the rectangle.
  - b. Adjust RV303 (Width) for a gap of 11 mm (measured at the horizontal center line of the screen) between the vertical edges of the green rectangle and the inner edges of the bezel.
  - c. Adjust RV302 (East-West Pincushion) to set the most straight vertical lines.
  - d. You may have to repeat steps a, b, and c.
- 3. Using the same test pattern, adjust sequentially RV400 (Vertical Height) and RV401 (Vertical Centering). Set the picture in the center of the screen with a gap of 7.5 mm (measured at the vertical center line of the screen) between the horizontal edges of the green rectangle and the inner edges of the top and bottom of the bezel.

#### PS/2 Displays Maintenance Manual Video Levels and Cutoff Voltages

2.7.2.3.5 Video Levels and Cutoff Voltages

Proceed as follows.

**Note:** The use of a color analyzer is recommended for steps 2e, 5, and 7; see *Procedure Using a Color Analyzer* on the next page.

- 1. Select option 3 for Mode 3 timings.
- 2. Select pattern C, and depress the keyboard spacebar until black field is selected.
  - a. Set RV631, RV651, and RV671 (Cutoff Potentiometers) fully counter-clockwise, as viewed from the video card shield.
  - b. Set RV600, RV632 and RV652 (Gain Potentiometers) fully counter-clockwise, as viewed from the top of the video card.
  - c. Set the Brightness control to center detent (midpoint), and the Contrast control to midpoint.
  - d. Adjust G2 so that the background raster is just not illuminated. Set the Brightness control to maximum.
  - e. Adjust the cutoff potentiometers for a correct white color point.
  - f. Set the Brightness control to center detent (midpoint). If necessary, adjust G2 to ensure that the background raster is just not illuminated.
- 3. Select pattern B, and depress the keyboard spacebar until white box is selected.
- 4. Ensure that the Contrast control is at midpoint.
- 5. Adjust RV652 (green) and RV632 (red) for correct white color points.
- 6. Set Contrast to maximum.
- 7. Set RV600 to midpoint.
- 8. Select pattern D, Gray Scale Blocks.
- 9. Check, at maximum and minimum contrast, that the gradation of the blocks is even from black through white with no color tinges.
- 10. Check that there is no color smearing.

If steps 9 and 10 are not satisfactory, repeat this complete procedure.

## PS/2 Displays Maintenance Manual Procedure Using a Color Analyzer

2.7.2.3.6 Procedure Using a Color Analyzer

The use of a Minolta TV Color Analyzer (\*\*), or equivalent, is recommended for setting the white color point and maximum brightness.

- 1. Select option 3 for Mode 3 timings.
- 2. Select pattern C, and depress the keyboard spacebar until black field is selected.
  - a. Set RV631, RV651, and RV671 (Cutoff Potentiometers) fully counter-clockwise, as viewed from the video card shield.
  - b. Set RV600, RV632 and RV652 (Gain Potentiometers) fully counter-clockwise, as viewed from the top of the video card.
  - c. Set the Brightness control to center detent (midpoint), and the Contrast control to midpoint.
  - d. Adjust G2 so that the background raster is just not illuminated. Set the Brightness control to maximum.
  - e. Adjust the cutoff potentiometers for a correct white color point. Using a Minolta Color Analyzer, or equivalent, in accordance with the manufacturer's instructions, this is:  $x=0.267 \pm 0.01$ ,  $y=0.282 \pm 0.01$ .
  - f. Set the Brightness control to center detent (midpoint). If necessary, adjust G2 to ensure that the background raster is just not illuminated.
- 3. Select pattern B, and depress the keyboard spacebar until white box is selected.
- 4. Ensure that the Contrast control is at midpoint.
- 5. Adjust RV652 (green) and RV632 (red) for correct white color points. Using a Minolta Color Analyzer, or equivalent, in accordance with the manufacturer's instructions, this is: x=0.297 ± 0.01, y=0.320 ± 0.01.
- 6. Set Contrast to maximum.
- 7. Set RV600 using the color analyzer, to give 200 nits  $\pm$  5 nits  $({\rm cd}/{\rm m}^2)$  in the white block.
- 8. Select pattern D, Gray Scale Blocks.
- 9. Check, at maximum and minimum contrast, that the gradation of the blocks is even from black through white with no color tinges.
- 10. Check that there is no color smearing.
- If steps 9 and 10 are not satisfactory, repeat this complete procedure.
- (\*\*) Trademark of the Minolta Corporation. For a list of trademarks see "Notices" in topic FRONT\_1.

## PS/2 Displays Maintenance Manual Focus

2.7.2.3.7 Focus

Proceed as follows.

- 1. Select pattern E, Focus.
- Adjust the Focus control to give sharp vertical and horizontal lines. Take care not to disturb the G2 setting.

This completes the alignment procedures.

## PS/2 Displays Maintenance Manual Specifications

2.7.3 Specifications

Subtopics 2.7.3.1 Physical Characteristics 2.7.3.2 Functional Characteristics

## PS/2 Displays Maintenance Manual Physical Characteristics

2.7.3.1 Physical Characteristics

The following information applies to all models of the display:

Subtopics 2.7.3.1.1 Size 2.7.3.1.2 Weight 2.7.3.1.3 Environment 2.7.3.1.4 Power dissipation 2.7.3.1.5 Power Supply Requirement

## PS/2 Displays Maintenance Manual Size

2.7.3.1.1 Size

Height 310 mm (12.2 in.), excluding stand Width 355 mm (14 in.) Depth 390 mm (15.3 in.).

## PS/2 Displays Maintenance Manual Weight

2.7.3.1.2 Weight

13 kg (29 lb) approx, with tilt swivel stand.

19 kg (42 lb) approx, with lift tilt swivel stand.

#### PS/2 Displays Maintenance Manual Environment

2.7.3.1.3 Environment

```
Temperature:

- Operating 10° to 35°C (50 to 95°F)

- Storage 1° to 60°C (33 to 140°F)

- Shipping -20° to 60°C (-4 to 140°F).

Humidity:

- Operating 8% to 80%

- Storage 5% to 80%

- Shipping 5% to 100%
```

Note: The higher levels of humidity for shipping allow for condensation, but not direct contact with moisture.

Maximum Altitude 2000 m (6565 ft).

## PS/2 Displays Maintenance Manual Power dissipation

2.7.3.1.4 Power dissipation

75 watts maximum

## PS/2 Displays Maintenance Manual Power Supply Requirement

2.7.3.1.5 Power Supply Requirement

Model 9518001: 90 to 137 V ac, 47 to 63 Hz Models 9518002, 9518003, and 9518004: 90 to 265 V ac, 47 to 63 Hz

## PS/2 Displays Maintenance Manual Functional Characteristics

2.7.3.2 Functional Characteristics

Video input: analog, direct-drive, 75 ohm, 0 to 0.7 V.  $% \left( {\left( {{{{\rm{T}}}} \right)} \right)$ 

9518 CRT faceplate: dark, antiglare (etched or silica coated).

CRT phosphor: short persistence (P22).

| +                                                   | 1    | 2        | 3                  |
|-----------------------------------------------------|------|----------|--------------------|
| Horizontal<br>  deflection rate<br>  (kilohertz)    | 39.4 | 39.4     | 39.4               |
| Vertical deflection<br>  rate (frames per<br>  sec) | 87.8 | 87.8     | 75                 |
| Horizontal blanking<br>  time (microseconds)        | 4.56 | 4.56     | 4.56               |
| Vertical blanking<br>  time (milliseconds)          | 2.21 | 0.89<br> | 0.74<br>           |
| Vertical<br>  addressability<br>  (lines)           | 350  | 400      | <br>  480<br> <br> |
| Interlace ratio                                     | 1:1  | 1:1      | 1:1                |
| <br>                                                |      |          |                    |

## Resolution:

| Mode | 1, | 720 | х | 350 | Pels, | 88 | Hz, | non-interlaced. |
|------|----|-----|---|-----|-------|----|-----|-----------------|
| Mode | 2, | 720 | x | 400 | Pels, | 88 | Hz, | non-interlaced. |
| Mode | З, | 640 | x | 480 | Pels, | 75 | Hz, | non-interlaced. |

## PS/2 Displays Maintenance Manual Locations

2.7.4 Locations

Subtopics 2.7.4.1 Safety Grounds 2.7.4.2 Parts Locations

## PS/2 Displays Maintenance Manual Safety Grounds

2.7.4.1 Safety Grounds

PICTURE 63

Figure 10-6. Safety Grounds, 9518 Display

## PS/2 Displays Maintenance Manual Parts Locations

2.7.4.2 Parts Locations

PICTURE 64

Figure 10-7. Parts Locations, 9518 Display

## PS/2 Displays Maintenance Manual Part III. Parts Catalog

3.0 Part III. Parts Catalog The following chapters include parts lists for each of the displays included in the display-specific service information. Part number lists for element exchange monitors are also included, along with a part number list for the tools and test equipment required to service IBM PS/2 Displays.

Subtopics

- 3.1 11. Parts Lists3.2 12. Element Exchange Monitors3.3 13. Tools and Test Equipment

## PS/2 Displays Maintenance Manual 11. Parts Lists

3.1 11. Parts Lists The following lists contain parts numbers for each of the models available for a display. Display types are broken out by page; model numbers appear within each list.

Subtopics 3.1.1 Power Cords 3.1.2 6318 Parts List 3.1.3 8511 Parts List 3.1.4 8513 Parts List 3.1.5 8515 Parts List 3.1.6 8516 Touch Display Parts List 3.1.7 8517 Parts List 3.1.8 8518 Parts List 3.1.9 9515 Parts List 3.1.10 9517 Parts List 3.1.11 9518 Parts List 3.1.12 RID Tag

## PS/2 Displays Maintenance Manual Power Cords

3.1.1 Power Cords The following list provides part number for the power cords used with IBM PS/2 Displays.

# Display Power Cables 1.8 m (6 ft) for:

| U.S., Canada, Taiwan, S.Korea,<br>Mexico, Central and Southern<br>America, Saudi Arabia,<br>Japan (low voltage),<br>Peru (low voltage) | 38F3908 |
|----------------------------------------------------------------------------------------------------|---------|
| Austria, Belgium, Finland,                                                                                                    |         |
| France, Germany,                                                                                                    |         |
| Netherlands, Norway,                                                                                                    |         |
| Portugal, Spain, Sweden                                                                                                    | 38F3970 |
|                                                                                                    |         |
| Ireland, U.K.                                                                                                    | 38F3972 |
| Italy, Chile                                                                                                    | 38F3981 |
| Australia, New Zealand                                                                                                    | 38F3974 |
| Brazil, Uruguay, Paraguay                                                                                                    | 6952292 |
| Denmark                                                                                                    | 13F9996 |
| Israel                                                                                                    | 14F0086 |
| Pakistan, South Africa                                                                                                    | 14F0014 |
| Switzerland                                                                                                    | 38F3983 |
|                                                                                                    |         |
| Japan (high voltage),                                                                                                    |         |
| Peru (high voltage)                                                                                                    | 1838576 |

## PS/2 Displays Maintenance Manual 6318 Parts List

| Model 6318001                     |         |
|-----------------------------------|---------|
| Analog Card                       | 39G2727 |
| Bezel assembly                    | 68G2167 |
| Rear cover assembly               | 68G2168 |
| ITC                               | 68G2164 |
|                                   |         |
| Tilt Swivel Stand                 | 38F3909 |
| Signal cable                      | 68G2735 |
| Small parts kit                   | 45F1545 |
| FRU packaging with cushion (USA)  | 92F8592 |
| FRU packaging with cushion (EMEA) | 7312115 |
|                                   |         |

## PS/2 Displays Maintenance Manual 8511 Parts List

3.1.3 8511 Parts List

| Model 8511001 Low Voltage            |          |
|--------------------------------------|----------|
| (N. Hemisphere - restricted part)    | 14G3051  |
| Model 8511002 Universal Voltage      |          |
| (N. Hemisphere - restricted part)    | 14G3052  |
| Model 8511003 Universal Voltage      |          |
| (Equatorial - restricted part)       | 14G3053  |
| Model 8511004 Universal Voltage      |          |
| (S. Hemisphere - restricted part)    | 14G3054  |
| ITC assembly for Model 8511001       | 14G3045  |
| ITC assembly for Model 8511002       | 14G3046  |
| ITC assembly for Model 8511003       | 14G3047  |
| ITC assembly for Model 8511004       | 14G3048  |
|                                      |          |
| Card Trav assembly LV                |          |
| for Model 8511001                    | 14G3049  |
| Card Tray assembly UV                |          |
| for Modela 9511002 9511002 9511004   | 1402050  |
| 101 MODELS 0511002, 0511003, 0511004 | 1463030  |
| Cover set for Model 8511001          | 14G3056  |
| Cover set for Model 8511002          | 14G3057  |
| Cover set for Model 8511003          | 14G3058  |
| Cover set for Model 8511004          | 14G3059  |
| cover see for model ostitoor         | 103039   |
| Cignal gable                         | 4511544  |
|                                      | 45F1544  |
| Tilt Swivel Stand                    | 38F.3909 |
| Small parts kit                      | 45F1545  |
| FRU packaging with cushion (USA)     | 92F8592  |
| FRU packaging with cushion (EMEA)    | 7312115  |
|                                      |          |

## PS/2 Displays Maintenance Manual 8513 Parts List

3.1.4 8513 Parts List

| CRT/Yoke assembly (Northern<br>Hemisphere), degaussing coil/<br>DAG strap assembly                                         | 75x8924            |
|----------------------------------------------------------------------------------------------------|--------------------|
| Card assembly (110/120 volt)<br>(Brightness and contrast<br>controls, switch assembly,<br>power supply 110/120 volt)       | 75x8925            |
| Card assembly (220/240 volt<br>Northern Hemisphere - brightness<br>and contrast controls, switch<br>assembly, power supply |                    |
| 220/240 volt)                                                                                                    | 75X8926            |
| Cover set complete -<br>exchange basis only                                                                                | 75X8927            |
| Control bridge                                                                                                    | 75X8928            |
| Signal cable for plastic<br>card tray<br>Signal cable for metal                                                            | 75X8929            |
| card tray                                                                                                    | 44F5069            |
| (quantity 1)<br>Feet (quantity 2)                                                                                          | 75X8930<br>75X8931 |
| Tilt/swivel stand<br>Shipping material (box,                                                                               | 68X3061            |
| poly bag, dryer)                                                                                                    | 72X7871            |
| Display assembly 110/120 volt<br>Display assembly 220/240 volt                                                             | 68X3088            |
| (Northern Hemisphere)<br>Display assembly 220/240 volt                                                                     | 72X7870            |
| (Southern Hemisphere)                                                                                                    | 72X7877            |

## PS/2 Displays Maintenance Manual 8515 Parts List

3.1.5 8515 Parts List

| Model 8515021 Low Voltage                                                                                                    |                                                                                                    |
|----------------------------------------------------------------------------------------------------|----------------------------------------------------------------------------------------------------|
| (N. Hemisphere)                                                                                                    | 07G4759                                                                                                    |
| Model 8515022 Universal Voltage                                                                                                    |                                                                                                    |
| (N. Hemisphere)                                                                                                    | 07G4761                                                                                                    |
| Model 8515023 Universal Voltage                                                                                                    |                                                                                                    |
| (S. Hemisphere)                                                                                                    | 07G4762                                                                                                    |
| Model 8515024 Low Voltage                                                                                                    |                                                                                                    |
| (Japan, S. Korea, Taiwan)                                                                                                    | 07G4763                                                                                                    |
|                                                                                                    |                                                                                                    |
| ITC for Model 8515021/A21                                                                                                    | 07G4752                                                                                                    |
| ITC for Model 8515022                                                                                                    | 07G4753                                                                                                    |
| ITC for Model 8515023                                                                                                    | 07G4754                                                                                                    |
| ITC for Model 8515024                                                                                                    | 07G4755                                                                                                    |
|                                                                                                    |                                                                                                    |
| Card Tray Assembly 8515021/A21                                                                                                    | 07G4756                                                                                                    |
| Card Trav Assembly 8515022                                                                                                    | 07G4757                                                                                                    |
| Card Trav Assembly 8515023                                                                                                    | 07G4758                                                                                                    |
|                                                                                                    |                                                                                                    |
| Cover Set for Model 8515021                                                                                                    | 07G4764                                                                                                    |
| Cover Set for Model 8515022                                                                                                    | 07G4766                                                                                                    |
| Cover Set for Model 8515023                                                                                                    | 07G4767                                                                                                    |
| Cover Set for Model 8515024                                                                                                    | 07G4768                                                                                                    |
|                                                                                                    |                                                                                                    |
| Signal Cable                                                                                                    | 38F3907                                                                                                    |
|                                                                                                    |                                                                                                    |
| Small Parts Kit                                                                                                    | 45F1545                                                                                                    |
|                                                                                                    | 101 10 10                                                                                                    |
| Tilt/Swivel Stand                                                                                                    | 3853909                                                                                                    |
| 1110, Switter Beand                                                                                                    | 2010202                                                                                                    |
| Shipping Material                                                                                                    |                                                                                                    |
| (Box, Cushions)                                                                                                    | 38F3910                                                                                                    |
| ITC for Model 8515024<br>Card Tray Assembly 8515021/A21<br>Card Tray Assembly 8515022<br>Card Tray Assembly 8515023<br>Cover Set for Model 8515021<br>Cover Set for Model 8515022<br>Cover Set for Model 8515023<br>Cover Set for Model 8515024<br>Signal Cable<br>Small Parts Kit<br>Tilt/Swivel Stand<br>Shipping Material<br>(Box, Cushions) | 07G4755<br>07G4757<br>07G4757<br>07G4758<br>07G4758<br>07G4764<br>07G4766<br>07G4768<br>38F3907<br>45F1545<br>38F3909<br>38F3910 |

## PS/2 Displays Maintenance Manual 8516 Touch Display Parts List

3.1.6 8516 Touch Display Parts List

| Display Assembly 8516001<br>90/137 V (US and Canada)<br>Display Assembly 8516002<br>90/265 V (Northern Hemisphere)<br>Display Assembly 8516004<br>180/265 V (Southern Hemisphere) | 44F9759<br>70F9129<br>70F9132 |
|----------------------------------------------------------------------------------------------------|-------------------------------|
| ITC/Transducer Assembly/Covers<br>Model 8516001<br>ITC/Transducer Assembly/Covers                                                                                                 | 44F9753                       |
| Model 8516002                                                                                                    | 37F9993                       |
| ITC/Transducer Assembly/Covers<br>Model 8516004                                                                                                    | 70F9133                       |
| Special card assembly -                                                                                                    |                               |
| Model 8516001 (including                                                                                                    |                               |
| power-supply assembly)                                                                                                    | 44F5597                       |
| Special card assembly -                                                                                                    |                               |
| Model 8516002 (including                                                                                                    |                               |
| power-supply assembly)                                                                                                    | 44F5598                       |
| Special card assembly -                                                                                                    |                               |
| Model 8516004 (including                                                                                                    |                               |
| power-supply assembly)                                                                                                    | 70F9134                       |
| Video cable                                                                                                    | 38F3907                       |
| Processor logic cable                                                                                                    | 44F9757                       |
| Logic card                                                                                                    | 44F9756                       |
| Front and rear feet assembly                                                                                                    | 44F5600                       |
| Cover clips (2)                                                                                                    | 44F5601                       |
| Shipping material                                                                                                    |                               |
| Box, front and rear cushion                                                                                                    | 44F9758                       |

## PS/2 Displays Maintenance Manual 8517 Parts List

3.1.7 8517 Parts List

| Model 8517001<br>(N. Hemisphere - restricted part)<br>Model 8517002<br>(N. Hemisphere - restricted part)                            | 69F9784<br>69F9785                                  |         |
|----------------------------------------------------------------------------------------------------|-----------------------------------------------------|---------|
| ITC assembly (8517001)<br>ITC assembly (8517002)<br>ITC shield<br>Electromagnetic interference shield<br>Pod assembly<br>Video card | 69F9767<br>69F9783<br>69F9766<br>69F9779<br>69F9778 | 69F9775 |
| Card trav (no components)                                                                                                    | 6959780                                             |         |
| Cover set                                                                                                    | 69F9769                                             |         |
| Signal cable<br>Tilt swivel stand                                                                                                   | 69F9774<br>69F9773                                  |         |
| Small parts kit                                                                                                    | 69F9777                                             |         |
| Caution labels kit<br>Small cables kit                                                                                              | 69F9781<br>69F9782                                  |         |

## PS/2 Displays Maintenance Manual 8518 Parts List

3.1.8 8518 Parts List

| Model 8518001 Low Voltage         |         |
|-----------------------------------|---------|
| (N. Hemisphere - restricted part) | 45F1746 |
| Model 8518002 Universal Voltage   |         |
| (N. Hemisphere - restricted part) | 34G5714 |
| Model 8518003 Universal Voltage   |         |
| (Equatorial - restricted part)    | 45F1748 |
| Model 8518004 Universal Voltage   |         |
| (S. Hemisphere - restricted part) | 45F1749 |
| Model 8518022 High Voltage        |         |
| (N. Hemisphere - restricted part) | 14G3068 |
|                                   |         |
| ITC assembly for Model 8518001    | 45F1534 |
| ITC assembly for Models 8518002   |         |
| and 8518022                       | 45F1535 |
| ITC assembly for Model 8518003    | 45F1536 |
| ITC assembly for Model 8518004    | 45F1537 |
|                                   |         |
| Card Tray assembly LV             |         |
| for Model 8518001                 | 45F1538 |
| Card Tray assembly UV             |         |
| for Models 8518002,               |         |
| 8518003, 8518004                  | 45F1539 |
| Card Tray assembly HV             |         |
| for Model 8518022                 | 34G6591 |
|                                   |         |
| Cover set for Model 8518001       | 45F1540 |
| Cover set for Model 8518002       | 34G5715 |
| Cover set for Model 8518003       | 45F1542 |
| Cover set for Model 8518004       | 45F1543 |
| Cover set for Model 8518022       | 14G3069 |
|                                   |         |
| Signal cable                      | 45F1544 |
| Tilt Swivel Stand for             |         |
| Models 8518001, 8518022           | 38F3909 |
| Lift Tilt Swivel Stand            |         |
| for Models 8518002.               |         |
| 8518003, 8518004                  | 6398210 |
| Small parts kit                   | 45F1545 |
| FRU packaging with cushion (USA)  |         |
| for Models 8518001, 8518003       |         |
| and 8518004                       | 74F8717 |
| FRU packaging with cushion (EMEA) |         |
| - for Model 8518002               | 7312115 |
| - for Model 8518022               | 8119215 |
|                                   |         |
#### PS/2 Displays Maintenance Manual 9515 Parts List

3.1.9 9515 Parts List

Note: Order the appropriate Field Replacement Unit (FRU) for the display you are servicing from this list. The FRU number includes the packaging.

Model 9515001 Low Voltage, (N. Hemisphere; for information only) 07G9828 Model 9515002 Universal Voltage (N. Hemisphere; for information only) 07G9829 Model 9515003 Universal Voltage (Equatorial; for information only) 07G9830 Model 9515004 Universal Voltage (S. Hemisphere; for information only) 07G9831 ITC assembly, including CRT, yoke, DAG assembly, and degauss: For Model 9515001 07G9832 For Model 9515002 0769832 For Model 9515003 07G9833 For Model 9515004 07G9834 Card Tray assembly, including analog card, video card, power card, power-switch card, card tray, and signal cable: For Model 9515001 07G9835 For Models 9515002, 9515003, and 9515004 07G9836 Front cover set, including front cover, mask, logo, nameplate and lens. (Front cover Ni sprayed) 07G9837 Rear cover set, including rear cover, logo plate, warning label, and cushions (Rear cover Ni sprayed) 39G2570 Signal cable 07G9839 Tilt Swivel Stand (Models 9515001, 9515003, and 9515004 only) 07F9670 Lift Tilt Swivel Stand (Model 9515002 only) 6398240 Small parts kit, including cover screws, CRT screws, and SMC springs 07G9838 Packaging kit with cushions: For Models 9515001, 9515003, and 9515004 07G9840 For Model 9515002 only 07G9841

### PS/2 Displays Maintenance Manual 9517 Parts List

3.1.10 9517 Parts List

**Note:** Order the appropriate Field Replacement Unit (FRU) for the display you are servicing from this list. The FRU number includes the packaging.

| Model 9517001<br>(N. Hemisphere)<br>Model 9517002<br>(N. Hemisphere)<br>Model 9517003<br>(S. Hemisphere)                                                                     | 39G2091<br>39G2092<br>39G2093                                             |         |
|----------------------------------------------------------------------------------------------------|---------------------------------------------------------------------------|---------|
| ITC assembly (9517001)<br>ITC assembly (9517002)<br>ITC assembly (9517003)<br>ITC shield<br>Electromagnetic interference shield<br>Pod assembly<br>Video card<br>Analog card | 39G2094<br>39G2094<br>39G2095<br>69F9766<br>69F9779<br>39G2100<br>39G2096 | 69F9775 |
| Card tray (no components)<br>Cover set<br>Signal cable<br>Tilt swivel stand<br>Small parts kit<br>Caution labels kit<br>Small cables kit                                     | 69F9780<br>39G2099<br>39G2098<br>69F9773<br>69F9777<br>39G2101<br>69F9782 |         |

### PS/2 Displays Maintenance Manual 9518 Parts List

3.1.11 9518 Parts List

**Note:** Order the appropriate Field Replacement Unit (FRU) for the display you are servicing from this list. The FRU number includes the packaging.

| Model 9518001 Low Voltage           |          |         |
|-------------------------------------|----------|---------|
| (N. Hemisphere - for information of | only)    | 07G8456 |
| Model 9518002 Universal Voltage     |          |         |
| (N. Hemisphere - for information of | only)    | 07G8457 |
| Model 9518003 Universal Voltage     |          |         |
| (Equatorial - for information only  | · )      | 07G8458 |
| Model 9518004 Universal Voltage     |          |         |
| (S. Hemisphere - for information of | only)    | 07G8459 |
| ITC assembly for Model 9518001      | 07G8460  |         |
| ITC assembly for Model 9518002      | 07G8461  |         |
| ITC assembly for Model 9518003      | 07G8462  |         |
| ITC assembly for Model 9518004      | 07G8463  |         |
| 110 abbembij 101 model ybiotor      | 0,00100  |         |
| Card Tray assembly LV for           |          |         |
| Modol 9518001                       | 0709464  |         |
| Gend There according the feat       | 0/60404  |         |
| Card fray assembly ov for           |          |         |
| Models 9518002, 9518003,            |          |         |
| and 9518004                         | 07G8465  |         |
| Front Cover                         | 0768473  |         |
| Pear Cover                          | 0768474  |         |
| Keal Covel                          | 0/001/1  |         |
| Signal cable                        | 07G8470  |         |
| Tilt Swivel Stand for Models        |          |         |
| 9518001 9518003                     |          |         |
| and 0518004                         | 2052000  |         |
|                                     | 30F 3909 |         |
| Lift Tilt Swivel Stand for          |          |         |
| Model 9518002,                      | 6398240  |         |
| Small parts kit                     | 07G8471  |         |
| FRU packaging with cushion (USA)    | 92F8781  |         |
| FRU packaging with cushion (EMEA)   | 7312115  |         |
|                                     |          |         |

### PS/2 Displays Maintenance Manual RID Tag

3.1.12 RID Tag

If the cover set or display is exchanged, a repair identification (RID) tag must be applied. Blank RID tags may be obtained from the Part Return Form booklet (F/N Z150-0406) or by ordering FRU 1416996. The RID tag must be placed on the new cover set or display and contain the original Machine Type, Model, and Serial Number.

## PS/2 Displays Maintenance Manual 12. Element Exchange Monitors

3.2 12. Element Exchange Monitors This is a list of the IBM PS/2 Displays that are element exchange parts.

| 6312 14" VP Color Monitor                                                                                                    |                                                                                                    |
|----------------------------------------------------------------------------------------------------|----------------------------------------------------------------------------------------------------|
| 98/137 Vac (US/Canada)                                                                                                    | 3963321                                                                                                    |
| 100/264 Mar (Newshave Marianhave)                                                                                                    | 2002221                                                                                                    |
| 180/264 vac (Northern Hemisphere)                                                                                                    | 3963322                                                                                                    |
| 180/264 Vac (Equatorial)                                                                                                    | 39G3323                                                                                                    |
| 180/264 Vac (Southern Hemisphere)                                                                                                    | 39G3494                                                                                                    |
| Tilt/Swivel Stand                                                                                                    | 3963496                                                                                                    |
| ,,,                                                                                                    |                                                                                                    |
|                                                                                                    |                                                                                                    |
| 6314 14" VP Color Monitor                                                                                                    |                                                                                                    |
| 98/264 Vac (US/Canada)                                                                                                    | 39G3352                                                                                                    |
| 98/264 Vac (Northern Hemisphere)                                                                                                    | 39G3353                                                                                                    |
| 98/264 Vac (Equatorial)                                                                                                    | 3963454                                                                                                    |
| 00/264 Mag (Couthorn Homignhorn)                                                                                                    | 2002400                                                                                                    |
| 96/264 vac (Southern Hemisphere)                                                                                                    | 3963490                                                                                                    |
| Tilt/Swivel Stand                                                                                                    | 39G3502                                                                                                    |
| Signal Cable                                                                                                    | 39G3331                                                                                                    |
|                                                                                                    |                                                                                                    |
| 6317 17" VP Color Monitor                                                                                                    |                                                                                                    |
|                                                                                                    | 2002250                                                                                                    |
| 90/250 Vac (US/Canada)                                                                                                    | 39G3359                                                                                                    |
| 90/250 Vac (Northern Hemisphere)                                                                                                    | 39G3360                                                                                                    |
| 90/250 Vac (Southern Hemisphere)                                                                                                    | 39G3361                                                                                                    |
| · · · · ·                                                                                                    |                                                                                                    |
| 6210 1EW WD Color Monitor                                                                                                    |                                                                                                    |
| 6519 15" VP COLOF MONICOF                                                                                                    |                                                                                                    |
| 98/264 Vac (US/Canada)                                                                                                    | 39G3385                                                                                                    |
| 98/264 Vac (Northern Hemisphere)                                                                                                    | 39G3386                                                                                                    |
| 98/264 Vac (Equatorial)                                                                                                    | 39G3387                                                                                                    |
| 98/264 Vac (Southern Hemisphere)                                                                                                    | 3903500                                                                                                    |
| Joy 204 Vac (Southern Hemisphere)                                                                                                    | 3963500                                                                                                    |
| Tilt/Swivel Stand                                                                                                    | 39G3503                                                                                                    |
| Signal Cable                                                                                                    | 39G3331                                                                                                    |
|                                                                                                    |                                                                                                    |
| 8503 12" Monoghrome Monitor                                                                                                    |                                                                                                    |
|                                                                                                    | c 0 ··· 0 0 · -                                                                                                    |
| 110/120 Vac (US/Canada)                                                                                                    | 68X3045                                                                                                    |
| 220/240 Vac (Northern Hemisphere                                                                                                    | 68X3046                                                                                                    |
| 220/240 Vac (Southern Hemisphere                                                                                                    | 72X7878                                                                                                    |
| Tilt/Swivel Stand                                                                                                    | 6883061                                                                                                    |
| TITE, Swiver Seand                                                                                                    | 0010001                                                                                                    |
|                                                                                                    |                                                                                                    |
| 8504 12" Monochrome Monitor                                                                                                    |                                                                                                    |
| 110/120 Vac (Universal Model)                                                                                                    | 44F9807                                                                                                    |
| 220/240 Vac (Northern Hemisphere)                                                                                                    | 4459808                                                                                                    |
| 220/210 Vac (Northern Hemisphere)                                                                                                    | 111 0000                                                                                                    |
| 220/240 vac (Southern Hemisphere)                                                                                                    | 4419809                                                                                                    |
| Tilt/Swivel Stand                                                                                                    | 44F9820                                                                                                    |
|                                                                                                    |                                                                                                    |
| 8506 17" Monochrome Monitor                                                                                                    |                                                                                                    |
| 110/220 Vac (US/Canada)                                                                                                    | 200007                                                                                                    |
|                                                                                                    | 3910007                                                                                                    |
| 220/240 Vac (Northern Hemisphere)                                                                                                    | 391.8088                                                                                                    |
| 220/240 Vac (Southern Hemisphere)                                                                                                    | 39F8089                                                                                                    |
|                                                                                                    |                                                                                                    |
| 8507 19" Monochrome Monitor                                                                                                    |                                                                                                    |
| 110/120 Mag (UC/Canada)                                                                                                    | 6247000                                                                                                    |
| 110/120 Vac (US/Callada)                                                                                                    | 024/000                                                                                                    |
| 220/240 Vac (Northern Hemisphere)                                                                                                    | 6247843                                                                                                    |
| 220/240 Vac (Southern Hemisphere)                                                                                                    | 6247842                                                                                                    |
|                                                                                                    |                                                                                                    |
|                                                                                                    |                                                                                                    |
| 8508 10" Neperhana Menitor                                                                                                    |                                                                                                    |
| 8508 19" Monochrome Monitor                                                                                                    |                                                                                                    |
| 110/220 Vac (US/Canada)                                                                                                    | 6247883                                                                                                    |
| 220/240 Vac (Northern Hemisphere)                                                                                                    | 39F8067                                                                                                    |
| 220/240 Vac (Southern Hemisphere)                                                                                                    | 39F8068                                                                                                    |
|                                                                                                    |                                                                                                    |
|                                                                                                    |                                                                                                    |
| 0510 148 0-1                                                                                                    |                                                                                                    |
| 8512 14" Color Monitor                                                                                                    |                                                                                                    |
| 110/120 Vac (US/Canada)                                                                                                    | 61X8924                                                                                                    |
| 220/240 Vac (Northern Hemisphere)                                                                                                    | 61X8928                                                                                                    |
| 220/240 Vac (Southern Hemisphere)                                                                                                    | 61X8927                                                                                                    |
| Tilt (Swiwe) Stand                                                                                                    | 61V000E                                                                                                    |
| IIIC/SWIVEL Stand                                                                                                    | 0170972                                                                                                    |
|                                                                                                    |                                                                                                    |
| 8513 12" Color Monitor                                                                                                    |                                                                                                    |
| 110/120 Vac (US/Canada)                                                                                                    |                                                                                                    |
| · · · · · · · · · · · · · · · · · · ·                                                                                                    | 68X3088                                                                                                    |
| 220/240 Vac (Northern Hemisphere)                                                                                                    | 68X3088<br>72X7870                                                                                                    |
| 220/240 Vac (Northern Hemisphere)                                                                                                    | 68X3088<br>72X7870                                                                                                    |
| 220/240 Vac (Northern Hemisphere)<br>220/240 Vac (Southern Hemisphere)                                                                                                    | 68X3088<br>72X7870<br>72X7877                                                                                                    |
| 220/240 Vac (Northern Hemisphere)<br>220/240 Vac (Southern Hemisphere)<br>Tilt/Swivel Stand                                                                                                    | 68X3088<br>72X7870<br>72X7877<br>68X3061                                                                                         |
| 220/240 Vac (Northern Hemisphere)<br>220/240 Vac (Southern Hemisphere)<br>Tilt/Swivel Stand                                                                                                    | 68X3088<br>72X7870<br>72X7877<br>68X3061                                                                                         |
| 220/240 Vac (Northern Hemisphere)<br>220/240 Vac (Southern Hemisphere)<br>Tilt/Swivel Stand<br>8514 16" Color Monitor                                                                                                    | 68X3088<br>72X7870<br>72X7877<br>68X3061                                                                                         |
| 220/240 Vac (Northern Hemisphere)<br>220/240 Vac (Southern Hemisphere)<br>Tilt/Swivel Stand<br>8514 16" Color Monitor                                                                                                    | 68X3088<br>72X7870<br>72X7877<br>68X3061                                                                                         |
| 220/240 Vac (Northern Hemisphere)<br>220/240 Vac (Southern Hemisphere)<br>Tilt/Swivel Stand<br>8514 16" Color Monitor<br>110/120 Vac (US/Canada)                                                                                                    | 68X3088<br>72X7870<br>72X7877<br>68X3061                                                                                         |
| <pre>220/240 Vac (Northern Hemisphere)<br/>220/240 Vac (Southern Hemisphere)<br/>Tilt/Swivel Stand<br/>8514 16" Color Monitor<br/>110/120 Vac (US/Canada)<br/>220/240 Vac (Northern Hemisphere)</pre>                                                                                                    | 68X3088<br>72X7870<br>72X7877<br>68X3061<br>75X5945<br>75X5946                                                                   |
| <pre>220/240 Vac (Northern Hemisphere)<br/>220/240 Vac (Southern Hemisphere)<br/>Tilt/Swivel Stand<br/>8514 16" Color Monitor<br/>110/120 Vac (US/Canada)<br/>220/240 Vac (Northern Hemisphere)<br/>220/240 Vac (Southern Hemisphere)</pre>                                                                                                    | 68X3088<br>72X7870<br>72X7877<br>68X3061<br>75X5945<br>75X5946<br>75X5947                                                        |
| <pre>220/240 Vac (Northern Hemisphere)<br/>220/240 Vac (Southern Hemisphere)<br/>Tilt/Swivel Stand<br/>8514 16" Color Monitor<br/>110/120 Vac (US/Canada)<br/>220/240 Vac (Northern Hemisphere)<br/>220/240 Vac (Southern Hemisphere)<br/>Tilt/Swivel Stand</pre>                                                                                                    | 68X3088<br>72X7870<br>72X7877<br>68X3061<br>75X5945<br>75X5946<br>75X5947<br>75X5907                                             |
| <pre>220/240 Vac (Northern Hemisphere)<br/>220/240 Vac (Southern Hemisphere)<br/>Tilt/Swivel Stand<br/>8514 16" Color Monitor<br/>110/120 Vac (US/Canada)<br/>220/240 Vac (Northern Hemisphere)<br/>220/240 Vac (Southern Hemisphere)<br/>Tilt/Swivel Stand</pre>                                                                                                    | 68X3088<br>72X7870<br>72X7877<br>68X3061<br>75X5945<br>75X5946<br>75X5947<br>75X5907                                             |
| <pre>220/240 Vac (Northern Hemisphere)<br/>220/240 Vac (Southern Hemisphere)<br/>Tilt/Swivel Stand<br/>8514 16" Color Monitor<br/>110/120 Vac (US/Canada)<br/>220/240 Vac (Northern Hemisphere)<br/>220/240 Vac (Southern Hemisphere)<br/>Tilt/Swivel Stand</pre>                                                                                                    | 68X3088<br>72X7870<br>72X7877<br>68X3061<br>75X5945<br>75X5946<br>75X5947<br>75X5907                                             |
| <pre>220/240 Vac (Northern Hemisphere)<br/>220/240 Vac (Southern Hemisphere)<br/>Tilt/Swivel Stand<br/>8514 16" Color Monitor<br/>110/120 Vac (US/Canada)<br/>220/240 Vac (Northern Hemisphere)<br/>220/240 Vac (Southern Hemisphere)<br/>Tilt/Swivel Stand<br/>8515 14" Color Monitor</pre>                                                                                                | 68X3088<br>72X7870<br>72X7877<br>68X3061<br>75X5945<br>75X5946<br>75X5947<br>75X5907                                             |
| <pre>220/240 Vac (Northern Hemisphere)<br/>220/240 Vac (Southern Hemisphere)<br/>Tilt/Swivel Stand<br/>8514 16" Color Monitor<br/>110/120 Vac (US/Canada)<br/>220/240 Vac (Northern Hemisphere)<br/>220/240 Vac (Southern Hemisphere)<br/>Tilt/Swivel Stand<br/>8515 14" Color Monitor<br/>110/120 Vac (US/Canada)</pre>                                                                    | 68X3088<br>72X7870<br>72X7877<br>68X3061<br>75X5945<br>75X5946<br>75X5947<br>75X5907<br>07G4759                                  |
| <pre>220/240 Vac (Northern Hemisphere)<br/>220/240 Vac (Southern Hemisphere)<br/>Tilt/Swivel Stand<br/>8514 16" Color Monitor<br/>110/120 Vac (US/Canada)<br/>220/240 Vac (Northern Hemisphere)<br/>220/240 Vac (Southern Hemisphere)<br/>Tilt/Swivel Stand<br/>8515 14" Color Monitor<br/>110/120 Vac (US/Canada)<br/>110/220 Vac (Northern Hemisphere)</pre>                              | 68X3088<br>72X7870<br>72X7877<br>68X3061<br>75X5945<br>75X5946<br>75X5947<br>75X5907<br>07G4759<br>07G4759                       |
| <pre>220/240 Vac (Northern Hemisphere)<br/>220/240 Vac (Southern Hemisphere)<br/>Tilt/Swivel Stand<br/>8514 16" Color Monitor<br/>110/120 Vac (US/Canada)<br/>220/240 Vac (Northern Hemisphere)<br/>220/240 Vac (Southern Hemisphere)<br/>Tilt/Swivel Stand<br/>8515 14" Color Monitor<br/>110/120 Vac (US/Canada)<br/>110/220 Vac (Northern Hemisphere)<br/>220/240 Vac (Equatorial)</pre> | 68X3088<br>72X7870<br>72X7877<br>68X3061<br>75X5945<br>75X5946<br>75X5947<br>75X5907<br>07G4759<br>07G4759<br>07G4761<br>07G4762 |

# PS/2 Displays Maintenance Manual 12. Element Exchange Monitors

12. Element Exchange Mo

| 220/240 Vac (Southern Hemisphere) | 07G4763 |
|-----------------------------------|---------|
| 110/120 Vac (Japan,S.Korea,Tiwan) | 38F3914 |
| Tilt/Swivel Stand                 | 38F3909 |
| Lift Tilt/Swivel Stand            | 6398210 |
|                                   |         |
| 8516 Color Touch Screen Monitor   |         |
| 110/120 Vac (US/Canada)           | 4459759 |

| 110/120 | Vac | (US/Canada | a)          | 44F9759 |
|---------|-----|------------|-------------|---------|
| 220/240 | Vac | (Northern  | Hemisphere) | 70F9129 |
| 220/240 | Vac | (Southern  | Hemisphere) | 70F9132 |

### **PS/2 Displays Maintenance Manual** 13. Tools and Test Equipment

3.3 13. Tools and Test Equipment The following equipment is required to repair an IBM PS/2 Display. IBM Personal System/2 system unit IBM Personal System/2 Color Displays Test-Pattern Diskette (part 41G8502; form S41G-3317) IBM Personal System/2 8516 Color Display Advanced Diagnostic Diskette (part 04G3167) and 8516 Color Display Options Diskette (part 10G2945); both these diskettes are included in form S92F-2674. Jumper (part 7838690) with alligator clip (part 7838688) attached to each end or, Meter Lead kit (part 6428104) Digital voltmeter (part 8496278; 9900628) for 8517/9517 displays Trimming tool (part 6247769); 8517/9517 displays Two rear-cover delatching tools (IBM part 59X6319) Hex-head 2 mm trimming tool (part 39F8405) Screwdriver (flat blade) Socket set, 1/4 inch-drive, (part 1650830) Hex socket, 8 mm (part 1650834), 9515 display only Torx (\*\*) kit (part 39F8407) Nonmagnetic metric rule Safety glasses. Optional equipment: TV Color Analyzer.

(\*\*) Trademark of Textron Incorporated. For a list of trademarks see "Notices" in topic FRONT\_1.

Subtopics 3.3.1 Test Equipment Setup

# PS/2 Displays Maintenance Manual Test Equipment Setup

3.3.1 Test Equipment Setup Set up the equipment as shown in Figure 13-1.

PICTURE 65

Figure 13-1. Test Equipment Setup